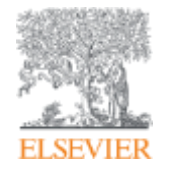

**Elsevier Research Intelligence** 

Scopus и ScienceDirect. Обзор содержимого и основные функции. Mendeley как инструмент для организации и управлении вашей персональной библиотекой

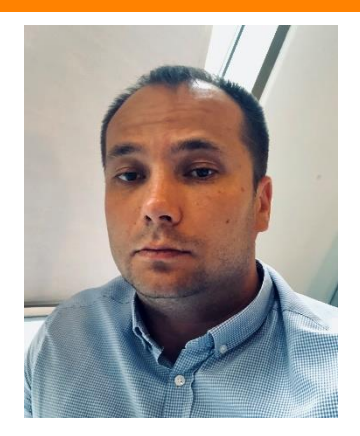

#### Максим Филатов

Консультант по ключевым информационным решениям Elsevier m.filatov@elsevier.com

22/11/2018

Empowering Knowledge

# Различия двух баз данных от Elsevier

# Scopus®

- Реферативная международная база данных
- 5 000 издательств
- 23 000 журналов
- 150 000 книг
- 70 млн записей
- Глубина базы данных не ограничена
- Поиск ведётся только по реферативной части базы
- Полный текст публикаций может быть на любом из 40 языков

# ScienceDirect®

- Полнотекстовая база данных Elsevier
- 1 издательство
- 3 800 журналов
- 37 000 книг
- 15 млн записей
- Глубина базы зависит от условий подписки
- Поиск ведётся в полных текстах в том числе
- Полный текст публикаций на английском языке

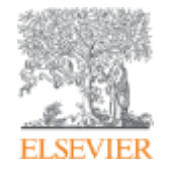

Elsevier Research Intelligence

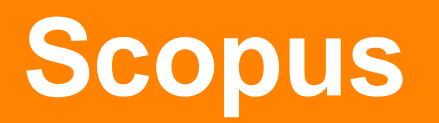

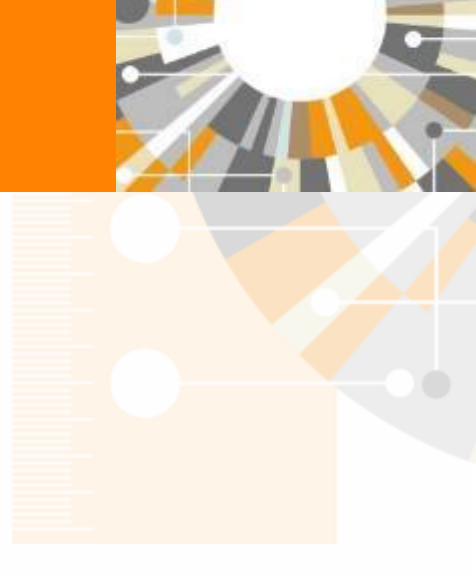

Empowering Knowledge

#### ELSEVIER

# **SCOPUS**

#### ИНДЕКСАЦИЯ ЖУРНАЛОВ

23,000+ академических журналов 5,000+ издательств из 105 стран 150,000+ книг

25+ млн патентных записей

Метрики журналов:

**SNIP:** The Source-Normalized Impact per Paper **SJR:** The SCImago Journal Rank CiteScore

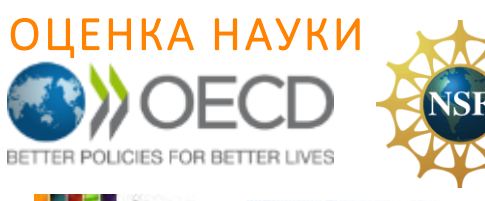

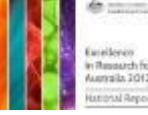

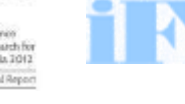

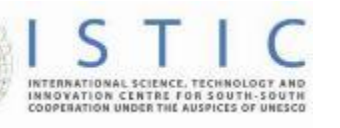

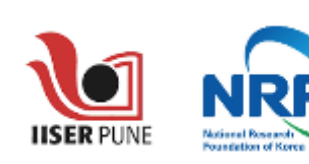

erc

### АКАДЕМИЧЕСКИЕ РЕЙТИНГИ

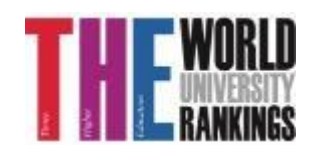

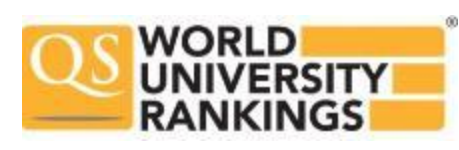

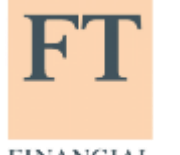

Физич. науки

6,600

6.300

науки 6,350

Науки и

жизни

4.050

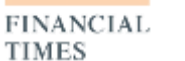

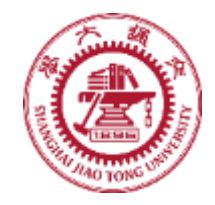

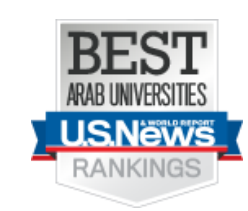

# Медицина 190 Социогум. 10% ELSEVIER .8% 🖉 Springer

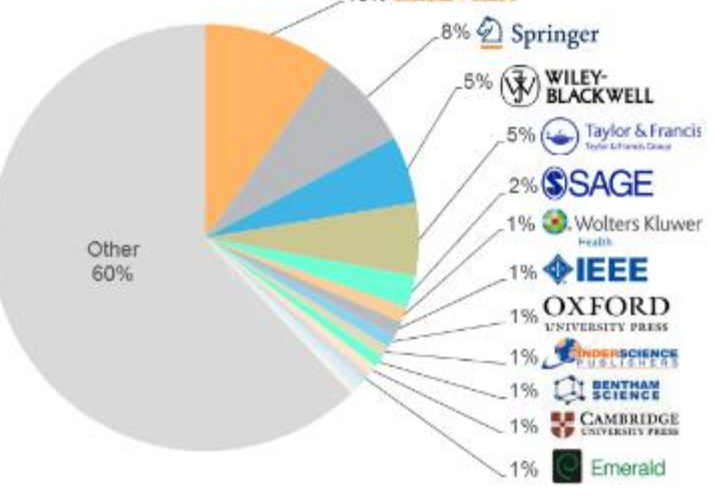

### Почему использовать Scopus, а не поиск в Google?

- Scopus разработан специально для того, чтобы обеспечивать эффективный поиск научной литературы и работу с результатами такого поиска
- Scopus содержит только рецензируемые публикации из надежных источников. Если возникают сомнения – источник может пройти повторную оценку качества и при отрицательном результате его индексацию могут прекратить
- Имеет наибольшее покрытие среди научных индексов и его содержание тщательно проверяется
- Систематичность и прозрачность: никаких тайн. Каждый результат объясняется механизмом поиска, который вы проводите и структурой содержания.

## Независимая экспертная оценка содержимого Scopus

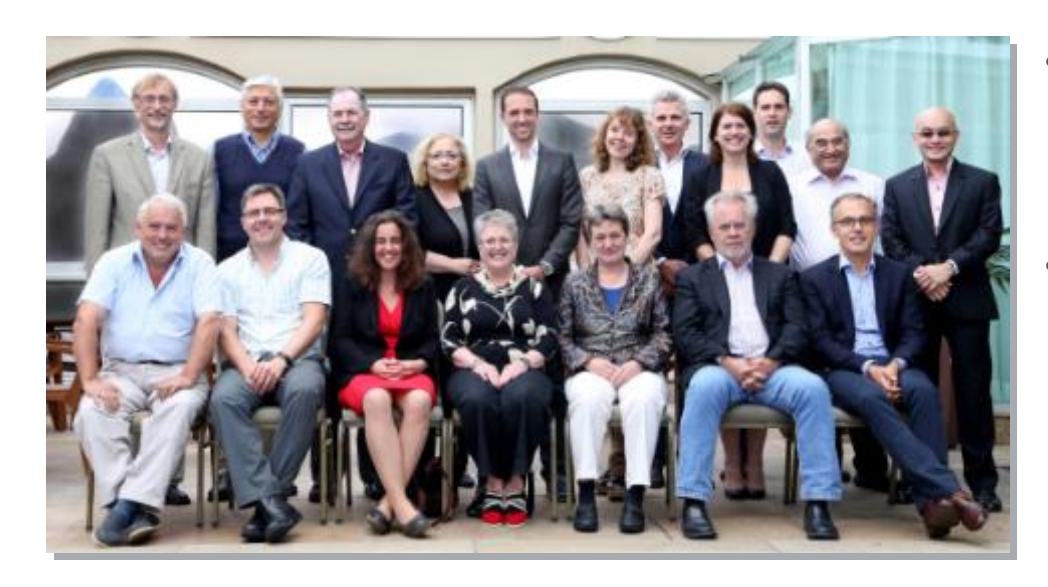

- Издания отбираются независимым Content Selection & Advisory Board (CSAB)
- В основе CSAB экспертиза в отдельной предметной области; многие члены Совета – бывшие редакторы

# Фокус на качество через отбор содержаниям независимым CSAB для:

- Обеспечения точных и релевантных результатов поиска для пользователей
- Отсутствие некачественных данных
- Поддержка статуса авторитетной базы данных, «отражающей верные данные» и доверия пользователей

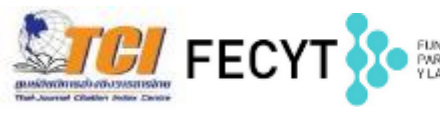

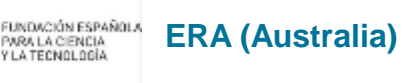

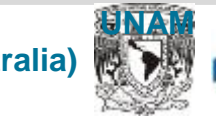

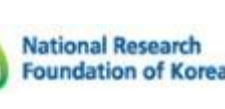

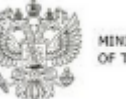

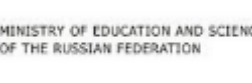

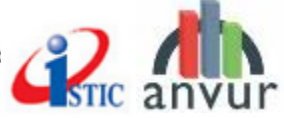

## Как содержание попадает в Scopus?

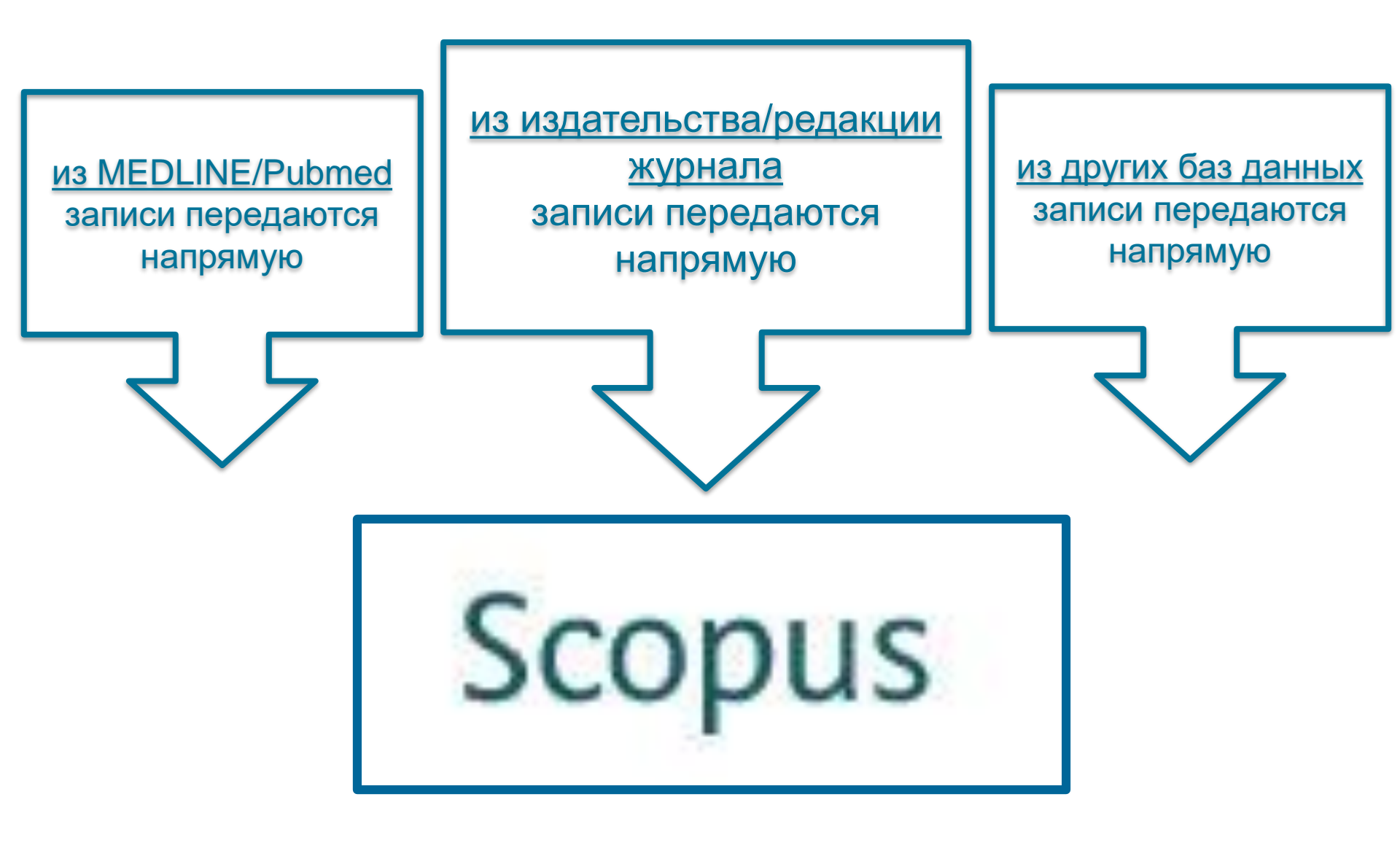

# Если в оригинале статьи ЕСТЬ необходимый минимальный объем информации на английском, то он появится и в Scopus и статья будет проиндексирована корректно !

| Инф<br>С 🗅 www.rudmet.com/                                                                                                    | OPMAL                                                    | ция на странице из<br>/article/22103/                                                                                                    | дательства                                                                                                    |                                                                                                    |
|----------------------------------------------------------------------------------------------------|----------------------------------------------------------|----------------------------------------------------------------------------------------------------|----------------------------------------------------------------------------------------------------|----------------------------------------------------------------------------------------------------|
| lain<br>iatalog<br>Journals<br>Gornyi Zhurnal (Mining<br>Journal)<br>Obogashchenie Rud<br>(Mineral processing)<br>Gornyi Mir (Mining<br>world)<br>Tsvetnye Metally (Non-<br>ferrous metals)<br>Chernye Metally (Non-<br>ferrous metals)<br>Materialy Elektronnoi<br>Tekhniki (Materials of<br>Electronic Technics)<br>The Economics and<br>News of the Global<br>Nuclear Market<br>Eurasian Mining<br>Non-ferrous Metals<br>CIS Iron and Steel<br>Review<br>MPT International<br>CP+T International | Journals →<br>Title<br>Author<br>Authors'<br>Information | Gornyi Zhurnal (Mining Journal) → 2014 -<br>PROCESSING AND COMPLEX U<br>Copper-molybdenum ore beneficiation<br>technology<br>Morozov V. V., Pestryak I. V., Baatarkhuu Zh., KI<br>Moscow State Mining University (Moscow, Russia<br>Morozov V. V., Head of Department of Chemistry<br>Pestryak I. V., Assistant Professor, Candidate of<br>Erdenet Mining Corporation (Erdenet, Mongolia):<br>Baatarkhuu Zh., Chief Dresser, Doctor of Engine<br>Mongolyn Alt (MAK) Group (Ulaanbaatar, Mongoli<br>Khandmaa S., Director of the Center for Technol.<br>The objective of the present study was to find<br>flotation and bio-hydrometallurgical method and<br>result of the studies, the indexes and parameter<br>related with the grain size of the products, acidit<br>upl slurry. The recommended optimum conditior<br>to 75% content of mineral particles -74 µm in s<br>concurrent feed of biomass and acid at the pulg<br>developed combination scheme and dressing tee<br>includes ore grinding, flotation of suffide miner-<br>disenvert concer and electrolysis for aevertarction. | → #4 → Back  SAGE OF MINERAL RAW MATERIALS  by flotation and bio-hydrometallurgical combi  Scopus  Search Aleris   Mylist   Settings Back to results   -Previous 11 of 132 Net +  +P* Webbat Plus   [ © Copec ] ] © CSV export ←   © Download   More ←  Gomy Zhurnal Base 4, April 2014, Pages 80-94  Copper-molybdenum ore beneficiation by flotation and bio-h Morecov, VV. <sup>3</sup> © , Pestryak, IV. <sup>3</sup> © , Bastarkhuu, Zh. <sup>0</sup> © , Khandmas, S. <sup>0</sup> ©  * Mongoiny At (MAV) Group, Ulambastar, Mongola  * Mongoiny At (MAV) Group, Ulambastar, Mongola  Abstract The objective of the present study was to find regular patterns in processing of complex of | Информация в Scopus<br>caina<br>Live Chat   Help and Contact   Tutor<br>ydrometallurgical combination technology (Antre)<br>v Ver reference (1)                                                                                                    |
| Aluminium & its Alloys<br>Museums<br>Books                                                                                                    | Keywords                                                 | <ul> <li>Copper-molybdenum ore, flotation, processing of r<br/>sorption extraction</li> <li>1. Shadrunova I. V., Starostina N. N., Astafeva I<br/>zheleza v slabykh sernokislykh rastvorakh (Thern<br/>in weak sulfuric acid solutions). Voprosy priklad<br/>interuniversity collection). Magnitogorsk : Magnito<br/>2. Sedelnikova G. V., Romanchuk A. I. Gornyi Zh.<br/>3. Pestryak I. V., Morozov V. V., Khandmaa S.,<br/>Informational and Analytical Bulletin, 2011, No. 2,<br/>4. Sokolov V. I. Morozov V. V. Gorrow Inform.</li> </ul>                                                                                                    | result of the studies, the indexes and parameters of acid and bio-hydrometallurgical leachin<br>pulp stury. The recommended optimum conditions for flotation of midding products are ph<br>the concurrent feed of biomass and acid at the pulp stury density of 50% and the media<br>flotation includes ore grinding, flotation of sulfide minerals, bacterium leaching of flotation ts<br>                                                                                                    | g of middling products were related with the grain size of the products, saidity of the medium, leaching duration, and temperature and density of the rendum, leaching duration, and temperature and density of the medium, leaching duration, and temperature and density of the medium, leaching duration, and temperature and density of the temperature of 32-38°C. The developed combination scheme and dressing technology for middling products of copper-molybdenum ore bulk lings, liquid-phase extraction of dissolved copper and electrolysis of re-extraction column effluents.  ssing of middling product: Sorption extraction  View in search results format / Slabykh Semokislykh Rastvorakh (Thermodynamic Analysis of Interconnection of Copper, Zino and Iron Sulphides in Weak Sulfuric Acid Chemistry: Interuniversity Collection), pp. 81-86. |

# Правда ли что Scopus подходит только для учёта количества публикаций и цитирований?

- Короткий ответ HET
- Подробный ответ Scopus даёт возможности пользователю:
- 1) Получать результаты поиска по теме с одной платформы, что обычно разбросано в десятках разных ресурсов;
- В один шаг увидеть всю возможную информацию о научных разработках (в каких журналах, у каких авторов, какие есть патенты, данные по годам и т.д.);
- Получить полные данные по всем авторам, публикующимся в интересующей области (имя автора, место работы, контакты, тематика публикаций, цитирования и т.д.);
- 4) Получить полные данные по всем организациям, публикующимся в интересующей области;
- 5) Анализировать и сравнивать научные журналы (по данным цитируемости, публикационной активности, библиометрическим показателям CiteScore, SNIP и SJR);

## Российская наука в фокусе внимания Scopus

- в Scopus индексируется 473 российских журналов
- С 2015 года помимо международного экспертного совета по отбору контента Scopus, функционирует Российский совет по отбору контента Scopus, обеспечивающий большее внимание в российским научным журналам.

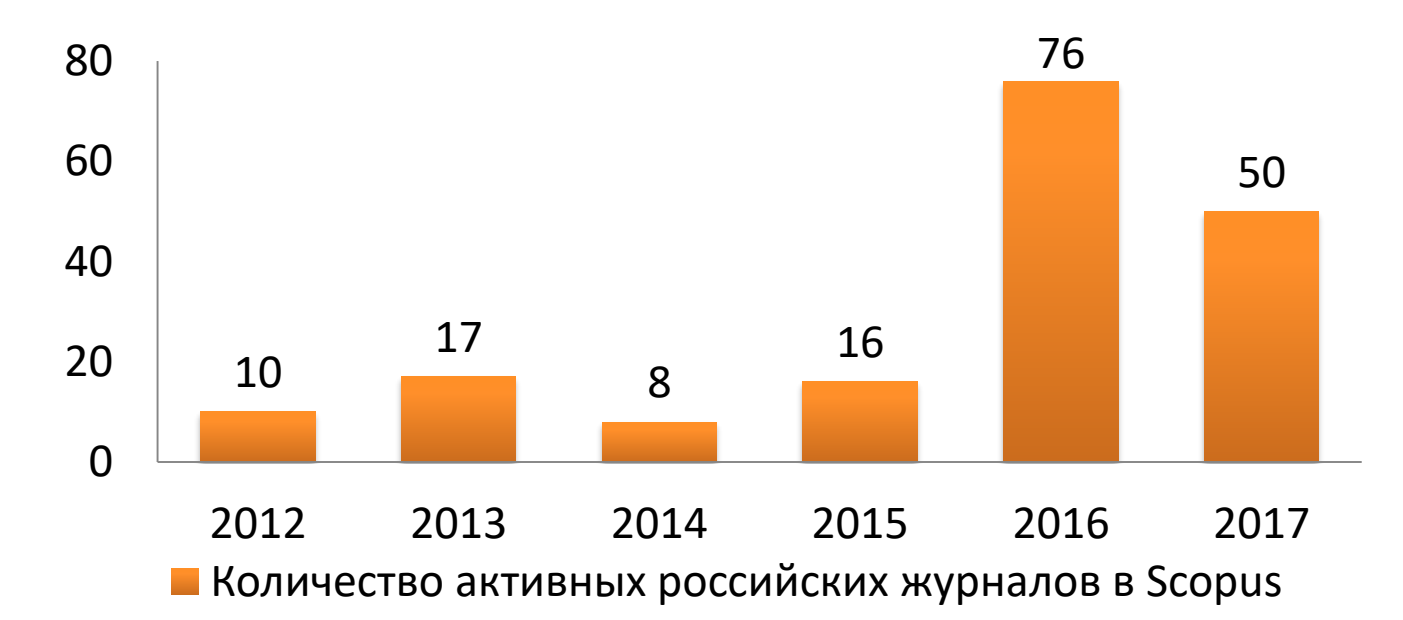

# Как российская наука представлена в Scopus?

Transactions of the Royal Society of Edinburgh Volume 1, Issue 2, 1788, Pages 178-190

VI. An Account of the Method of making a Wine, called by the Tartars KOUMISS; with Observations on its Use in Medicine (Article)

Grieve, J. 오

Russian Army, Russian Federation

Abstract

- 1 277 802 публикаций с 1788 г.
- 85 781 публикаций в 2017 г.
- 691 063 профилей авторов
- Более 450 активно индексируемых журнала

### Scopus помогает ученым в их ежедневной работе:

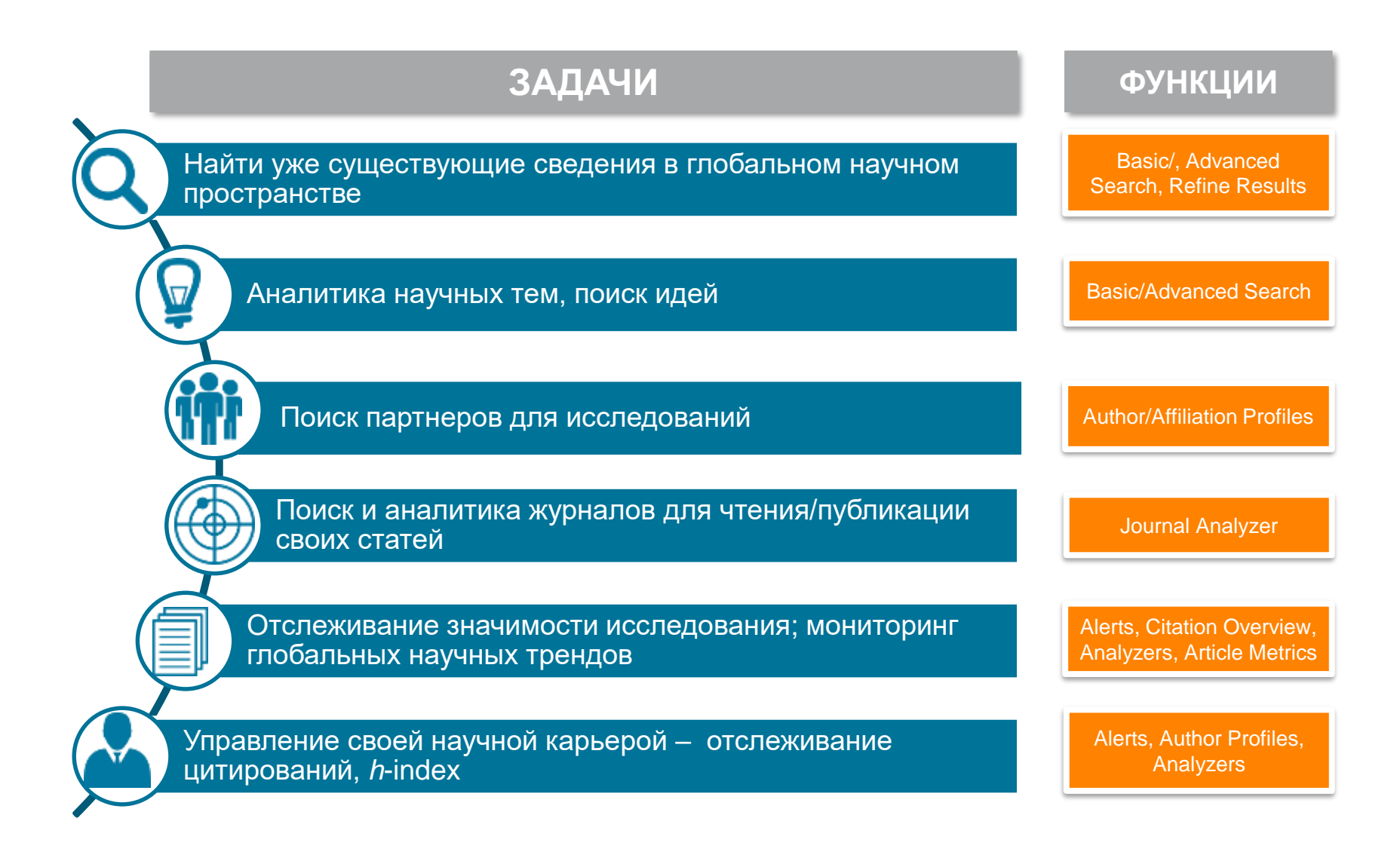

Empowering Knowledge

# Поиск научно-исследовательской информации

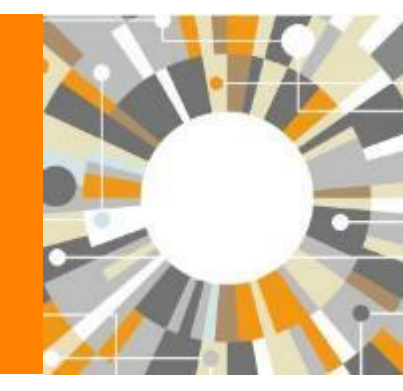

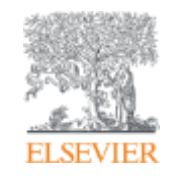

| ELSEVIER                                                                                                    |                                               | El                                                                                                    | sevier Research Intelligence   14 |
|----------------------------------------------------------------------------------------------------|-----------------------------------------------|----------------------------------------------------------------------------------------------------|-----------------------------------|
| Scopus                                                                                                    | Поиск Источники Оповещени                     | ія Списки Помощь∨ SciVal≉                                                                                                    | Зарегистрироваться > Войти >      |
| Поиск документа                                                                                                    |                                               | Поля поиска                                                                                                    | Сравнить источники 📏              |
| Документы Авторы Организации Ра                                                                                                    | сширенный поиск                               |                                                                                                    | Советы по поиску 🕥                |
| Поисковая строка дл<br>например. "heart attack" AND stress<br>АND<br>Поиск<br>Операт<br>Операт<br>Операт<br>Операт<br>ОПерат<br>ОПерат | горы AND,<br>D NOT для<br>динения<br>й поиска | Название статьи, краткое описание,<br><u>Название статьи, краткое описание,</u><br><u>ключевые слова</u><br>Авторы<br>Первый автор<br>Название источника<br>Название статьи<br>Краткое описание<br>Ключевые слова<br>Организация |                                   |
| О Добавленные в базу данных Scopus за последни<br>Тип документа<br>ВСЕ                                                                                                    | ие 7 дней                                     | Поиск по теме<br>Поиск по автору<br>Поиск по журна<br>Поиск по месту                                                                                                    | /<br>лу<br>работы автора и т.д.   |
|                                                                                                    | Ограничители временного охвата                | 1                                                                                                    |                                   |

# Использование групповых символов, операторов при поиске и другое

#### 1. ? – замена одного символа

Пример: AFFIL(nure?berg) находит Nuremberg, Nurenberg

#### 2. \* - замена 0 и более символов в любой части слова

Пример: behav\* находит behave, behavior, behaviour, behavioural, behaviourism, и т.д.

или \*tocopherol находит α-tocopherol, γ-tocopherol, δ-tocopherol, tocopherol, tocopherols, и т.д.

3. Оператор AND – находит варианты со всеми указанными терминами, но расположенными на разном расстоянии друг от друга

Пример: lesion AND pancreatic

#### 4. Оператор OR – находит варианты с одним из указанных терминов

Пример: kidney OR renal найдет записи или с термином kidney или с термином renal

# 5. Оператор AND NOT – исключает указанный термин. Этот оператор используется в конце поискового запроса

Пример: ganglia OR tumor AND NOT malignant

#### 6. При поиске точной фразы (без вариантов написания терминов) используйте {}

Пример: {oyster toadfish} результаты поиска будут содержать документы именно с этой фразой.

# 7. " " – поиск фразы в двойных кавычках возвращает такие же результаты как и при поиске с оператором AND в одном поисковом поле

Пример: поиск "criminal\* insan\*" найдет результаты criminally insane и criminal insanity, с разным размещением терминов по отношению друг к другу и с разным окончанием

Дополнительно о правилах поиска см.: <u>http://help.elsevier.com/app/answers/list/p/8150/c/7956,8735</u>

### Поиск источников в Scopus по предметным подобластям

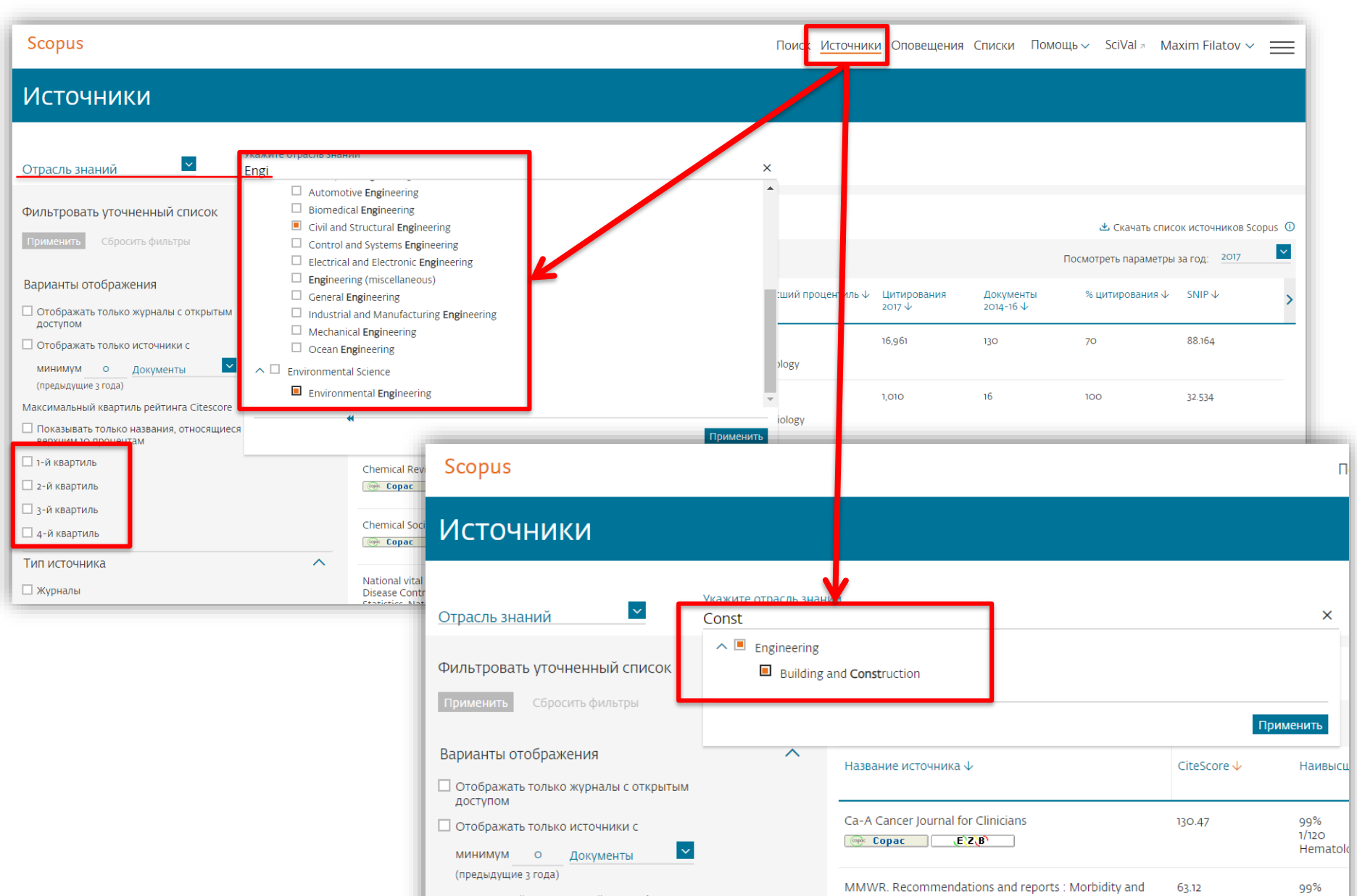

| ELSEVIER                                                                                                    |                                                                       | Else                                 | evier Resear                                                                                                    | ch Intelligen                             | Ce   17               |
|----------------------------------------------------------------------------------------------------|-----------------------------------------------------------------------|--------------------------------------|----------------------------------------------------------------------------------------------------|-------------------------------------------|-----------------------|
| Расширенн                                                                                                    | ый поиск                                                              | <u>более 40</u><br><u>пре</u><br>фин | 0 полей п<br>едметные<br>ансируюі                                                                                                    | оиска, вкл<br>области и<br>цие фонды      | <u>ючая</u>           |
| Расширенный поиск                                                                                                    |                                                                       |                                      |                                                                                                    |                                           | гь источники >        |
| Документы Авторы Организации Расширенный<br>Введите запрос<br>SUBJMAIN(2215) OR SUBJMAIN(2516) AND AFFIL(Russia                                                                     | і поиск                                                               | Советы по поиску 🕐                   | Onepatopu<br>AND<br>OR<br>AND NOT<br>PRE/<br>W/                                                                                                    |                                           | +<br>+<br>+<br>+<br>+ |
| ALL("Cognitive archites ures") AND AUTHOR-NAME(smith)<br>TITLE-ABS-KEY("soma c complaint wom?n) AND PUBYEAR AFT 199<br>SRCTITLE("field ornith" AND VOLUME(75) AND ISSUE(1) AND PAGE | Составить запрос Добавить автора и (или) организаци<br>3<br>5(53-66)  | ию Очистить форму Поиск Q            | Коды полей<br>Текстовое содерж<br>Организации<br>Авторы<br>Биологические ед<br>Химические соеди<br>Конференции<br>Документ<br>Редакторы<br>Финансирование<br>Ключевые слова<br>Публикация<br>Пристатейные ссы<br>Отрасли знаний | кимое<br>циницы<br>инения                 |                       |
| 1,463 результата поиска докум<br>subjmain(2215) or subjmain(2516) and affil(russia*)                                                                                                | ентов                                                                 | Просмотреть вторичные документ       | ы Просмотр з результ                                                                                                    | гата поиска по патентам                   | Search your library   |
| Редактировать Сохранить 4 Настроить оповещение На На Искать в результатах                                                                                                    | троить канал<br>Анализировать результаты поиска                       | Показать все краткие с               | описания Сортировать                                                                                                    | ь по: Цитирования (по убы                 | ванию) 🔽              |
| Уточнить результаты                                                                                                    | Все 🗡 Экспорт CSV 💛 Скачать Просмотреть обзор цитирования. Просмотр L | цитирующих документов Сохранить е    | з список 🚥 🖨                                                                                                    |                                           |                       |
| Ограничить Исключить                                                                                                    | Название документа                                                    | Авторы                               | ſ                                                                                                    | Год Источник                              | Цитирования           |
| Тип доступа 💿 🗸 🖓                                                                                                    | Quantitative infrared thermography in buildings                       | Grinzato, E., V<br>Kauppinen, T      | Vavilov, V., 19                                                                                                    | 998 Energy and Buildings<br>29(1), c. 1-9 | 128                   |
| 10Д     ▲       □ 2019     (4) >                                                                                                    | Просмотр краткого описания — Связанные документы                      |                                      |                                                                                                    |                                           |                       |

### Дополнительно в Advanced Search

| Code | Description                  |                                           |                    |                  |                        |
|------|------------------------------|-------------------------------------------|--------------------|------------------|------------------------|
|      | Engineering                  |                                           |                    |                  |                        |
| 2200 | General Engineering          |                                           |                    |                  |                        |
| 2201 | Engineering (miscellan       |                                           |                    |                  |                        |
| 2202 | Aerospace Engineering        | Введите запрос                            |                    |                  |                        |
| 2203 | Automotive Engineering       |                                           | ID AFEII (Dussia*) |                  |                        |
| 2204 | Biomedical Engineering       | 306)IVIAIIV(2215) OK 306)IVIAIIV(2510) AN | ID AFFIL(Russia)   |                  |                        |
| 2205 | Civil and Structural Eng     |                                           |                    |                  |                        |
| 2206 | Computational Mechan         |                                           |                    |                  |                        |
| 2207 | Control and Systems E        |                                           |                    | Составить запрос | Добавить автора и (илі |
| 2208 | Electrical and Electroni     |                                           |                    |                  |                        |
| 2209 | Industrial and Manufacturi   | ng Engineering                            |                    |                  |                        |
| 2210 | Mechanical Engineering       |                                           |                    |                  |                        |
| 2211 | Mechanics of Materials       |                                           |                    |                  |                        |
| 2212 | Ocean Engineering            |                                           |                    |                  |                        |
| 2213 | Safety, Risk, Reliability an | d Quality                                 |                    |                  |                        |
| 2214 | Media Teannology             |                                           |                    |                  |                        |
| 2215 | Building and Construction    |                                           |                    |                  |                        |
| 2216 | Architecture                 |                                           |                    |                  |                        |

# Результаты поиска и дальнейшие возможности работы с найденными результатами

| Поиск документ                                                        | a              |                                                                                                    |                                                           |                                                                                 |                  |
|-----------------------------------------------------------------------|----------------|----------------------------------------------------------------------------------------------------|-----------------------------------------------------------|---------------------------------------------------------------------------------|------------------|
| Документы Авторы Орг                                                  | анизации       | Расширенный поиск                                                                                                    |                                                           |                                                                                 |                  |
| Поиск<br>{light concrete}<br>Изпример, Cosnitient Antectures" AND rob | nots           |                                                                                                    | × Название статьи, кра                                    | аткое описан 🗡 🕂                                                                |                  |
| Scopus                                                                |                |                                                                                                    | Поиск Источники Оповещения Спис                           | ки Помощь∨ SciVal ∞ Maxim Filat                                                 | ov 🗸 🚞           |
| 131 результат поиска                                                  | а докум        | ентов                                                                                                    | Просмотреть вторичные документы Просн                     | мотр 1450 результатов поиска по патентам Se                                     | arch your libran |
| TITLE-ABS-KEY({light concrete})  Ледактировать 🖻 Сохранить 🗛 Настро   | ить оповещение | 🗟 Настроить канал                                                                                                    |                                                           |                                                                                 |                  |
| Искать в результатах                                                  | Q              | 💵 Анализировать результаты поиска                                                                                                | Показать все краткие описа                                | ния Сортировать по: Цитирования (по убыва                                       | анию) 🔽          |
| Уточнить результаты                                                   |                | □ Все ∨ Экспорт CSV ∨ Скачать Просмотреть обзор цитирования Прог                                                                 | смотр цитирующих документов Сохранить в спис              | юк ••• 🗗 🖾 💆                                                                    |                  |
| Ограничить Исключить                                                  |                | Название документа                                                                                                    | Авторы                                                    | Год Источник                                                                    | Цитирования      |
| Тип доступа 🛈<br>Пореп Access                                         | ∧<br>(14) >    | A 3-D version of TransPore: A comprehensive heat and mass transfer computational model for simulating the drying of porous media | Perré, P., Turner, I.W.                                   | 1999 International Journal of Heat and Mass<br>Transfer<br>42(24), c. 4501-4521 | 148              |
| Other                                                                 | (117) >        | Просмотр краткого описания ~ Full Text View at Publisher Связан                                                                  | ные документы                                             |                                                                                 |                  |
| Год                                                                   | $\sim$         | Advances in transport phenomena during convective drying with                                                                    | Perre, P., Moser, M., Martin, M.                          | 1993 International Journal of Heat and Mass                                     | 112              |
| Автор                                                                 | $\sim$         | superheated steam and moist air                                                                                                  |                                                           | Transfer<br>36(11), c. 2725-2746                                                |                  |
| Отрасль знаний                                                        | ~              | Просмотр краткого описания 🗸 🛛 <b>Full Text</b> View at Publisher Связан                                                         | ные документы                                             |                                                                                 |                  |
| Тип документа                                                         | ~              | Analysis and optimization of the heat-insulating light concrete hollow brick                                                     | del Coz Díaz, J.J., García Nieto, P.J., Betegón Biempica. | 2007 Applied Thermal Engineering                                                | 79               |
| Название источника                                                    | $\checkmark$   | walls design by the finite element method                                                                                        | C., Prendes Gero, M.B.                                    | 27(8-9), c. 1445-1456                                                           |                  |
| Ключевое слово                                                        | ~              | Просмотр краткого описания 🗸 🛛 <b>Full Text</b> View at Publisher Связан                                                         | ные документы                                             |                                                                                 |                  |
| Организация                                                           | $\sim$         |                                                                                                    |                                                           |                                                                                 |                  |

# Статья/запись в Scopus Сведения о документе

| < Вернуться к результатам   1 из 131 Далее >                                                                                                    | Параметры 💿                                                                                                    |
|----------------------------------------------------------------------------------------------------|----------------------------------------------------------------------------------------------------|
| Экспорт CSV 🗸 🛃 Скачать 🖶 Печать 🖾 Электронная почта 🍷 Сохранить в РDF 🛧 Сохранить в список Еще ><br>Full Text 🞯 Сорас ВІВЅУЅХ                                                                                                    | 148 69 Цитаты в Scopus                                                                                                    |
| International Journal of Heat and Mass Transfer<br>Volume 42, Issue 24, December 1999, Pages 4501-4521                                                                                                    | 5.72 Взвешенный по области<br>знаний индекс цитирования                                                                                           |
| A 3-D version of TransPore: A comprehensive heat and mass transfer computational model for simulating the drying of porous media (Article)                                                                                                    | Параметры PlumX                                                                                                    |
| <sup>a</sup> E.N.G.R.E.F., Lab. Forest Sci., Forest Prod. T., Nancy, France<br><sup>b</sup> School of Mathematical Sciences, Queensland Univ. Technol., GPO B., Brisbane, QLD Q4001, Australia                                                                                                    | Использования, сбор<br>данных, упоминания, записи<br>в соцсетях и цитирования за<br>пределами Scopus.                                             |
| Краткое описание ~ Просмотр пристатейных ссылок (24)                                                                                                    | Степень использования                                                                                                    |
| The coupled and highly non-linear nature of the transport equations that govern the drying process highlights the applicability of numerical simulation in this field. This work is devoted to presenting the latest version of TransPore: a unique 3-D drying model that is able to deal with the heat and mass transfer in porous media. The set of equations used in the present work is among the more comprehensive physical descriptions for the drying of a porous medium modelled at the                                                                                                    | Просмотры аннотации: 4<br>Ссылки на материал: 3                                                                                                   |
| macroscopic scale. Several simulation results are presented that depict the new possibilities offered by such a tool. In particular, the effect of the number of exchange faces is studied both for an isotropic medium (a cube of light concrete) and for an anisotropic medium (a board of wood) where the anisotropy ratios and geometrical factors are large. These simulations prove that only three spatial dimensions are able to capture the effect of the width of the medium in the case of high temperature drying. Indeed, with such conditions, the longitudinal direction is required to highlight the effect of overpressure in a strongly anisotropic medium, while both thickness and width are necessary to account for the counting between the thermal field and the pressure driven flow. | Получения<br>Читатели: 69                                                                                                    |
| The coupled and highly non-linear nature of the transport equations that govern the drying process highlights the applicability of numerical simulation in this field. This work is devoted to presenting the latest version of TransPore: a unique 3-D drying model that is able to deal with the heat and mass transfer in porous media. The set of equations used in the present work is among the more comprehensive physical descriptions for the drying of a porous medium modelled at the                                                                                                    | Цитирования<br>Указатели цитирований: 104                                                                                                    |
| Важность темы SciVal ①                                                                                                    | Mass diffusivity determination of various<br>building materials based on inverse analysis of<br>relative humidity evolution at the back face of a |
| Процентиль важности: 70.267                                                                                                    | sample<br>Challansonnex, A. , Pierre, F. , Casalinho, J.<br>(2018) Construction and Building Materials                                            |
| Включенные в указатель ключевые слова                                                                                                    | Nonsymmetrical drying tests—Experimental and<br>numerical results for free and constrained<br>spruce samples                                      |
| Engineering controlled terms: (Anisotropy) (Computational fluid dynamics) (Computer simulation) (Drying) (Mass transfer) (Mathematical models)<br>(Porous materials)                                                                                                    | Allegretti, O. , Rémond, R. , Perré, P.<br>(2018) Drying Technology                                                                               |
| Engineering uncontrolled (High temperature drying) (Software package TransPore)                                                                                                    | Multiphase porous media modelling: A novel<br>approach to predicting food processing<br>performance                                               |

# Возможности дальнейшей работы с найденными результатами

| 131 результат поиска                   | док             | уме        | нтов                                                                                                    | Просмотреть вторичные документы     | Просмотр 1450 результатов поиска по патентам                       | Search your library |
|----------------------------------------|-----------------|------------|----------------------------------------------------------------------------------------------------|-------------------------------------|--------------------------------------------------------------------|---------------------|
| TITLE-ABS-KEY ( {light concrete} )     |                 |            |                                                                                                    |                                     |                                                                    |                     |
| 🖉 Редактировать 💾 Сохранить 📮 Настроит | ъ оповец        | цение 🗧    | Настроить канал                                                                                                    |                                     |                                                                    |                     |
| Искать в результатах                   | Q               | 💵 Ан       | ализировать результаты поиска                                                                                               | Показать все кратки                 | е описания Сортировать по: Цитирования (по у                       | быванию) 🗡          |
| Уточнить результаты                    |                 | 🔳 Bo       | е 🗸 — Экспорт CSV 🗸 Скачать Просмотреть обзор цити                                                                          | рования Просмотр цитирующих д       | окументов Сохранить в список 🚥 🖨 🖻                                 | 3 🗷                 |
| Ограничить Исключить                   |                 |            | Название документа                                                                                                    | Авторы                              | Год Источник                                                       | Цитирования         |
| Тип доступа 🕕                          | $\sim$          | <b>I</b> 1 | A 3-D version of TransPore: A comprehensive heat and mass<br>transfer computational model for simulating the drving of porc | Perré, P., Turner, I.W.<br>bus      | 1999 International Journal of Heat<br>and Mass Transfer            | 148                 |
| Год                                    | $\sim$          |            | media                                                                                                    |                                     | 42(24), C. 4501-4521                                               |                     |
| Автор                                  | $\sim$          |            | Просмотр краткого описания 🗸 🛛 <b>Full Text</b> View at P                                                                   | ublisher Связанные документы        |                                                                    |                     |
| Отрасль знаний                         | ~               | <b>4</b> 2 | Advances in transport phenomena during convective drying w                                                                  | th Perre, P., Moser, M., Martin, M. | 1993 International Journal of Heat                                 | 112                 |
| Тип документа                          | $\mathbf{\vee}$ |            | superheated steam and moist air                                                                                             |                                     | and Mass Transfer<br>36(11), C. 2725-2746                          |                     |
| Название источника                     | $\sim$          |            | Просмотр краткого описания 🗸 🛛 🕞 Full Text View at P                                                                        | ublisher Связанные документы        |                                                                    |                     |
| Ключевое слово                         | $\sim$          | _          | Apply is and optimization of the best insulation light concrete                                                             | del Cez Díaz II. Carcía Niete D     | Detection accor Applied Thermal Engineering                        |                     |
| Организация                            | $\sim$          | <b>—</b> 3 | hollow brick walls design by the finite element method                                                                      | Biempica, C., Prendes Gero, M.B.    | а, веседон 2007 Аррней тнетты Engineering<br>27(8-9), С. 1445-1456 | 79                  |
| Финансирующий спонсор                  | $\sim$          |            | Просмотр краткого описания 🗸 🛛 Full Text View at P                                                                          | ublisher Связанные документы        |                                                                    |                     |

## Возможности экспорта

| 131 pʻ                      | Экспортировать настройки доку                                                                                                    | имента 🔊                                                                                                    |                                                                                                    |                                                                                             |                                                                                                    | h your library   |
|-----------------------------|----------------------------------------------------------------------------------------------------|----------------------------------------------------------------------------------------------------|----------------------------------------------------------------------------------------------------|---------------------------------------------------------------------------------------------|----------------------------------------------------------------------------------------------------|------------------|
| TITLE-ABS                   | Вы выбрали 131 документа (ов) для экспо                                                                                                    | орта                                                                                                    |                                                                                                    |                                                                                             |                                                                                                    |                  |
| 🖉 Редак                     | Выберите способ экспорта                                                                                                    |                                                                                                    |                                                                                                    |                                                                                             |                                                                                                    |                  |
| Marati a                    | C MENDELEY O S Ref Works                                                                                                    | ) SciVal 🛈 🔷 Формат RIS<br>Концевая сноска,<br>Менеджер пристатейных ссылок                                                                                 | <ul> <li>CSV</li> <li>BibTeX</li> <li>Простой текст<br/>Excel</li> <li>ASCII в HTML</li> </ul>        |                                                                                             |                                                                                                    |                  |
| VICKATE E                   | Какую информацию экспортировать?                                                                                                    |                                                                                                    |                                                                                                    |                                                                                             |                                                                                                    |                  |
| Уточнит                     | 📕 Информация о цитировании                                                                                                    | 🔲 Библиографическая информация                                                                                                    | 🗌 Краткое описание и ключевые слова                                                                   | 🗌 Сведения о финансировании                                                                 | 🗌 Прочая информация                                                                                                    | _                |
| Ограничи<br>Тип дост<br>Год | <ul> <li>Автор (ы)</li> <li>Идентификатор автора</li> <li>Название документа</li> <li>Год</li> <li>EID</li> </ul>                                                                                                    | <ul> <li>Организации</li> <li>Серийные идентификаторы<br/>(например, ISSN)</li> <li>Идентификатор PubMed</li> <li>Издатель</li> <li>Редактор (ы)</li> </ul> | <ul> <li>Краткое описание</li> <li>Ключевые слова автора</li> <li>Ключевые слова указателя</li> </ul> | <ul> <li>Число</li> <li>Акроним</li> <li>Спонсор</li> <li>Текст о финансировании</li> </ul> | <ul> <li>Фирменные наименования и<br/>производители</li> <li>Учетные номера и химикаты</li> <li>Информация о конференции</li> <li>Включить пристатейные ссылки</li> </ul> | тирования<br>148 |
| Автор                       | <ul> <li>Название источника</li> <li>то выпуск, страницы</li> </ul>                                                                                                    | <ul> <li>Язык оригинального документа</li> <li>Адрес для корреспонденции</li> </ul>                                                                         |                                                                                                    |                                                                                             |                                                                                                    |                  |
| Отрасль                     | <ul> <li>Кол чество цитирований</li> <li>Ист. чик и тип документа</li> </ul>                                                                                                    | <ul> <li>Сокращенное название источника</li> </ul>                                                                                                    |                                                                                                    |                                                                                             |                                                                                                    | 112              |
| Тип доку                    | 🔲 DOI<br>🔲 Тип д та                                                                                                    |                                                                                                    |                                                                                                    |                                                                                             |                                                                                                    |                  |
| Названи                     |                                                                                                    |                                                                                                    |                                                                                                    |                                                                                             |                                                                                                    |                  |
| Ключево                     |                                                                                                    |                                                                                                    |                                                                                                    |                                                                                             | Отмена Экспо                                                                                                    | рт               |
| Организ                     | all the second second se |                                                                                                    |                                                                                                    |                                                                                             | -01-011-011-01-                                                                                                    |                  |
| Финанси                     | рующий спонс                                                                                                    | Просмотр краткого описа                                                                                                    | ания 🗸 🛛 <b>Full Text</b> View at Publisher                                                           | Связанные документы                                                                         |                                                                                                    |                  |
| C                           |                                                                                                    |                                                                                                    |                                                                                                    |                                                                                             |                                                                                                    |                  |
|                             | Уникальны<br>идентификацис<br>номер запис<br>Scopus                                                                                                    | й<br>рнный<br>и в                                                                                                    |                                                                                                    |                                                                                             |                                                                                                    |                  |

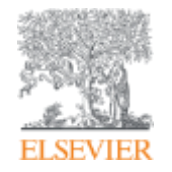

Анализ научно-исследовательской информации: на какие вопросы я найду ответы?

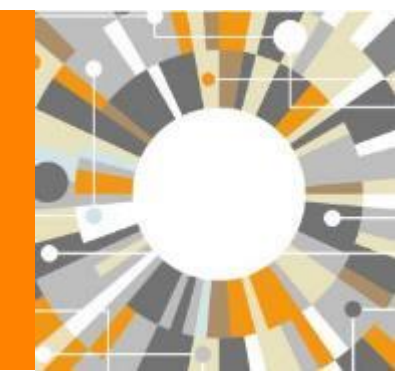

Empowering Knowledge

### Результаты поиска (с сортировкой по цитируемости)

| 131 результат поиска ,                                                                                                    | докуме                                                              | ентс                                   | )B                                                                                                    | Просмотреть вторичные документь                                               | Самые влиятельные<br>работы                                         |
|----------------------------------------------------------------------------------------------------|---------------------------------------------------------------------|----------------------------------------|----------------------------------------------------------------------------------------------------|-------------------------------------------------------------------------------|---------------------------------------------------------------------|
| TITLE-ABS-KEY ( <b>{light concrete}</b> )                                                                                                    |                                                                     |                                        |                                                                                                    |                                                                               |                                                                     |
| 🖉 <u>Редактировать</u> 💾 Сохранить 🐥 Настроить                                                                                                    | оповещение                                                          | 🔊 Настр                                | юить канал                                                                                                    |                                                                               |                                                                     |
| Искать в результатах                                                                                                    | ٩                                                                   | 🛍 Ан                                   | ализировать результаты поиска                                                                                             | Показать все кратки                                                           | ие описания Сортировать по: Цитирования (по убыванию) 💌             |
| Уточнить результаты                                                                                                    |                                                                     | 🔳 Bo                                   | е 💛 Экспорт CSV 💛 Скачать Просмотреть обзор цитирования П                                                                 | росмотр цитирующих документов Сохранит                                        | ъвсписок 🚥 🖨 🛛 🕇                                                    |
| Ограничить Исключить                                                                                                    |                                                                     |                                        | Название документа                                                                                                    | Авторы                                                                        | Год Источник Цитирования                                            |
| Тип доступа 🕕                                                                                                    | ^                                                                   | ۱ 🔳                                    | A 3-D version of TransPore: A comprehensive heat and mass transfer                                                        | Perré, P., Turner, I.W.                                                       | 1999 International Journal of Heat and Mass 148                     |
| Open Access                                                                                                    | (14) >                                                              |                                        | computational model for simulating the drying of porous media                                                             |                                                                               | Transter<br>42(24), C. 4501-4521                                    |
| Other                                                                                                    | (117) >                                                             |                                        | Просмотр краткого описания < Full Text View at Publisher Связ                                                             | занные документы                                                              |                                                                     |
| Год                                                                                                    | $\sim$                                                              | <b>4</b>                               | Advances in transport phenomena during convective drying with                                                             | Perre, P., Moser, M., Martin, M.                                              | 1993 International Journal of Heat and Mass 112                     |
| Автор                                                                                                    | $\sim$                                                              |                                        | superheated steam and moist air                                                                                           |                                                                               | Tracfer<br>c. 2725-2746                                             |
| Отрасль знаний                                                                                                    | $\sim$                                                              |                                        | Просмотр краткого описания у Full Text Ре                                                                                 | зультаты поисн                                                                | ка                                                                  |
| Тип документа                                                                                                    | $\sim$                                                              | _                                      |                                                                                                    |                                                                               |                                                                     |
| Название источника                                                                                                    | $\sim$                                                              | <b>I</b> 3                             | Analysis and optimization of the heat-insulating light concrete hollow brick<br>walls design by the finite element method | del Coz Diaz, J.J., Garcia Nieto, P.J., Betegon Bie<br>C., Prendes Gero, M.B. | mpica, 2007 Applied Thermal Engineering 79<br>27(8-9), c. 1445-1456 |
| Ключевое слово                                                                                                    | $\sim$                                                              |                                        | Просмотр краткого описания 🗸 🛛 Full Text View at Publisher Связ                                                           | занные документы                                                              |                                                                     |
| Организация                                                                                                    | $\sim$                                                              |                                        | Characterization and simulation of microstructure and properties of EPS                                                   | Bouvard D. Chaix I.M. Dendievel P. ( ) Peix                                   | C 2007 Cement and Concrete Research 75                              |
| Финансирующий спонсор                                                                                                    |                                                                     | 4                                      | lightweight concrete                                                                                                    | Quenard, D.                                                                   | 37(12), c. 1666-1673                                                |
| - Есть ли интерес н<br>- Кто является экст<br>- Какие организаци<br>- В каких странах?<br>- В каких журналах<br>- Где мне опублико<br>- Какие ключевые о | с этой те<br>зертом?<br>и заним<br>сопубли<br>рвать сво<br>слова ис | ме в<br>аютс<br>кован<br>ои ре<br>поль | последние годы?<br>я исследованиями? Есть ли партнеры?<br>ны статьи?<br>эзультаты?<br>зуются?                             |                                                                               | •                                                                   |

#### ELSEVIER

# Анализ результатов: Динамика публикаций

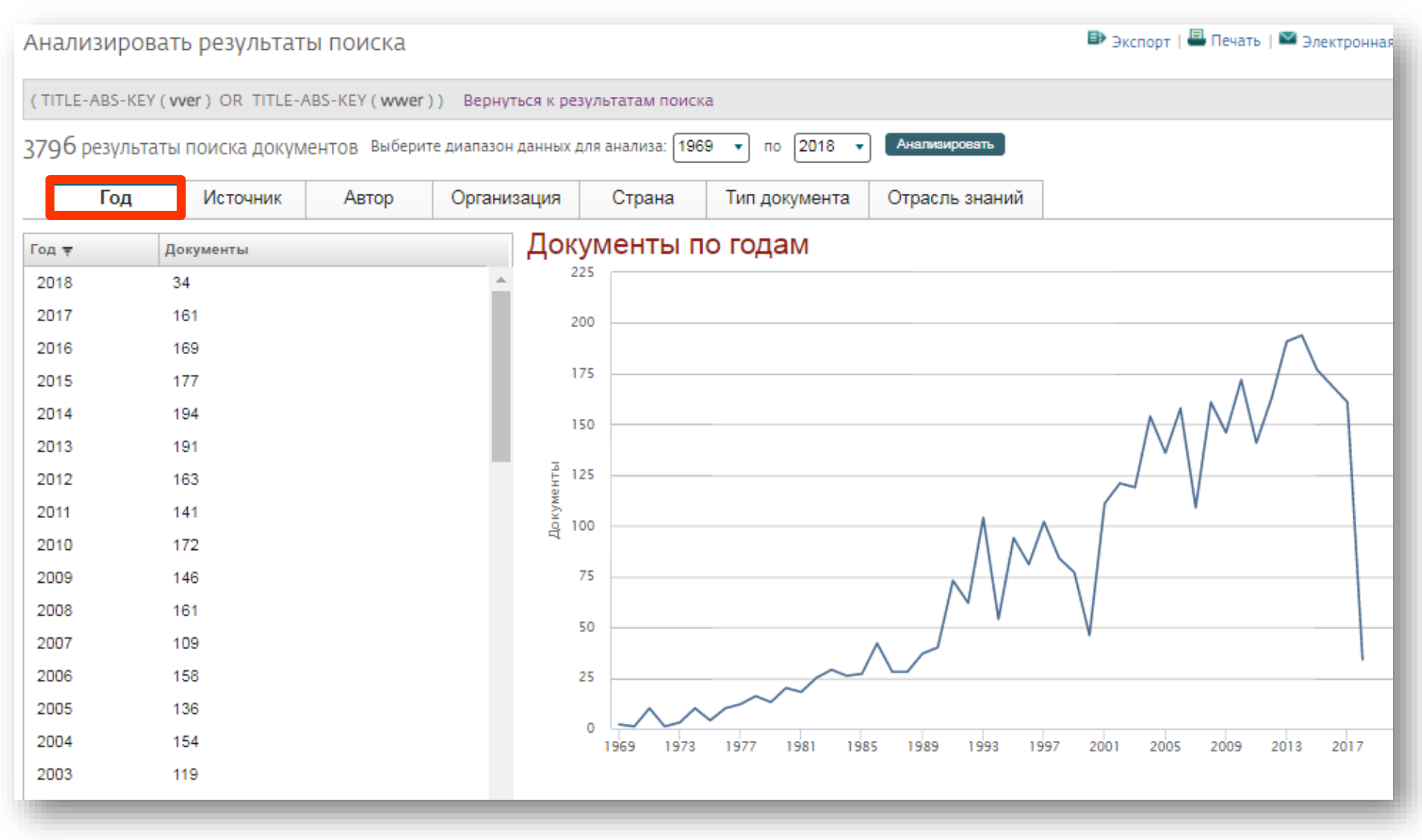

## Анализ результатов: Лидеры в исследованиях

| Анализировать результат         | ы поиска        |                                                                        | 🗈 Экспорт   💾 Печать   🎴 Электронн |
|---------------------------------|-----------------|------------------------------------------------------------------------|------------------------------------|
| (TITLE-ABS-KEY(vver) OR TITLE-A | BS-KEY ( wwer ) | ) Вернуться к результатам поиска                                       |                                    |
| 3796 результаты поиска докум    | ентов Выберит   | е диапазон данных для анализа: 1969 🔹 по 2018 🔹 Анализировать          |                                    |
| Год Источник                    | Автор           | Организация Страна Тип документа Отрасль знаний                        |                                    |
| Организация                     | Документы       | - Документы по организациям                                            |                                    |
| ✓National Research Centre       | 368             | Сравнить количества документов максимум по 15 организациям             |                                    |
| Institute                       | 156             | National Research Centre Kurchatov Institute                           |                                    |
| Helmholtz-Zentrum Dresde        | 121             | Nuclear Research Institute Re plc                                      |                                    |
| ✓ Russian Academy of Scien      | 92              | Helmholtz-Zentrum Dresden-Rossendorf                                   |                                    |
| Hungarian Academy of Sci        | 88              |                                                                        |                                    |
| Institute for Nuclear Resea     | 88              | Russian Academy of Sciences                                            |                                    |
|                                 |                 | Hungarian Academy of Sciences KFKI Atomic<br>Energy Research Institute |                                    |
| VII Technical Research C        | /8              | Institute for Nuclear Research and Nuclear                             |                                    |
| S National Research Nuclear     | 77              | Energy Bulgarian Academy of Sciences                                   |                                    |
| I Magyar Tudomanyos Akad        | 75              | VTT Technical Research Centre of Finland                               |                                    |
| ✓ European Commission Joi       | 74              | National Research Nuclear University MEPh1                             |                                    |
| O National Research Universi    | 70              | Magyar Tudomanyos Akadamia                                             |                                    |
| State Research Center of        | 62              | Furopean Commission Joint Research                                     |                                    |
| WAII Russian Institute for Nu   | 50              | Centre, Institute for Energy and Transport                             |                                    |
| MAII-Russian Institute for Nu   | 29              | All-Russian Institute for Nuclear Power Plant                          |                                    |
| National Academy of Scien       | 58              | Research                                                               |                                    |
| □ Slovak University of Techn    | 57              | 0 50 100                                                               | 150 200 250 300 350                |
| Central Research Institute      | 54              |                                                                        | Документы                          |

## Анализ результатов: Источники (журналы)

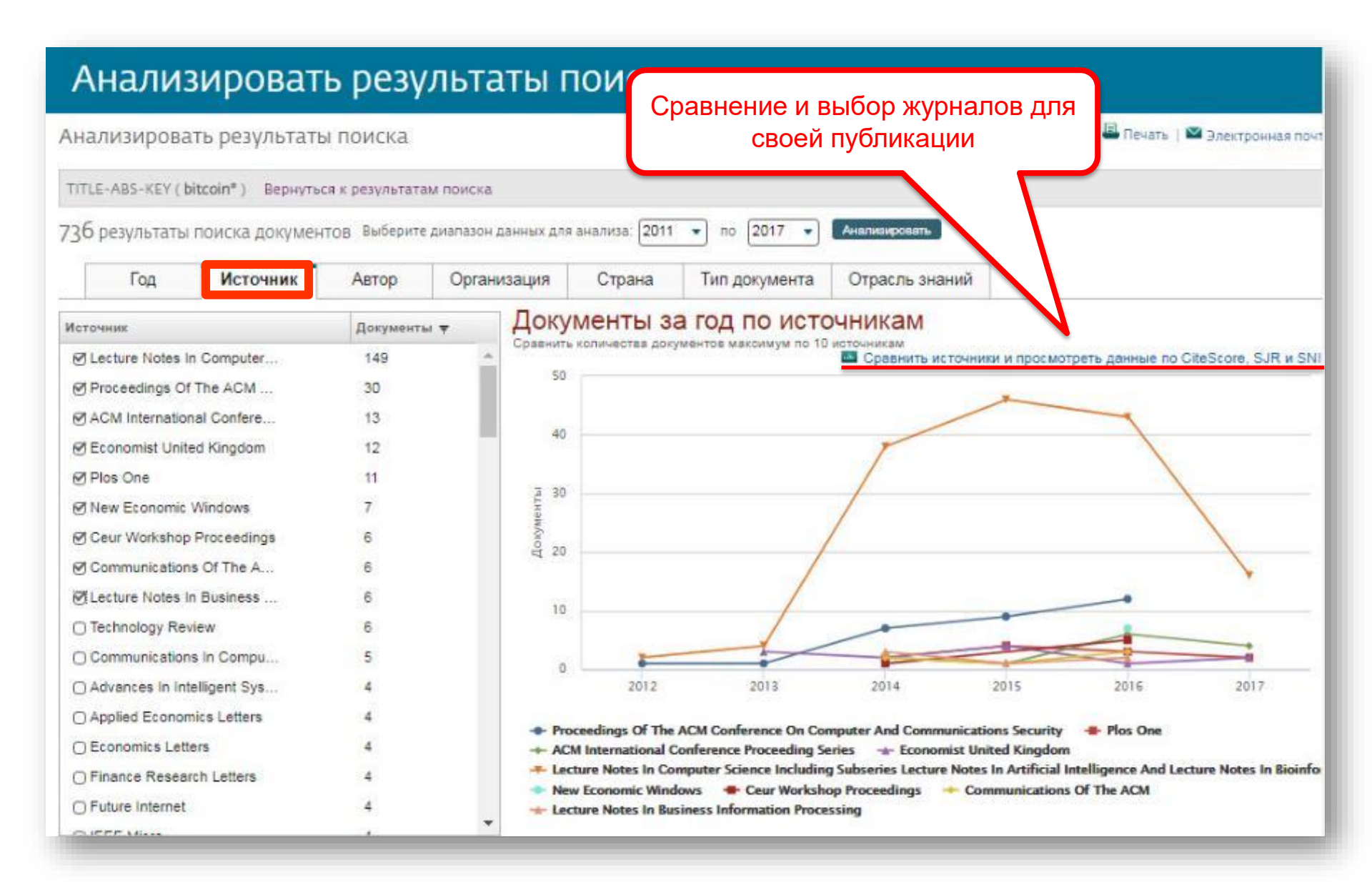

# Сравнение журналов по разным метрикам

| Сравнить источник<br>Искать. напри | И Выполните поиск и выбер<br>мер. «Cell, cancer» Назван         | ите до 10 источник<br>ие и. ж Ограничи | ов для анализа и сра<br>ить: (Все отрасли зна | ивнения.<br>ний | • C       | 🗭 Экспорт   🖴 Печ  | нать   🖾 Электронная почта<br>С |
|------------------------------------|-----------------------------------------------------------------|----------------------------------------|-----------------------------------------------|-----------------|-----------|--------------------|---------------------------------|
| расчетах при сравнении і           | источников                                                      |                                        |                                               |                 |           |                    |                                 |
| Источник                           | CiteScore                                                       | 🗠 Схема                                | 🖽 Таблица                                     |                 |           | Дата последнего об | новления расчетов: об.07.20     |
|                                    |                                                                 | CiteScore                              | SJR SNIP                                      | Цитирования     | Документы | % нецитированных   | % обзоров                       |
| пожалуйста, выпол                  | ительные точки данных в этот<br>зафик.<br>ните поиск и выберите | 120.00                                 | амоцитирование исто                           | иника           |           |                    |                                 |

### Рекомендации при выборе журнала

- При анализе текущего состояния интересующей вас темы/при тематическом поиске в Scopus обратите внимание на источники/журналы в которых публикуются статьи по вашей теме
- Сравните между собой 10-20 журналов (сравнение по 10 журналов) и составьте свой рейтинг по важным для вас параметрам (цитируемость, частота публикаций, % не цитируемых статей, полное соответствие вашей теме исследования и т.п.)
- Ознакомьтесь с требованиями для автора журналов из вашего рейтинга (на сайтах журналов/издательств) и выберите оптимальное для вас «ядро» источников (2-3 журнала) для дальнейшей подачи вашей статьи. Согласуйте список со своими соавторами (если они есть)
- Оформите свою научную работу в соответствии с требованиями журнала №1 из вашего ядра: обратите внимание на ключевые слова самых значимых работ по вашей теме выбранного\-ых журналов; на список пристатейной литературы; на оформление аннотации
- и подавайте статью в редакцию журнала

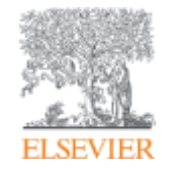

# Персонализация в Scopus

Empowering Knowledge

# Персонализация в Scopus: создание логина и пароля – ваша эффективная работа с системой.

Возможность управления навигационной панелью

| ориз Поиск П                                                                                                    | Источні | ики Оповещения  | Списки                                           | Помощь ~                                                                                                | SciVal                                                                                                | 7 Гость                                                                                                    |       |
|----------------------------------------------------------------------------------------------------|---------|-----------------|--------------------------------------------------|----------------------------------------------------------------------------------------------------|----------------------------------------------------------------------------------------------------|----------------------------------------------------------------------------------------------------|-------|
| оиск документа                                                                                                    |         |                 |                                                  |                                                                                                    |                                                                                                    | Зарегистрироваться<br>Войти                                                                                |       |
| Документы Авторы Организации Расширенный поиск<br>Поиск<br>bitcoin <sup>®</sup><br>мапример, Theart attack <sup>®</sup> AND stress                                                                                                    | ×       | Название статьи | 1, краткое                                       | описан                                                                                                  | - +                                                                                                   | Доступ к личному профя<br>Мой Scopus<br>Сохраненные поиски<br>Оповещения<br>Сохраненные списки             | илю \ |
|                                                                                                    |         |                 |                                                  |                                                                                                    |                                                                                                    | Группы авторов                                                                                             |       |
| > Ограничить                                                                                                    |         |                 | C6                                               | рос формы                                                                                               | Поиск Q                                                                                               | Труппы авторов<br>Моя организация<br>SciVal<br>Mendeley<br>Pure<br>Центр обеспечения                       |       |
| > Ограничить<br>История поиска                                                                                                    |         | Объед           | с6<br>ините запј                                 | рос формы                                                                                               | Поиск Q                                                                                               | Труппы авторов<br>Моя организация<br>SciVal<br>Mendeley<br>Pure<br>Центр обеспечения<br>конфиденциальности |       |
| > Ограничить<br>История поиска<br>9 птце-ава-кеу ( bitcoin" )                                                                                                    |         | Объед           | Сбі<br>ИНИТЕ ЗАПІ<br>736 результа                | рос формы<br>ООСЫ<br>тов поиска до                                                                      | Поиск Q                                                                                               | Труппы авторов<br>Моя организация<br>SciVal<br>Mendeley<br>Pure<br>Центр обеспечения<br>конфиденциальности |       |
| > Ограничить<br>История поиска<br>9 птle-A85-Key(bitcoin*)<br>8 FUND-ALL(nsf) AND AFFIL(russia*)                                                                                                    |         | Объед           | Сб<br>ИНИТЕ ЗАПЈ<br>736 результа<br>2            | рос формы<br>ООСЫ<br>тов поиска до<br>158 результат<br>до                                               | Поиск Q<br>окументов<br>гов поиска<br>окументов                                                       | Труппы авторов<br>Моя организация<br>SciVal<br>Mendeley<br>Pure<br>Центр обеспечения<br>конфиденциальности |       |
| <ul> <li>&gt; Ограничить</li> <li>История поиска</li> <li>9 тітце-Авз-Кеу (bitcoin")</li> <li>8 FUND-ALL (nsf) AND AFFIL (russia")</li> <li>7 FUND-ALL (nsf) AND AFFIL (russia")</li> </ul>                                                   |         | Объед           | Сбі<br>ините запр<br>736 результа<br>2<br>2      | оос формы<br>ООСЫ<br>198 результат<br>198 результат<br>до<br>198 результат<br>до                        | Поиск Q<br>окументов<br>гов поиска<br>окументов<br>гов поиска<br>окументов                            | Труппы авторов<br>Моя организация<br>SciVal<br>Mendeley<br>Pure<br>Центр обеспечения<br>конфиденциальности |       |
| <ul> <li>&gt; Ограничить</li> <li>История поиска</li> <li>9 ПТЦЕ-АВЗ-КЕУ ( bitcoin" )</li> <li>8 FUND-ALL (nsf) AND AFFIL (nussia")</li> <li>7 FUND-ALL (nsf) AND AFFIL (nussia")</li> <li>6 FUND-ALL (europ") AND AFFIL (nussia")</li> </ul> |         | Объед           | Сбі<br>ините запу<br>736 результа<br>2<br>2<br>1 | оос формы<br>ООСЫ<br>158 результат<br>158 результат<br>до<br>158 результат<br>до<br>550 результат<br>до | Поиск Q<br>окументов<br>гов поиска<br>окументов<br>гов поиска<br>окументов<br>гов поиска<br>окументов | Труппы авторов<br>Моя организация<br>SciVal<br>Mendeley<br>Pure<br>Центр обеспечения<br>конфиденциальности |       |

# Возможности редактирования, сохранения поискового запроса и установки оповещений на новые результаты поиска

| Scopus                                          |                              |             | Поиск Источники Оповещения С                                                                     | Списки Помощь ~                                                                                                    | SciV              | al 🚈 Galina Yaksho                                                                    | nak 🗸 🚞          |  |  |
|-------------------------------------------------|------------------------------|-------------|--------------------------------------------------------------------------------------------------|----------------------------------------------------------------------------------------------------|-------------------|---------------------------------------------------------------------------------------|------------------|--|--|
| 5,506 резул                                     | ьтатов                       | ПОИ         | СКА ДОКУМЕНТОВ                                                                                   | зультатов поиска по пате                                                                                             | ентам             | Search your library Vi                                                                | ew 29 DataSearch |  |  |
| TITLE-ABS-KEY (education)<br>Ледактировать 🖻 Со | AND SUBJAREA<br>хранить 🗘 На | ( soci ) AN | D AFFIL (russia*)<br>повещение 🔕 Настроить канал                                                 | Возможности редактирования,<br>сохранения поискового запроса и<br>установки оповещений на новые<br>результаты поиска |                   |                                                                                       |                  |  |  |
| Искать в результатах<br>Уточнить результаты     | Q                            | оФ Ана      | ализировать результаты Поиска<br>Показать все краті<br>Экспорт в SciVal У Скачать Просмотре      | кие описания Сортиров<br>еть обзор цитирования                                                                       | вать по:<br>Просм | Цитирования (по убы<br>иотр цитирующих докуг                                          | занию) 🔽         |  |  |
| Ограничить Исключить                            |                              | Сохр        | анить в список 🚥 🖨 🖾 差                                                                           |                                                                                                    |                   |                                                                                       |                  |  |  |
| Тип доступа 🛈                                   | $\sim$                       |             | Название документа                                                                               | Авторы                                                                                                    | Год               | Источник                                                                              | Цитирования      |  |  |
| Год<br>□ 2018                                   | ∧<br>(386) >                 | <b>1</b>    | Teaching as a design science: Building pedagogical patterns for learning and technology (D Book) | Laurillard, D.                                                                                                    | 2012              | Teaching as a Design<br>Science: Building<br>Pedagogical Patterns<br>for Learning and | 259              |  |  |
| <ul> <li>2017</li> <li>2016</li> </ul>          | (969) ><br>(1 159) >         | 4           |                                                                                                  |                                                                                                    |                   | Technology<br>C.1-258                                                                 |                  |  |  |
| 2015                                            | (1 157) >                    |             | Просмотр краткого описания 🗸 🛛 Full Text View at Publisher Связанные документы                   |                                                                                                    |                   |                                                                                       |                  |  |  |
| 2014                                            | (496) >                      | 2           | Educational level and adult mortality in Russia: An analysis of routine data 1979 to 1994        | Shkolnikov, V.M.,<br>Leon, D.A., Adamets,<br>S., Eugeniy Andreev,<br>Deev, A.                                        | 1998              | Social Science and                                                                    | 146              |  |  |
| <ul> <li>2013</li> <li>2012</li> </ul>          | (289) ><br>(212) >           |             |                                                                                                  |                                                                                                    |                   | Medicine<br>47(3), c. 357-369                                                         |                  |  |  |
|                                                 | (00) >                       |             |                                                                                                  |                                                                                                    |                   |                                                                                       |                  |  |  |

# Новое – Dashboard с заявками

| Scopus                            |                          | Поиск                           | Источники         | Оповещения | Списки | Помощь 🗸 | SciVal 🤊     | Andrey Loktev                           |     |
|-----------------------------------|--------------------------|---------------------------------|-------------------|------------|--------|----------|--------------|-----------------------------------------|-----|
| Моя пане                          | ель монитори             | нга                             |                   |            |        |          |              | Доступ к личному профил<br>МОЙ Scopus   | ю 🗸 |
| Запросы на ис                     |                          | Dashboard<br>Сохраненные поиски |                   |            |        |          |              |                                         |     |
| Request ID ↑                      | Author Profile name 个    | En                              | nail address Mi   |            |        |          | Date created | Оповещения                              |     |
| 1061567                           | Korneenkov, A. A.        | lib                             | lor@gmail.com     |            |        |          | 24 Jan 2018  | -<br>-                                  |     |
| 1053427                           | Bogdanov, V. I.          | m.                              | kustova@uecrus.c  | om         |        |          | 16 Jan 2018  | Сохраненные списки                      |     |
| 1024779                           | Gnevasheva, Vera         | e.r                             | naslova@inno.mg   | imo.ru     |        |          | 14 Dec 2017  | Сгруппированные автор                   | ры  |
| 1018633                           | D'yakonov, A. A.         | ga                              | vrilinaa@susu.ru  |            |        |          | 08 Dec 2017  | Моя организация                         | ~   |
| 995850                            | Arakelyan, S. M.         | on                              | ti@vlsu.ru        |            |        |          | 17 Nov 2017  |                                         |     |
| Показать: 5 ど                     | результатов на страницу  |                                 |                   | 1 2 >      |        |          |              | ScīVal<br>Mendeley<br>Pure              |     |
| Запросы в службу поддержки Scopus |                          |                                 |                   |            |        |          |              | Центр обеспечения<br>конфиденциальности |     |
| Reference Number ↑                | Subject 个                |                                 |                   |            |        |          | Date created |                                         |     |
| 180322-007007                     | URGENT Tomsk State Unive | ersity, SIS ECR                 | -424695 no access | to Scopus  |        |          | 22 Mar 2018  |                                         |     |

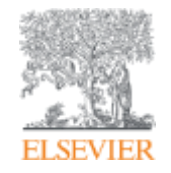

# Если ваша статья появилась в Scopus, значит у вас есть профиль автора!

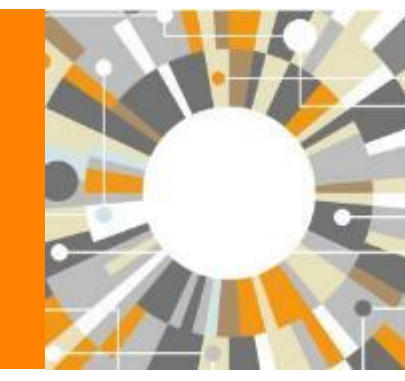

Empowering Knowledge

# Если в статье есть фамилия автора – статья попадет в профиль автора

Профили авторов в Scopus создаются АВТОМАТИЧЕСКИ. Сегодня уже около 18 млн профилей

Для формирования профиля автора используются следующие данные:

- Заглавия статей
- Аннотации
- Авторы, со-авторы
- Пристатейная литература
- Ключевые слова
- Место работы, email
- Отдел (если возможно)
- Источник публикации
- ASJC классификация
- Даты публикаций

Более 7 000

откорректированных профилей организаций

### Модель данных Scopus

Более 12 млн

активных авторских

профилей

автор

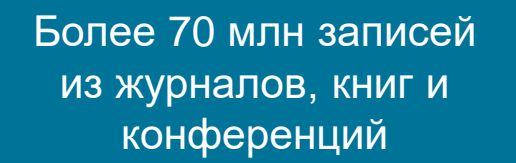

аффилиация

Самый мощный алгоритм обработки профилей в индустрии

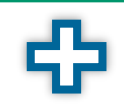

Ручная корректировка через Author Feedback Wizard, ORCiD, SciVal, Pure

Упрощенная модель данных Scopus

статья
## Поиск профиля автора

| Поиск автора                                                                                                    |                |                                                                                                    |                                                                              |                                               | Сравни               | ить источники 🗲       |
|----------------------------------------------------------------------------------------------------|----------------|----------------------------------------------------------------------------------------------------|------------------------------------------------------------------------------|-----------------------------------------------|----------------------|-----------------------|
| Документы Авторы Организации<br>Фамилия автора<br>Volkov<br>например. Smith<br>Организация<br>например. Teronto University                                                                                                    | Расширен       | ный поиск                                                                                                    | Имя автора<br>Аndrey<br>например. J.L<br>Показывать только точные совпадении | 3                                             | Советы               | по поиску ①<br>       |
| ORCID<br>например. 111-2222- <u>333</u> -444х                                                                                                    |                |                                                                                                    | Поиск Q                                                                      |                                               |                      |                       |
| Результатов по автор                                                                                                    | y: 13          |                                                                                                    |                                                                              | Об идентиф                                    | икаторе автора в ба: | зе данных Scopus 🕽    |
| Фамилия автора "Volkov", Имя автора "Andrey"<br><i>Р</i> Редактировать                                                                                                    |                |                                                                                                    |                                                                              |                                               |                      |                       |
| <ul> <li>Показывать только точные совпадения</li> <li>Уточнить результаты</li> <li>Ограничить</li> <li>Исключить</li> </ul>                                                                                                    |                | □ Все ∨ Показать документы                                                                                            | Просмотреть объерщитирования Запросить объединение авторов                   | Сортировать по:                               | Количество докум     | ентов (по уб 🔽        |
|                                                                                                    | •              | Автор                                                                                                    | Документы Отрасль знаний                                                     | Организация                                   | Город                | Страна                |
| lop Conference Series Materials<br>Science And Engineering     Journal Of Physics Conference Series     2007 Proceedings Of The ASME                                                                                                    | (2) ><br>(2) > | Volkov, Andrey<br>Volkov, Andrey Anatol'evich<br>Volkov, Andrey A.<br>Volkov, A. A.                                   | 71 Engineering ; Computer Science ; Materials<br>Science;                    | Moscow State University of Civil Engineering  | Moscow               | Russian<br>Federation |
| Loop Frocting of Frequencies     International Design Engineering     Technical Conferences And     Computers And Information In     Engineering Conference Detc2007     2014 19th International Conference     On Methods And Models In     Automation And Robotics Mmar     2014 | (1) >          | Просмотреть последнее на<br>Volkov, Andrey É<br>Volkov, Andrey E.<br>Volkov, Andrey<br>Volkov, Andrey<br>Volkov, A. É | азвание 🛩<br>19 Engineering ; Computer Science ; Mathematics; .              | Moscow State Technological University Stankin | Moscow               | Russian<br>Federation |
| 2017 International Conference On                                                                                                    | (1) >          | Просмотреть последнее на                                                                                              | азвание 🗸                                                                    |                                               |                      |                       |

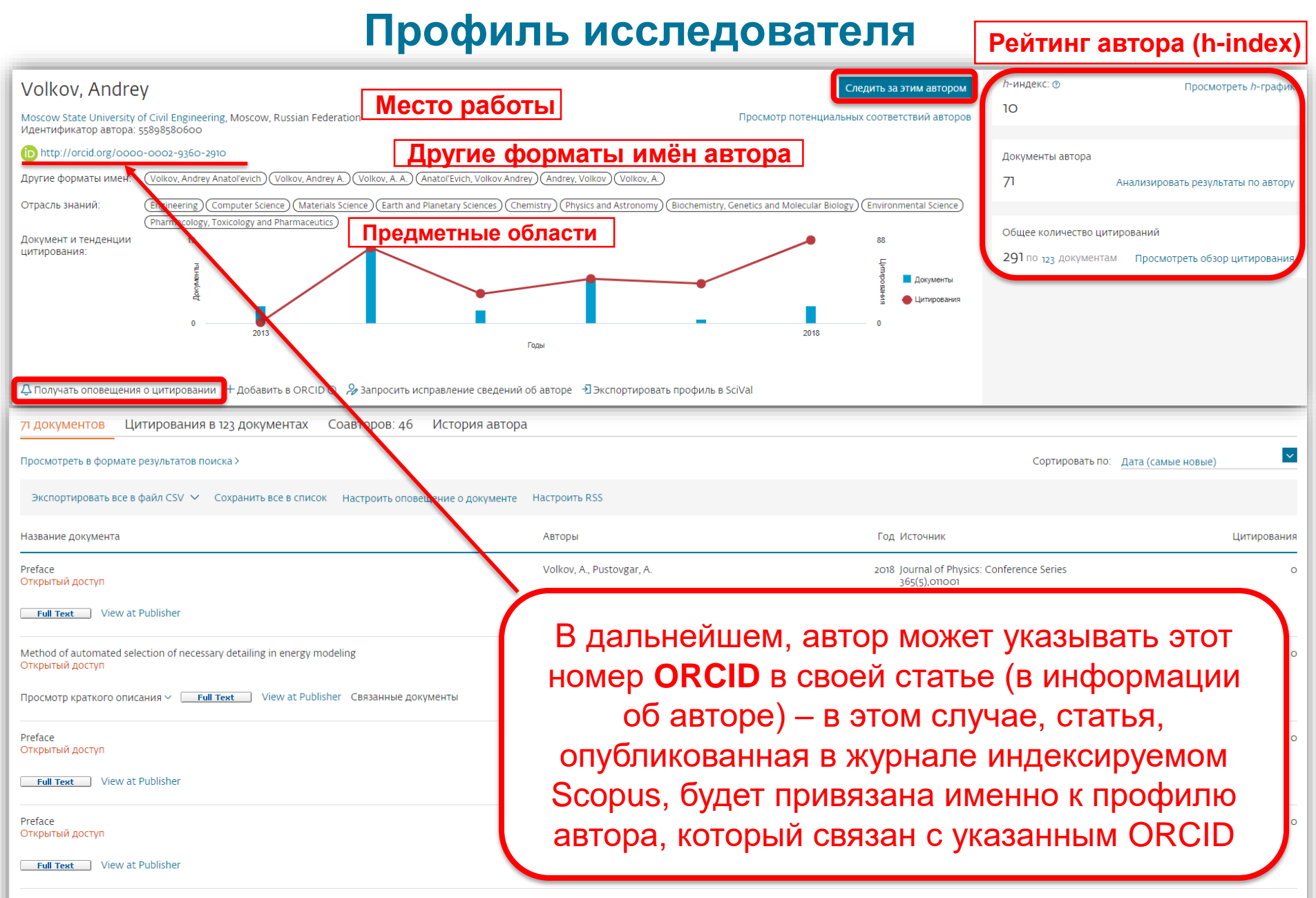

## Новая форма корректировки профиля

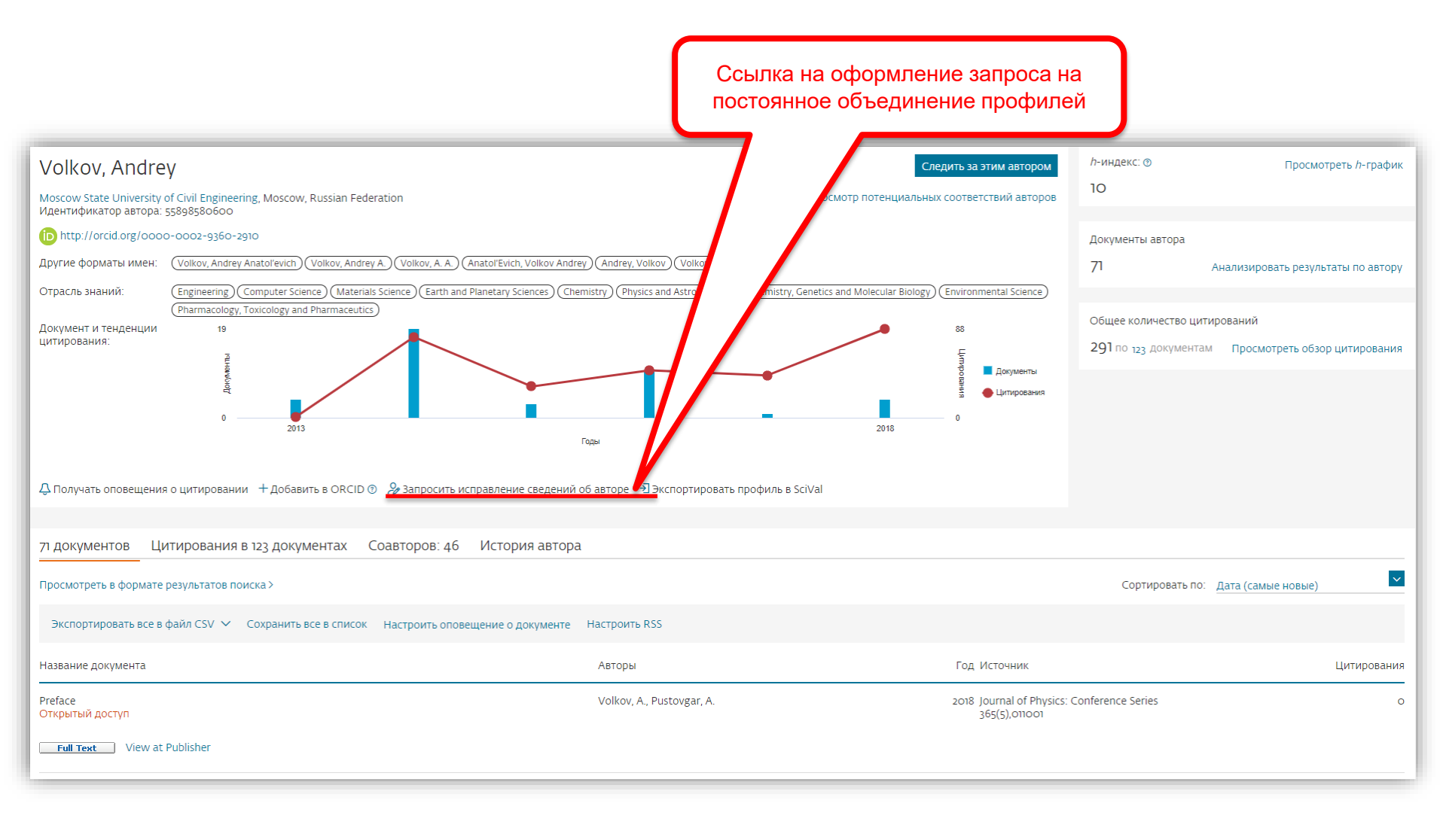

## Возможность изменить профиль автора

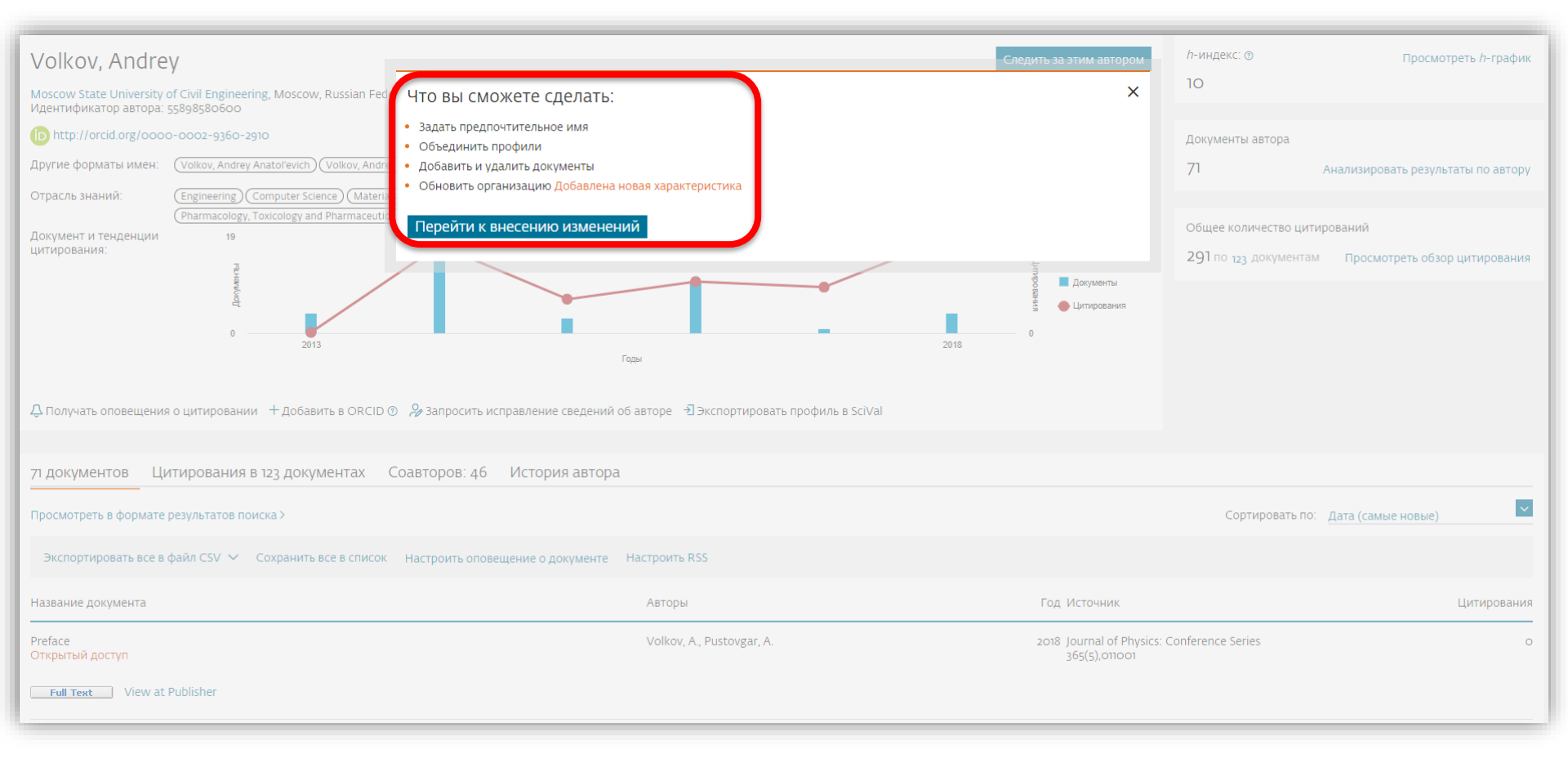

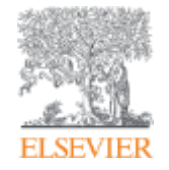

## Профиль организации

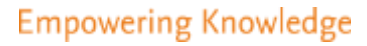

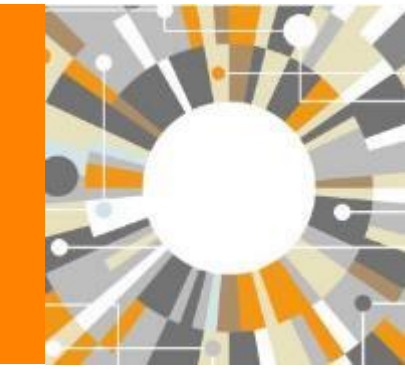

## Профили организаций (Affiliation Identifier)

База из 8 млн автоматически созданных профилей организаций с использованием сложных алгоритмов для идентификации названия организации и создания профилей на основе сопоставления различных параметров

Scopus позволяет найти все публикации одной организации за несколько минут по поисковому запросу

## Если в <u>статье указана организация</u>, то <u>статья попадет в</u> профиль организации

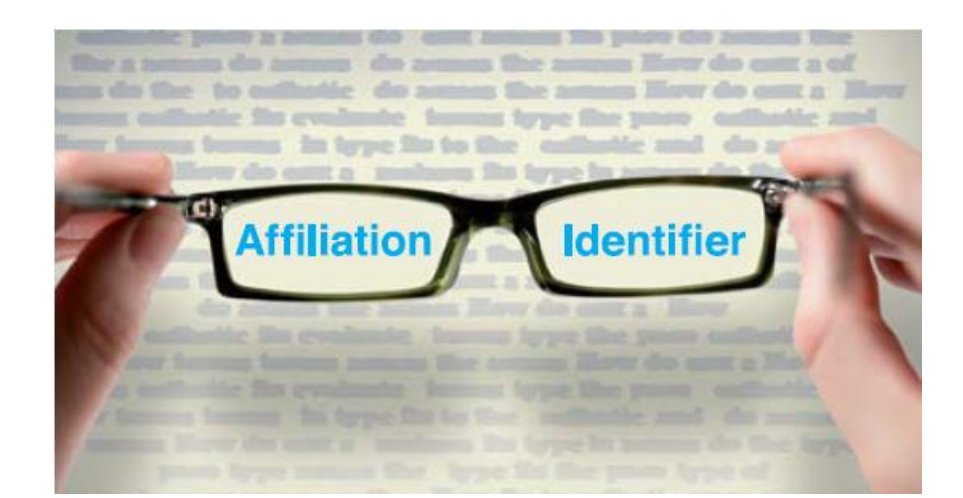

## Поиск профиля организации

| Поиск орган                                                                                                    | изаци                         | И                                                                                                    |                       |                                     |                                |
|----------------------------------------------------------------------------------------------------|-------------------------------|----------------------------------------------------------------------------------------------------|-----------------------|-------------------------------------|--------------------------------|
| Документы Авторы<br>Название организации<br>Moscow State Unive<br>например, Toronto University<br>Поиск документов по о | Органи:<br>ersity of Civ      | зации Расширенный поиск<br>il Engineering                                                                                                    |                       |                                     | Поиск Q                        |
| 3 результата поис                                                                                                    | СКА ПО О<br>ivil Engineering) | рганизации - Moscow Stat                                                                                                    | e University of Civil | Engineering<br>OG идентификаторе ор | ганизации базы данных Scopus 🕐 |
| Уточнить результаты<br>Ограничить Исключить<br>Город                                                                    | ~                             | Все ~ Показать документы Оставить отзыв                                                                                                    | Докуме                | Сортировать по: <u>Кол</u><br>нты   | ичество документов (по уб 🔽    |
| Moscow                                                                                                    | (2) >                         | Название организации                                                                                                    | Организация           | Учреждение Город                    | Страна                         |
| 🗌 Marshall                                                                                                    | (1) >                         | Moscow State University of Civil Engineering<br>Moscow State University Of Civil Engineering<br>Moscow State University Of Civil Engineering mgsu | 3001                  | 3001 Moscow                         | Russian Federation             |
| Страна                                                                                                    | ^                             | 2 Moscow State Technical University of Civil Aviation                                                                                             | 127                   | 127 Moscow                          | Russian Federation             |
| Russian Federation                                                                                                    | (2) >                         | Moscow Civil Aviation Eng Inst                                                                                                    |                       |                                     |                                |
| United States                                                                                                    | (1) >                         | 3 Southwest State University<br>Southwest State University<br>Southwest State Univ                                                                | 86                    | 86 Marshall                         | United States                  |

## Профиль организации в Scopus

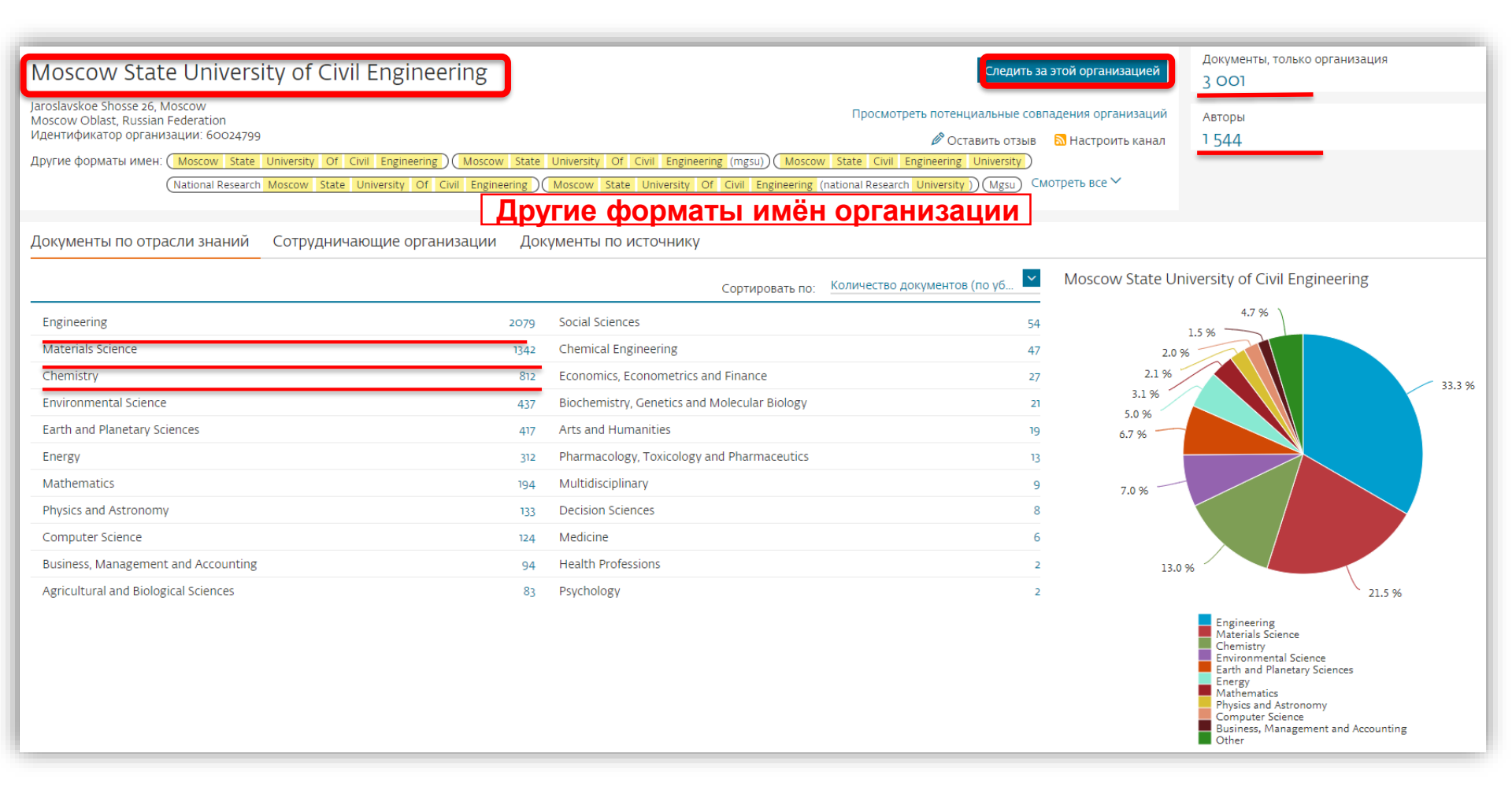

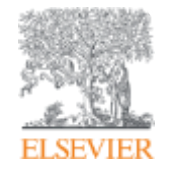

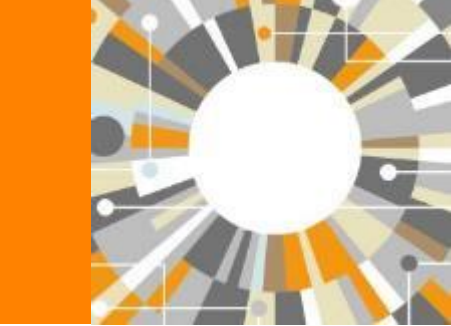

## Источники Scopus

Empowering Knowledge

## Как узнать, индексируется ли журнал в Scopus?

- На сайте журнала
- По списку, найденному на сайте отличном от Elsevier и Scopus
- На сайте Elsevier.com, Elsevier.ru в открытом доступе в XLS
- На сайте Scopus.com, раздел источники, доступно без подписки

| ← → C Secure   https://www.scopus.com/search/form.uri?display=basic Q |                                            |            |  |  |  |  |  |
|-----------------------------------------------------------------------|--------------------------------------------|------------|--|--|--|--|--|
| Scopus                                                                | Поиск Источники Оповещения Списки Помощь 🗸 | SciVal 🚈 🛛 |  |  |  |  |  |
| Поиск докумен                                                         | га                                         |            |  |  |  |  |  |
| Документы Авторы Ор                                                   | ганизации Расширенный поиск                |            |  |  |  |  |  |
| Поиск                                                                 | Название статьи, краткое оп                | исан 🎽     |  |  |  |  |  |
| Haпример,"Cognitive architectures" AND r                              | obots                                      |            |  |  |  |  |  |

# Новая страница источников Scopus в открытом доступе

| Scopus                                                                                  | Поиск можно вести по названию журнала,                                                                            | <u>чники</u> Оповещения                                                  | я Спи                | іски По      | омощь 🗸            | SciVal ≉  | Andre | y Lokt       | iev 🗸      |        |
|-----------------------------------------------------------------------------------------|----------------------------------------------------------------------------------------------------|--------------------------------------------------------------------------|----------------------|--------------|--------------------|-----------|-------|--------------|------------|--------|
| Источники                                                                               | издателю и 1551N,<br>отрасли знания                                                                               |                                                                          |                      |              |                    |           |       |              |            |        |
| Название                                                                                | Укажите название<br>mende<br>Mendel                                                                               |                                                                          | ×                    | Поиск        | источни            | КОВ       |       |              |            |        |
| Фильтровать уточнен                                                                     | ł Acta Universitatis Agriculturae e                                                                               | t Silviculturae <b>Mende</b> liana                                       | e                    |              |                    |           |       |              |            | _      |
| список                                                                                  | Brunen                                                                                                    | isis                                                                     |                      |              | Подска             | азки по   | мере  | точни        | іков Scopi | us (i) |
| Apply Сбросить фильт                                                                    | The <b>Mende</b> l newsletter; archival<br>genetics & allie                                                       | resources for the history o<br>ed sciences                               | of                   |              | ввод               | ца запро  | oca   | од: <u>2</u> | .017       | ~      |
| Варианты отображени                                                                     | Mendeleev Communications                                                                                          |                                                                          |                      | it<br>tile ↓ | Citations<br>2017↓ | 2014-16 V |       | ed ↓         | SNIP ↓     | >      |
| Отображать только<br>журналы с открытым<br>доступом                                     | Folia <b>mende</b> liana<br>Rossijskij Khimicheskij Zhuri<br>Khimicheskogo Obshabasti                             | nal (Zhurnal Rossijskogo                                                 |                      | ology        | 16,961             | 130       | 70    |              | 88.164     |        |
| <ul> <li>Отображать только источники с</li> <li>минимум о</li> <li>Документы</li> </ul> | MMWR. Recommend<br>reports : Morbidity an<br>weekly report. Recom<br>and reports / Centers<br>Control Открытый до | ations and 63.12<br>Id mortality<br>Immendations<br>for Disease<br>OCTYN | 99%<br>1/87<br>Epide | miology      | 1,010              | 16        | 100   |              | 32.534     |        |

# Новая страница источников Scopus в открытом доступе

Источники

Полный список источников с наукометрическим показателями в Excel

| Title Enter title                                                            |                                                                                                    |             | Find sour                          | rces                |                        | $\neg$ /         |               |
|------------------------------------------------------------------------------|----------------------------------------------------------------------------------------------------|-------------|------------------------------------|---------------------|------------------------|------------------|---------------|
| Filter refine list Apply Clear filters                                       | 25 322 titles                                                                                                    |             |                                    |                     | 🛃 Скачат               | гь список источн | иков Scopus ① |
| Display options                                                              | Source title $\psi$                                                                                                    | CiteScore ↓ | Highest percentile<br>↓            | Citations<br>2017 ↓ | Documents<br>2014-16 ↓ | % Cited ↓        | SNIP↓ >       |
| Display only source with<br>minimum o<br>(previous 3 years)                  | Ca-A Cancer Journal for Clinicians                                                                                                    | 130.47      | 99%<br>1/120<br>Hematology         | 16961               | 130                    | 70               | 88.164        |
| Citescore highest quartile  Show only titles in top 10 percent  Ist quartile | MMWR. Recommendations and reports :<br>Morbidity and mortality weekly report.<br>Recommendations and reports / Centers<br>Возможность | 63.12       | 99%<br>1/87<br>Epidemiology        | 1010                | 16                     | 100              | 32.534        |
| 2nd quartile     3rd quartile     4th quartile                               | фильтрации по<br>квартилям<br>CiteScore                                                                                               | 51.08       | 99%<br>1/359<br>General Chemistry  | 44389               | 869                    | 97               | 11.97         |
| Source type                                                                  |                                                                                                    | 39.42       | 99%<br>2/359<br>General Chemistry  | 42223               | 1071                   | 98               | 7.967         |
| Book Series     Conference Proceedings                                       | National vital statistics reports : from the<br>Centers for Disease Control and<br>Prevention, National Center for Health             | 36.13       | 98%<br>1/46<br>Life-span and Life- | 1120                | 31                     | 100              | 19.73         |

## Подробная информация по каждому журналу

## Сведения об источнике

Отзыв 🔪 Сравнить источники 🗲

| Materials Science and Engineering:                                                                                      | R: Reports                                                                                                    |                                   | Перейти на сайт г<br><i>з</i> Scopus | іоказателей журналов     | 3            |
|----------------------------------------------------------------------------------------------------|----------------------------------------------------------------------------------------------------|-----------------------------------|--------------------------------------|--------------------------|--------------|
| Годы охвата Scopus: с 1993 по настоящий момент<br>Издатель: Elsevier                                                    | ]                                                                                                    |                                   | CiteScore 2017<br><b>31.32</b>       |                          | Ō            |
| ISSN: 0927-796X<br>Отрасль знаний: (Materials Science: General Materials Science) (                                     | Ð                                                                                                    | SJR 2017<br>8.408                 |                                      | Û                        |              |
| Просмотреть все документы > Настроить оповещение о д<br>CiteScore CiteScore рейтинг и тренды Солерж                     | окументе Journal Homepage Copac ССС                                                                            | ] Больше >                        | Позици<br>по ка                      | ія журналов<br>атегориям | ]            |
| CiteScore 2017                                                                                                    | Вычислено с использованием данных из <u>30 April, 2018</u>                                                     | Рейтинг Сі                        | teScore 🛛                            |                          | ٦            |
| <b>21 22</b> = <sup>*</sup> Количество цитирований 2017 =                                                               | Цитат: 1,190 >                                                                                                 | Категория                         |                                      | Рейтинг Проценти         | иль          |
| <ul> <li>Эчэг ФДокументы с 2014 - 2016*</li> <li>Показатель CiteScore включает все доступные типы документов</li> </ul> | 38 документов >                                                                                                | Materials Science<br>General Mate | e<br>rials Science                   | #1/434 9                 | 99-V         |
| Просмотр мет                                                                                                    | одики Citescore / часто задаваемые вопросы о Citescore /                                                       | Engineering<br>Mechanics of       | Materials                            | #1/336                   | 99- <i>i</i> |
| CiteScoreTracker 2018 ©                                                                                                 | Дата последнего обновления <i>о8 June, 2018</i><br>Ежемесячное обновление<br>450 цитирований на текущую дату > | Engineering                       | ngineering                           | #1/554                   | 99- <i>i</i> |
| 11.84 = = = = =                                                                                                    | 38 документов на текущую дату >                                                                                | Просмотр трени                    |                                      |                          |              |

#### Когда журналы попадают на переоценку по показателям?

## Постоянный мониторинг содержания позволяет поддерживать высокое качество журналов

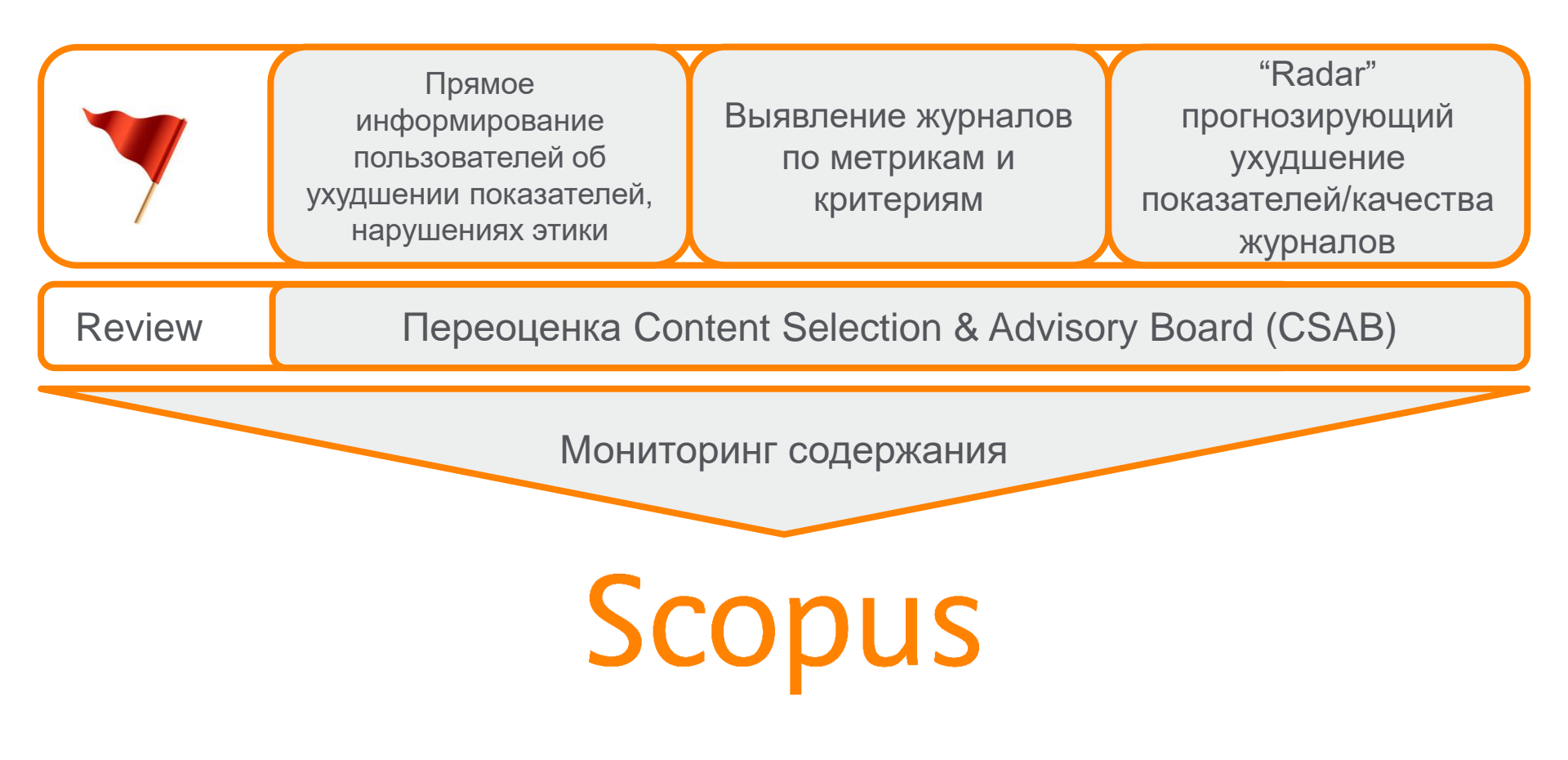

## Полезные ссылки

- <u>http://www.elsevierscience.ru/products/scopus/</u> русскоязычная страница Scopus со списками (индексируемых источников, российских журналов, прекращенных для индексации)
- <u>https://www.elsevier.com/solutions/scopus</u> англоязычная страница Scopus
- <u>http://www.elsevierscience.ru/about/faqs/</u> часто задаваемые вопросы, вкл. и по Scopus
- <u>http://blog.scopus.com/</u> блог по Scopus
- <u>www.scopus.com</u> и, конечно, сам Scopus! ☺

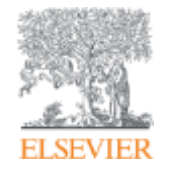

Elsevier Research Intelligence

## **ScienceDirect**

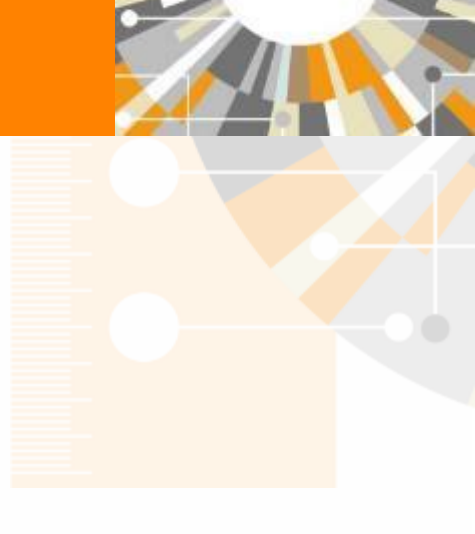

Empowering Knowledge

## ScienceDirect

#### Ведущая платформа рецензируемой полнотекстовой научной литературы

- Содержит более **3 800** полнотекстовых электронных журналов 25% издаваемых статей
- В открытом доступе более 500 журналов, в том числе 1 700 журналов гибридных
- Более 15 млн рефератов/полнотекстовых статей
  - Содержание сформировано с 1995 и далее
  - Ретроспективная коллекция вплоть до Vol. 1 Issue 1, самый старый журнал – 1823 (The Lancet)
  - Статьи еще не вышедшие в печать
- Электронные энциклопедии (Online Reference works) 112 названий
- Электронный справочники (Handbooks) 200 названий
- Электронные книги (e-books) и продолжающиеся издания (Books series) – более **37 000** названий + MARC записи

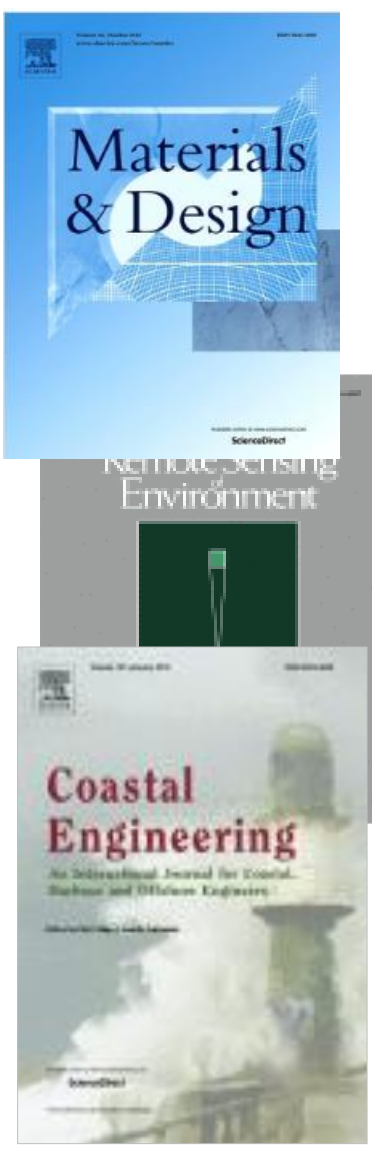

#### ELSEVIER

## Журналы Elsevier – предметные коллекции

- Agricultural and Biological Sciences – 162 журнала
- Biochemistry, Genetics and Molecular Biology – 257 журналов
- Business, Management and Accounting – 80 журналов
- Chemical Engineering 81 журнал
- Chemistry 113 журналов
- Computer Science 132 журнала
- Decision Sciences 47 журналов
- Earth and Planetary Sciences 104 журнала
- Economics, Econometrics and Finance – 80 журналов
- Energy 45 журналов

- Engineering 196 журналов
- Environmental Science 87 журналов
- Health Sciences 604 журнала
- Immunology and Microbiology 93 журнала
- Materials Science 128 журналов
- Mathematics 93 журнала
- Neuroscience 113 журналов
- Pharmacology, Toxicology and Pharmaceutical Science – 95 журналов
- Physics and Astronomy 113 журналов
- Psychology 107 журналов
- Social Sciences 171 журнал

## www.sciencedirect.com

| ScienceDirect               |                         |                          |                       |                |                                          |                                                                                 |                                                                              | Journals & Books                 | Maxim Filatov 🞗    | 0   |
|-----------------------------|-------------------------|--------------------------|-----------------------|----------------|------------------------------------------|---------------------------------------------------------------------------------|------------------------------------------------------------------------------|----------------------------------|--------------------|-----|
|                             | Search for peer-revie   | ewed journals, articles, | book chapters and ope | en access cont | ent.                                     |                                                                                 |                                                                              |                                  |                    |     |
|                             | Keywords                | Author name              | Journal/book title    | Volume         | Issue                                    | Pages Q                                                                         | Advanced search                                                              |                                  |                    |     |
|                             |                         |                          |                       |                | Ammoni<br>nitrogen<br>action of<br>Learr | fication is the prim<br>(R-NH2) to reduce<br>imicroorganisms.<br>In about ammor | any process that converts redued inorganic nitrogen (NH4+) this initiation > | ced organic<br>through the       |                    |     |
|                             | -xplore scient          | tific, technica          | al, and medic         | cal resea      | rch on                                   | Sciencel                                                                        | Jirect                                                                       |                                  |                    | ×   |
| F                           | hysical Sciences and En | ngineering Life Scie     | ences Health Scienc   | es Social S    | ciences and H                            | lumanities                                                                      |                                                                              | Looking fo<br>Visit your persona | or relevant resear | ch? |
| :ps://www.sciencedirect.com | hysical Science         | s and Engineer           | ring                  |                |                                          |                                                                                 |                                                                              | View Reco                        | mmendations        | 8   |

## Расширенный поиск

| ScienceDirect                                               |                                         |                            |                    |                              |        |                 |                 | Journals | Books | Maxim Filatov 👌 🕐 |
|-------------------------------------------------------------|-----------------------------------------|----------------------------|--------------------|------------------------------|--------|-----------------|-----------------|----------|-------|-------------------|
|                                                             | Search for peer-revie                   | wed journals, articles, bo | ok chapters and c  | open access <mark>con</mark> | tent.  |                 |                 |          |       |                   |
|                                                             | Keywords                                | Author name                | Journal/book title | Volume                       | Issue  | Pages           | Advanced search | >        |       |                   |
| ScienceDirect                                               |                                         | and the second second      |                    |                              | Barren | _               |                 | Journals | Books | Maxim Filatov 🔑   |
| Advanced                                                    | Search <sup>new</sup>                   |                            |                    |                              |        |                 |                 |          |       |                   |
| All of the fields are o<br>Find out <mark>more</mark> abour | pptional.<br>t the new advanced search. | Find articles with these   | e terms            |                              |        |                 |                 |          |       |                   |
|                                                             |                                         | In this journal or book    | title              |                              |        | Year(s)         |                 |          |       |                   |
|                                                             |                                         | Author(s)                  | /                  |                              |        | Author affiliat | ion             |          |       |                   |
|                                                             |                                         | Title, abstract or keywo   | ords               |                              |        |                 |                 |          |       |                   |
| Article types                                               |                                         |                            |                    |                              |        |                 |                 |          |       |                   |
| Review articles                                             | Correspondence                          | Patent reports             |                    |                              |        |                 |                 |          |       |                   |
| Research articles                                           | Data articles                           | Practice guidelines        |                    |                              |        |                 |                 |          |       |                   |
| Encyclopedia                                                | Discussion                              | Product reviews            | lssue(s)           | Page                         | e(s)   | DOI,            | ISSN or ISBN    |          |       |                   |
| Book chapters                                               | Editorials                              | Replication studies        |                    |                              |        |                 |                 |          |       |                   |
| Conference abstracts                                        | Errata                                  | Short communication        | 15                 |                              |        |                 |                 |          |       |                   |
| Book reviews                                                | Examinations                            | Software publications      |                    |                              |        |                 |                 |          |       |                   |
| Case reports                                                | Mini reviews                            | Video articles             |                    | Correspondence               |        | Patent re       | ports           |          |       |                   |
| Conference info                                             | News                                    | Other                      |                    | Data articles                |        | Practice g      | uidelines       |          |       | Feedba            |

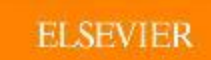

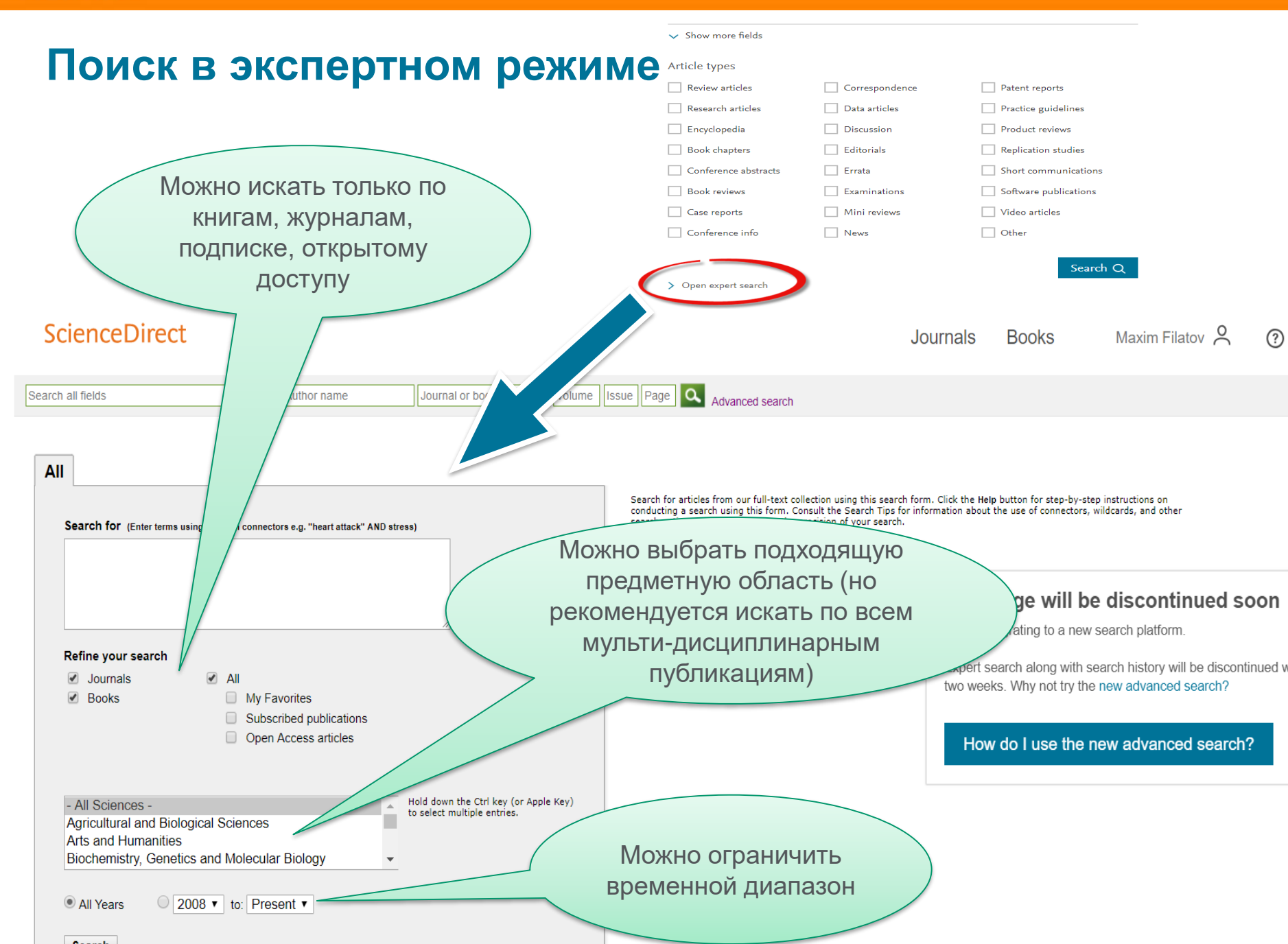

## Правила поиска в ScienceDirect

#### Общие правила

- Регистр букв не учитывается.
- При вводе существительного в единственном числе будут также отображаться результаты во множественном числе и других падежах (с некоторыми исключениями).
- При вводе букв греческого алфавита в любом их написании (α ИЛИ *alpha*, β ИЛИ *beta*) будут отображаться результаты поиска обоих вариантов.
- При вводе британских или американских вариантов написания (colour, color или tyre, tire) будут отображаться результаты поиска обоих вариантов.

#### Поиск фраз

- Несколько слов, разделенных пробелом, воспринимаются как соединенные оператором AND (И). Для поиска целой фразы ее следует заключить в кавычки или фигурные скобки.
- Для фразы в кавычках « » будут найдены примерные соответствия. При этом будут отображаться результаты в единственном и во множественном числе (с некоторыми исключениями). Символы не учитываются. Могут применяться групповые символы. По запросу «*heart-attack*» будут показаны результаты для комбинаций: *heart-attack, heart attack, heart attack attack u m. d*.
- С помощью фигурных скобок *{ }* можно искать конкретные фразы. Они ограничивают поиск до указанной цепочки знаков, при этом могут использоваться символы. По запросу *{heart-attack}* будут показаны только результаты для комбинации *heart-attack*.

#### Групповые символы

- \* заменяет любое количество знаков
- По запросу *toxi*\*будут выданы результаты для *toxin, toxic, toxicity, toxicology* и т. д.
- ? заменяет один знак
- По запросу *saw??th* будут выданы результаты для *sawtooth* и *sawteeth*.

#### Логические операторы и операторы определения степени соответствия

And (И) Для поиска статей, содержащих два слова: food и poison

Or (ИЛИ) Для поиска статей, содержащих хотя бы одно из двух слов: weather или climate

**And Not** (HE) Для поиска статей, не содержащих слов, следующих за оператором tumor AND NOT malignant *W/n* Для ограничения поиска до **n** слов между двумя заданными, порядок слов не играет роли: Pain W/5 morphine **PRE/n** Для ограничения поиска до **n** слов между двумя заданными, порядок слов фиксирован: newborn PRE/3 screening

#### \*Приоритет операторов (можно изменять при помощи круглых скобок)

## Работа с результатами поиска

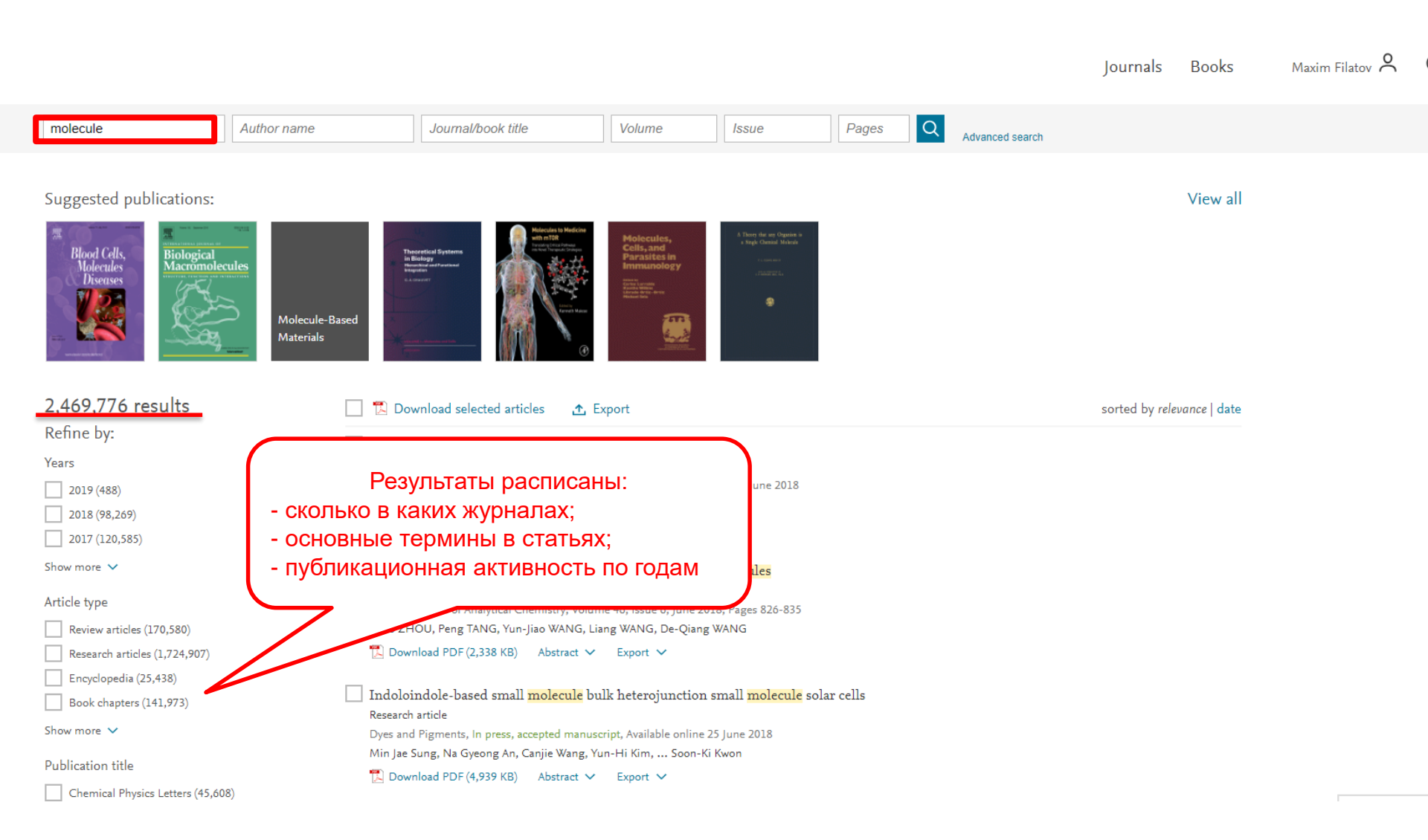

#### **ELSEVIER**

### Как определить доступна ли вам статья для скачивания

| molecule                              | Author name                            | Journal/book title                                                                                                    | Volume                                                                                                    | Issue                                                                      | Pages Q            |                                                                               |                                                                               |                                                          |
|---------------------------------------|----------------------------------------|----------------------------------------------------------------------------------------------------|----------------------------------------------------------------------------------------------------|----------------------------------------------------------------------------|--------------------|-------------------------------------------------------------------------------|-------------------------------------------------------------------------------|----------------------------------------------------------|
| Suggested publications:               |                                        |                                                                                                    |                                                                                                    |                                                                            |                    |                                                                               |                                                                               |                                                          |
| Blood Cells,<br>Nolecules<br>Diseases | es<br>m<br>Molecule-Based<br>Materials | Render Ander<br>Terrender<br>Render<br>Rende | Holecules,<br>Cels, and<br>Parautice in<br>Immunology<br>Immunology | A Danne de en Capara -<br>a tagli Canan Hinna<br>- camara<br>- camara<br>- |                    |                                                                               |                                                                               |                                                          |
| 2,470,653 results                     |                                        | Download selected articles 🛛 🛧                                                                                                    | Export                                                                                                    |                                                                            |                    |                                                                               |                                                                               |                                                          |
| Refine by:                            | Ann                                    | ication of fractal entropies in ato                                                                                                    | ome and molecule                                                                                                    | ac.                                                                        |                    |                                                                               |                                                                               |                                                          |
| Years                                 | Resea                                  | irch article                                                                                                    | ino and morecures                                                                                                    | ×                                                                          |                    | Find articles with these terms                                                |                                                                               |                                                          |
| 2019 (517)                            | Chem                                   | nical Physics Letters, In press, accepted                                                                                                    | manuscript, Available o                                                                                                    | online 28 June 2018                                                        |                    | steel and Mn and 3-12%                                                        |                                                                               | Q                                                        |
| 2018 (99,073)                         | Fic                                    | overland PDE (1 279 KP) Abstract A                                                                                                    | C Evenent M                                                                                                    |                                                                            |                    | Title sherenet insurander madium AND a                                        |                                                                               |                                                          |
| 2017 (120,560)                        |                                        | owinoad PDP (1,577 KB) Abstract V                                                                                                    | Export V                                                                                                    |                                                                            |                    | Multiple and the search                                                       | nangantose 🔨                                                                  |                                                          |
| Show more 🗸                           | Appl                                   | ications of Nanopore Sensing in                                                                                                    | Detection of Toxi                                                                                                    | ic Molecules                                                               |                    |                                                                               |                                                                               |                                                          |
| Article type                          | Revie                                  | w article                                                                                                    |                                                                                                    | 2010 0 024 025                                                             |                    |                                                                               |                                                                               |                                                          |
| Review articles (170.682)             | Chine                                  | zse Journal of Analytical Chemistry, Volu<br>ZHOU, Peng TANG, Yun-liao WANG, I                                                                                                    | ime 46, Issue 6, June 2<br>Liang WANG, De-Oiar                                                                                                    | 2018, Pages 826-835<br>ing WANG                                            |                    | Download 1 article                                                            | Export                                                                        |                                                          |
| Research articles (1,725,482)         |                                        | ownload PDF (2,338 KB) Abstract N                                                                                                    | ✓ Export ✓                                                                                                    | 5                                                                          |                    | An ultrahigh strength and enh                                                 | hanced ductility cold-rolled medium                                           | Mn steel treated by intercritical annealing              |
| Encyclopedia (25,444)                 |                                        |                                                                                                    |                                                                                                    |                                                                            |                    | Research article                                                              | ······································                                        |                                                          |
| Book chapters (142,075)               | Indo                                   | loindole-based small <mark>molecule</mark> b                                                                                                    | ulk heterojunction                                                                                                    | n small <mark>molecule</mark> sol                                          | lar cells          | Scripta Materialia, Volume 154, Sept                                          | tember 2018, Pages 30-33                                                      |                                                          |
| Show more 🗸                           | Resea                                  | irch article<br>and Pigments. In press, accepted manu                                                                                                    | script. Available onlin                                                                                                    | 1e 25 June 2018                                                            |                    | Xuan Li, Renbo Song, Naipeng Zhou                                             | u, jiajia Li                                                                  |                                                          |
|                                       | Min J                                  | ae Sung, Na Gyeong An, Canjie Wang,                                                                                                    | Yun-Hi Kim, Soon-                                                                                                    | -Ki Kwon                                                                   |                    | Get Access Abstract ~ Expor                                                   | n v                                                                           |                                                          |
| Publication title                     | TA D                                   | ownload PDF (4,939 KB) Abstract N                                                                                                    | ✓ Export ✓<br>Show r                                                                                                    | more V                                                                     |                    | PrecHiMn-4—A thermodynam                                                      | mic database for high- <mark>Mn steels</mark>                                 |                                                          |
|                                       |                                        |                                                                                                    | Article                                                                                                    | le type                                                                    |                    | Research article<br>Calebad Volume 56, March 2017, P.                         | Junuar 49, 57                                                                 |                                                          |
|                                       |                                        |                                                                                                    | R                                                                                                    | Research articles (185)                                                    |                    | Bengt Hallstedt, Alexandra V. Khvan,                                          | , Bonnie B. Lindahl, Malin Selleby, Shuhong                                   | Liu                                                      |
|                                       |                                        |                                                                                                    | <b>a</b> c                                                                                                    | Conference abstracts                                                       |                    | Get Access Abstract 🛩 Expor                                                   | n v                                                                           |                                                          |
|                                       |                                        |                                                                                                    |                                                                                                    | Conference info                                                            |                    |                                                                               |                                                                               |                                                          |
|                                       |                                        |                                                                                                    |                                                                                                    |                                                                            |                    | Microstructural characteristic                                                | s and tensile behavior of medium ma                                           | nganese <mark>steels</mark> with different manganese add |
|                                       |                                        |                                                                                                    | Public                                                                                                    | cation title                                                               |                    | Research article                                                              |                                                                               | 10.1-17.2010                                             |
|                                       |                                        |                                                                                                    | - N                                                                                                    | Naterials Science and E                                                    | ngineering: A (30) | Materials Science and Engineering: /<br>Binhan Sun, Fateh Fazeli, Colin Scott | A, In press, corrected proof, Available online :<br>tt. Baogi Guo Stephen Yue | 50 April 2018                                            |
|                                       |                                        |                                                                                                    | - A/                                                                                                    | ucta Materialia (10)                                                       |                    | Get Access Abstract V Expor                                                   | a v                                                                           |                                                          |
|                                       |                                        |                                                                                                    | Ε ε                                                                                                    | Electrochimica Acta (7)                                                    |                    |                                                                               | ALC: N                                                                        |                                                          |
|                                       |                                        |                                                                                                    | Shown                                                                                                    | more 🗸                                                                     |                    | Coincidence of strain-induced<br>Research article                             | d TRIP and propagative PLC bands in                                           | Medium Mn steels                                         |

Access type

sdfe/pdf/download fiters

Open access (5)

Open archive (1)

Materials Science and Engineering: A, Volume 704, 17 September 2017, Pages 391-400

Michael Callahan, Olivier Hubert, François Hild, Astrid Perlade, Jean-Hubert Schmitt

Get Access Abstract - Export -

Innovative processing of obtaining nanostructured bainite with high strength - high ductility combination in lo

## Articles in Press – статьи появляются раньше

| ScienceDirect                                                                                                    |                                        |                                                                                                    |                                                           |                      | Journals           | Books           | Maxim Filatov 🙎  |
|----------------------------------------------------------------------------------------------------|----------------------------------------|----------------------------------------------------------------------------------------------------|-----------------------------------------------------------|----------------------|--------------------|-----------------|------------------|
| molecule                                                                                                    | Author name                            | Journal/book title                                                                                                    | Volume                                                    | Issue                | Pages Q            | Advanced search |                  |
| 488 results                                                                                                    |                                        | Download selected articles                                                                                                    | 🛧 Export                                                  |                      |                    |                 | sorted by releva |
| Refine by:<br>Years<br>2019 (488)<br>2018 (98,394)<br>2017 (120,585)                                                                             | Cha<br>Book<br>Yen a<br>Jeror          | pter 4: Steroid Hormones and<br>chapter<br>nd Jaffe's Reproductive Endocrinolo<br>ne F. Strauss, Garret A. FitzGerald<br>pownload PDF (2,835 KB) Abstrac | d Other Lipid Mole                                        | cules Involved in    | Human Reproduction |                 |                  |
| Show more ∨<br>Article type<br>□ Review articles (6)<br>□ Research articles (54)                                                                 | Clini<br>Thon                          | endix 1: Selected CD Motecul<br>cal Immunology (Fifth Edition), 2019<br>nas A. Fleisher<br>nownload PDF (175 KB) Abstract                                | es and Their Cherr<br>9, Pages 1311-1315<br>Export        | acteristics          |                    |                 |                  |
| <ul> <li>Rescarch articles (91)</li> <li>Encyclopedia (1)</li> <li>Book chapters (413)</li> <li>Show more </li> <li>Publication title</li> </ul> | ☐ 6: O<br>Book<br>Clini<br>Andr<br>K [ | verview of T-Cell Recognition<br>chapter<br>cal Immunology (Fifth Edition 2019<br>ca J. Sant<br>wwwnload PDF (2,132 KB) Abstrac                          | a: Making Pathoger<br>9, Pages 93-106.e1<br>ct ∨ Export ∨ | ns Visible to the In | mmune System       |                 |                  |
| Critical Care Nephrology (Thire                                                                                                    | d Edition), 2019 🗌 1: T                | ne Human Immune Response                                                                                                    | e                                                         |                      |                    |                 | -                |

#### ELSEVIER

### Research Highlights и графическая аннотация в результатах поиска

|                                                                                                    | Search results: 1,792 results found for TITLE-ABSTR-KEY(diamond*)[All Sources(Ear<br>Planetary Sciences)].                                                                                                    | rth and 🔖 Save                                                       | e search alert                                     | RSS                       |
|----------------------------------------------------------------------------------------------------|----------------------------------------------------------------------------------------------------|----------------------------------------------------------------------|----------------------------------------------------|---------------------------|
| Refine filters                                                                                                    | 🗲 🥶 Download PDFs 🛛 🗈 Export 🗸                                                                                                    | ↓ Relevance ▼                                                        | T All access t                                     | ypes 🔻                    |
| Year<br>2015 (78)<br>2014 (100)<br>2013 (87)<br>2012 (80)<br>2011 (78)                                                                                                    | <ul> <li>Carbon isotope fractionation during high pressure and high temperature melt Original Research Article <i>Chemical Geology, Volume 406, 16 June 2015, Pages 18-24</i></li> <li>V.N. Reutsky, Yu.M. Borzdov, Yu.N. Palyanov</li> <li>Abstract Close research highlights PDF (1070 K)</li> </ul>                                                                   | re crystallization of                                                | All access type<br>Open Access a<br>Open Archive a | s<br>irticles<br>articles |
| View more >>                                                                                                    | Highlights                                                                                                    |                                                                      |                                                    |                           |
| Publication title                                                                                                    | Crystallization of Fe-C melt at high pressure and high temperature accompa                                                                                                    | anied by carbon isotope                                              | e fractionation                                    |                           |
| <ul> <li>Earth and Planetary Science<br/>Letters (310)</li> <li>Lithos (252)</li> <li>Geochimica et Cosmochimica<br/>Acta (206)</li> <li>Physics of the Earth and Planetary<br/>Interiors (141)</li> </ul> | <ul> <li>Fe<sub>3</sub>C is 2‰ heavier in C isotopes than its parent Fe-C melt at 6.3 GPa and</li> <li>Diamond works as a trap for <sup>13</sup>C isotope in Fe-C system</li> <li>Peritectic reaction of diamond with liquid provides increase of δ<sup>13</sup>C in the m</li> <li>MORB and OIB mantle source should be distinct in carbon isotope signature</li> </ul> | 1400 °C<br>nelt<br>re                                                |                                                    |                           |
| View more >>                                                                                                    | Technical aspects of applying high frequency densitometry: Probe-sar<br>preparation and integration width of different dielectric probes<br>Dendrochronologia, Volume 24, 2015, Pages 10,18                                                                                                    | mple contact, samp                                                   | le surface                                         |                           |
| Topic<br>gpa (81)<br>diamond (75)                                                                                                    | Marc Wassenberg, Martin Schinker, Heinrich Spiecker<br>▶ Abstract   🔂 PDF (3493 K)                                                                                                    |                                                                      |                                                    |                           |
| <ul> <li>x-ray diffraction (60)</li> <li>earth (36)</li> <li>noble gas (34)</li> <li>View more &gt;&gt;</li> </ul>                                                                                         | <ul> <li>Diamond –garnet geobarometry: The role of garnet compressibility and <i>Lithos, Volume 227, 15 June 2015, Pages 140-147</i></li> <li>S. Milani, F. Nestola, M. Alvaro, D. Pasqual, M.L. Mazzucchelli, M.C. Domer</li> <li>Abstract Close graphical abstract Research highlights Research highlights</li> </ul>                                                  | d expansivity Original<br>neghetti, C.A. Geiger<br>39 K) Supplementa | I Research Article                                 |                           |
| Content type                                                                                                    | 6.8 = # Leibner et al. (1996)                                                                                                    |                                                                      |                                                    |                           |

## Внешний вид статьи после ее открытия

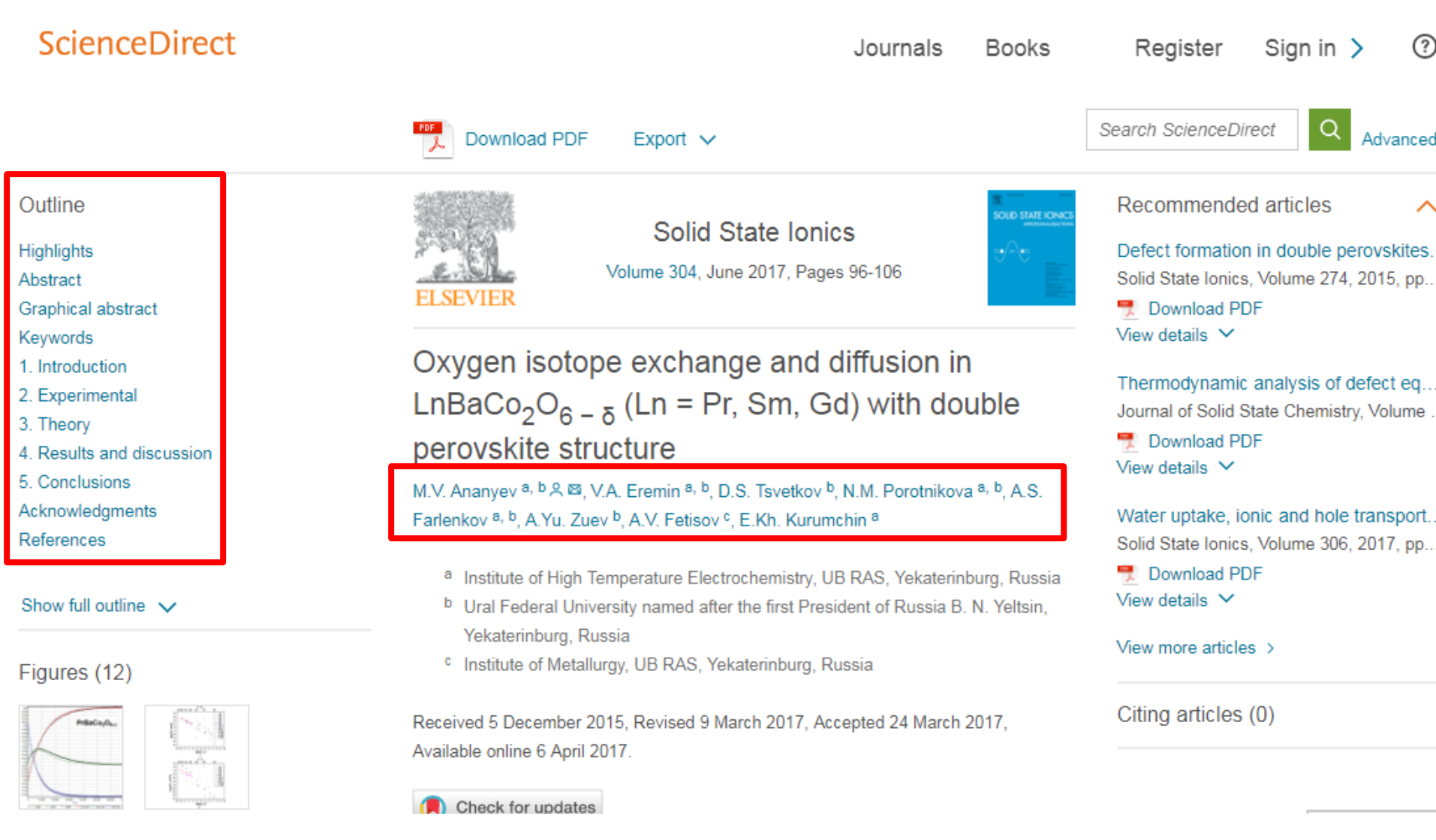

## Внешний вид статьи после ее открытия

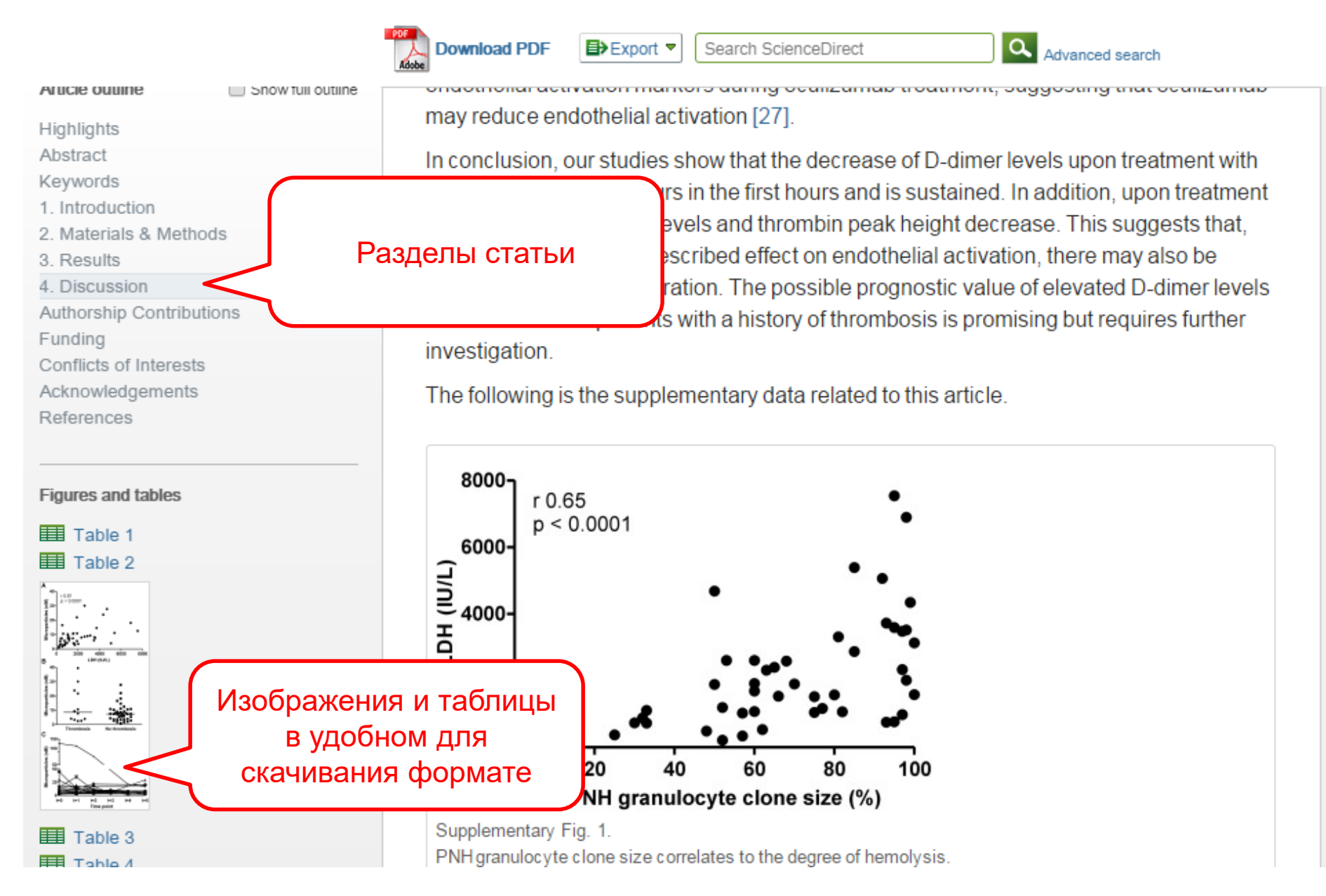

## Дополнительная информация о статье

| Export 🔻 |  | Search | S |
|----------|--|--------|---|
|----------|--|--------|---|

ScienceDirect

Advanced search

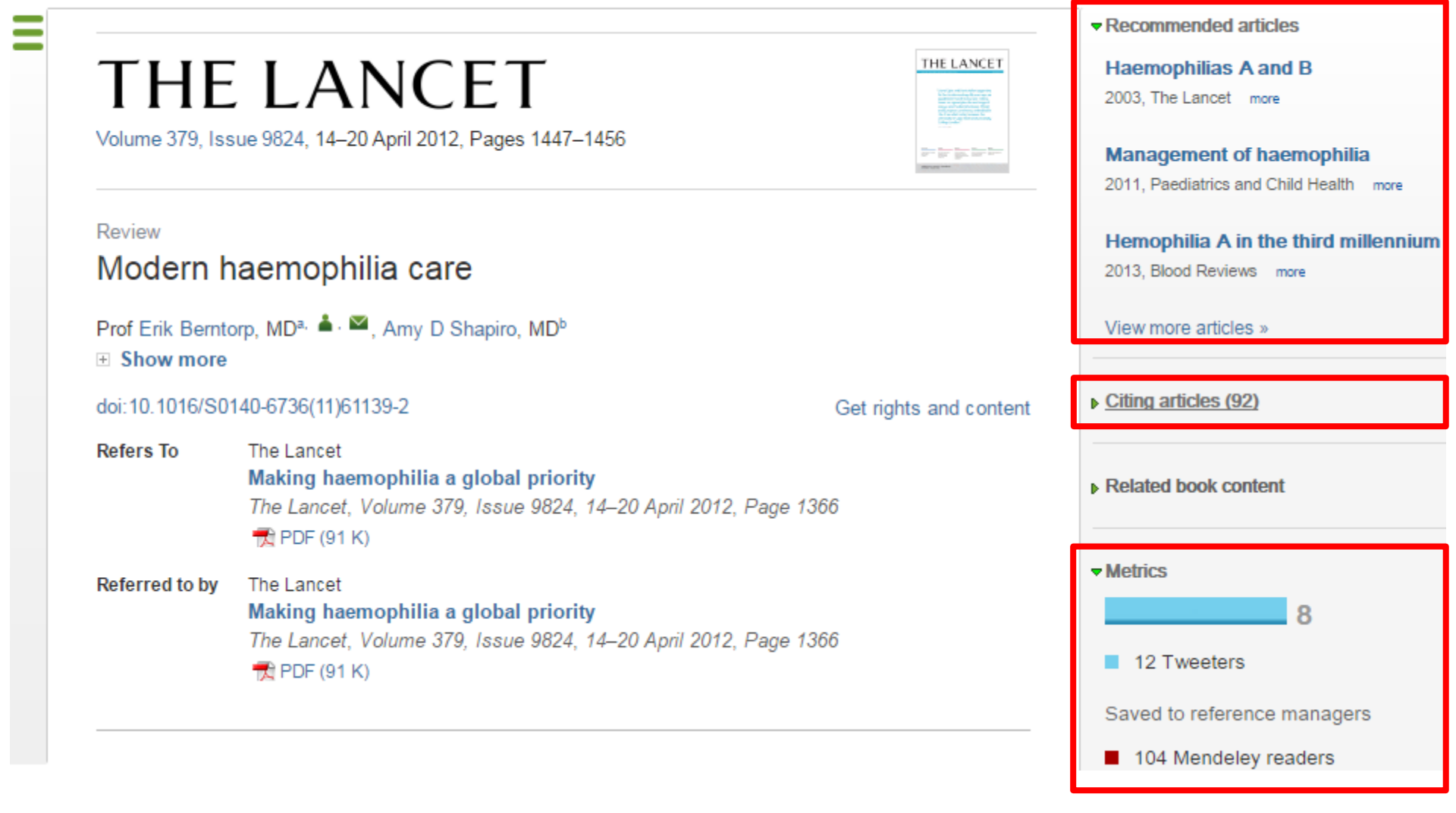

статьи

## Интерактивные графики

Export 🔻 Search ScienceDirect a, Download PDF More options... -Advanced search Achieving smaller particle size during precipitation and aging is critical to obtain high performance Interactive plots for this article catalysts Higher reduction temperatures (of larger CuO crystallites) promote sintering of Cu crystallites. Abstract Plot Data table atalysts were prepared by the co-precipitation of copper and zinc Автор загружает данные в solution concentrations, stirring rates and aging times and 169.1 different calcination temperatures of the precipitated формате CSV в качестве precursors), fresh catalyst and were characterized at orption isotherm, X-ray diffraction (XRD), temperature 125.9 сопроводительных данных tion and particle size distributions measurement techniques. nesis activity in fixed-bed reactor under conditions similar to that (g.MeOH/kg/l and GHSV of 17,250  $h^{-1}$ ), using of H<sub>2</sub>, CO, and CO<sub>2</sub> (80/12/8 mol 82.7 ratio) mixture as the teed. During aging of the precursor, a sharp pH drop along with color change (from blue to green) was observed after certain aging time. Further, the particle size of precursors showed a decrease after color change. The time of this change was strongly dependent on the aging temperature and decreased

by increasing aging temperature. At 40 °C aging temperature, the catalyst activity increased with aging time but the resulting catalyst exhibited poor performance because the color change did not occur even after 65 h of aging of the mother liquor. At 80 °C aging temperature, a color change took place rapidly after about 0.5-0.75 h of aging, and the catalyst activity increased with aging time followed by a decrease upon further aging. At a constant aging time of 5 h, the catalyst activity increased with temperature in the range of 40-

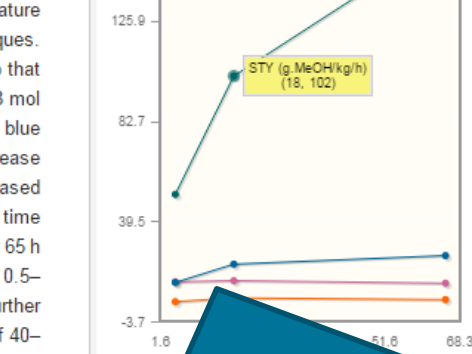

60 °C and then decreased when temperature rose further fro activity (555 g<sub>MeOH</sub>/kg<sub>cat</sub> h) was observed for the catalyst pre rate and aged at 60 °C. This was attributed to the small CuO resulting catalyst.

Graphical abstract

Данные из CSV конвертируются в интерактивный график с возможностью скачать исходные данные или проверить значения прямо в статье

## Интерактивные 3D модели

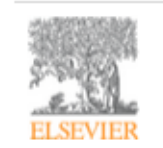

Digital Applications in Archaeology and Cultural Heritage Volume 1, Issue 1, 2014, Pages 3-11

| and a state of the |
|--------------------|
| 1000               |
| 1000               |
| <b></b>            |

hts and co

#### Review

Another link between archaeology and anthropology: Virtual anthropology  $\overset{\star}{}$ 

3D модели, специально подготовленные для быстрой загрузки и оперативного отклика на действия пользователя. Их можно приближать, крутить, смотреть стерео изображение и сохранять в различных форматах.

- Emphasises the applicability of these methods in archaeology.
- Provides a 3D model to demonstrate a landmark-based measurement approach.
- Provides a movie of a virtual Venus from Willendorf, Austria.

|                 | Citing articles (1)     Related book content          |   |
|-----------------|-------------------------------------------------------|---|
|                 | Supplementary 3D models       Supplementary 3D models | ^ |
| ntent           |                                                       |   |
|                 | ChO                                                   | H |
|                 | Rotate                                                |   |
|                 | Zoom                                                  |   |
| work.<br>nnical | Stereo Ott                                            |   |
|                 | Save data (83.7 MB)                                   |   |

Recommended articles

#### Abstract

Archaeology and biological anthropology share research interests and numerous methods for field work. Both profit from collaborative work and diffusion of know-how. The last two decades have seen a technical revolution in biological anthropology. Virtual Anthropology (VA). It exploits digital technologies and brings.

#### Article: <u>http://www.sciencedirect.com/science/article/pii/S2212054813000027</u>

#### ELSEVIER

## Работа с изображениями

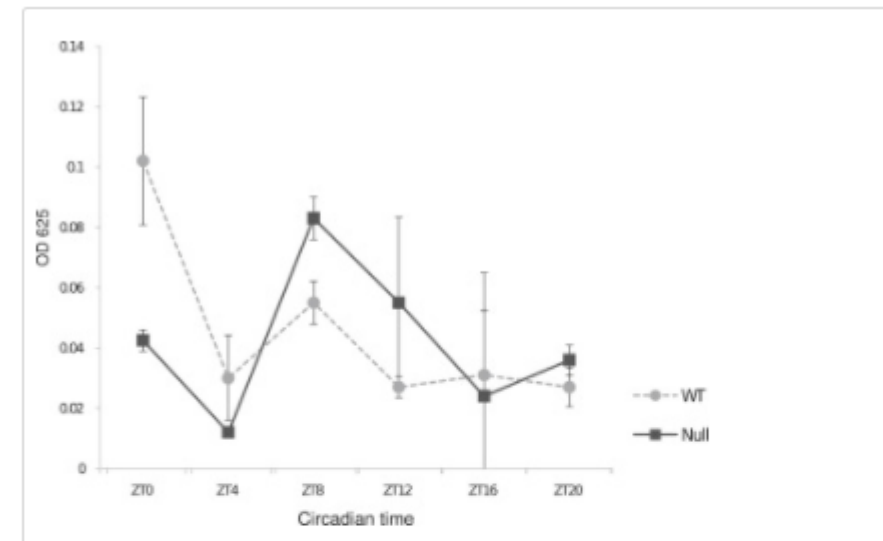

#### Figure 6.

Cluster miRNAs Regulate Feeding Time in Drosophila melanogaster Feeding rhythms of wild-type and cluster null flies under LD conditions. Following entrainment in LD conditions for 3 days, flies were fed blue dye food for 2 hr at six different time points over a 24 hr cycle. Fly bodies were separated from heads and homogenized in PBS, and the absorbance was measured at 625 nm. Flies shifted to normal food were used as controls, and their absorbance at 625 nm was subtracted from the flies that ate blue-dye food. The experiment was repeated two times, and relative food consumption was double plotted across circadian time. The error bars indicate standard deviation.

Download full-size image The data taken together suggest that feeding regulates the Download high-quality image cluster miRNAs, predominantly at the transcriptional level a (107 K) clock. The cycling miRNAs then regulate numerous physic Download as PowerPoint slide metabolism and immune function as well as forgoing and aduna timo. A succossful

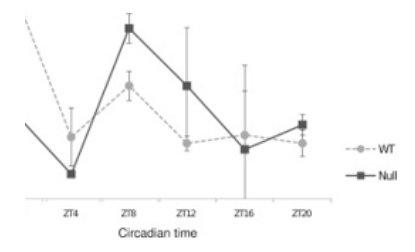

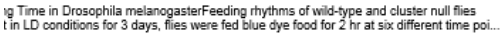

aph Rodriguez, Marita Buescher, Ya-Wen Chen, Ruifen Weng, Stephen M. Cohen,

The Oscillating miRNA 959-964 Cluster Impacts Drosophila Feeding Time and Other Circadian Outputs

null, Volume 16, Issue 5, 2012, 601-612

Figure options

http://dx.doi.org/10.1016/j.cmet.2012.10.002

### Работа с внутритекстовыми ссылками

| PDF   |          |     |
|-------|----------|-----|
| X     | Download | PDF |
| Adobe |          |     |

Export 
Search ScienceDirect

Advanced search

definition presented in section 2.

#### 4.1.4. Types of outcome measures

This systematic review covers studies on both speech-language deficits and hearingimpaired cases; therefore, in quantitative studies, both speech production and speech comprehension measures are taken into account, such as the Goldman-Fristoe Test of Articulation (GFTA) (Goldman and Fristoe, 2000), percentage of constants correct (PCC) (Shriberg et al., 1997), correctness of pronunciation, task completion performance, word discrimination test (WDT) phonological assessment battery (PhAB) (Frederickson et al., 1997), phonological awareness (Gillon, 2004), hearing in noise test sound pressure level, word recognition accuracy (WRA), BKB sentence test (Bench et al., 1979), average sentence level word accuracy, word naming score (WNS), and the word verification rate (WVR). In qualitative studies, the outcome measures are the interviews and/or questionnaires which were designed to address the research questions.

#### 4.2. Information sources

The studies were identified by searching electronic databases, scanning reference lists of articles and engaging in consultation with experts in the field of information technology and speech therapy. No limits were applied to the languages the proposed VSTs were designed for. This search was applied to Medline, PubMed,<sup>2</sup> ProQuest Central,<sup>3</sup> Web of Science,<sup>4</sup> Allied and Contemporary Medicine (AMED),<sup>5</sup> Informa Healthcare,<sup>6</sup> Wiley Digital Library,<sup>7</sup> Taylor & Francis,<sup>8</sup> Springer,<sup>9</sup> ScienceDirect,<sup>10</sup> IEEEXplore,<sup>11</sup> and ACM Digital Library<sup>12</sup> electronic databases. The SpeechBite<sup>13</sup> database was also searched. Finally, we tried GoogleScholar<sup>14</sup> as an integrated and comprehensive academic search

« previous reference

next reference »

J. Bench, Å. Kowal, J. Bamford **The Bkb (Bamford–Kowal–Bench) sentence lists for partially-hearing children** Br. J. Audiol., 13 (1979), pp. 108–112

#### Abstract

Linguistic guidelines for the design of sentences for speech audiometry with children are described, and new lists of test sentences which are based on such guidelines-the Bamford-Kowal-Bench entence Lists for Children-are introduced, Audiometrie data relating to the use of the new lists are presented and discussed. © 1979, Informa UK Ltd. All rights reserved.

#### Content by Scopus

View Record in Scopus Full Text via CrossRef Citing articles (268)

View in article

## **ScienceDirect Topics**

- Каждая тематическая страница содержит предварительный обзор, который помогает исследователям, преподавателям и студентам понимать и интерпретировать научную литературу.
- <u>ScienceDirect</u> Topics позволяет оперативно познакомиться с новыми предметными областями в рамках междисциплинарных исследований, а также представляет собой интерактивный и простой в использовании инструмент для студентов, знакомящихся с новыми определениями, или пытающихся понять журнальную

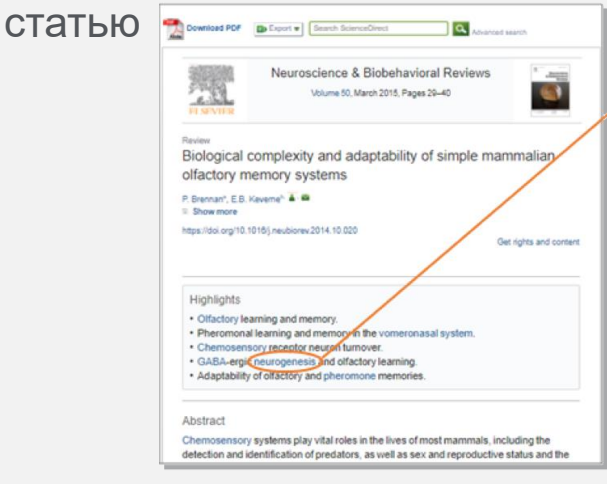

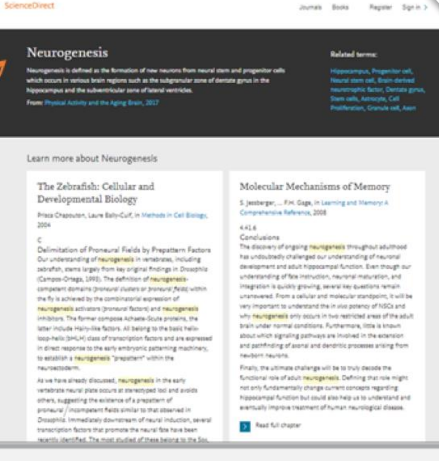

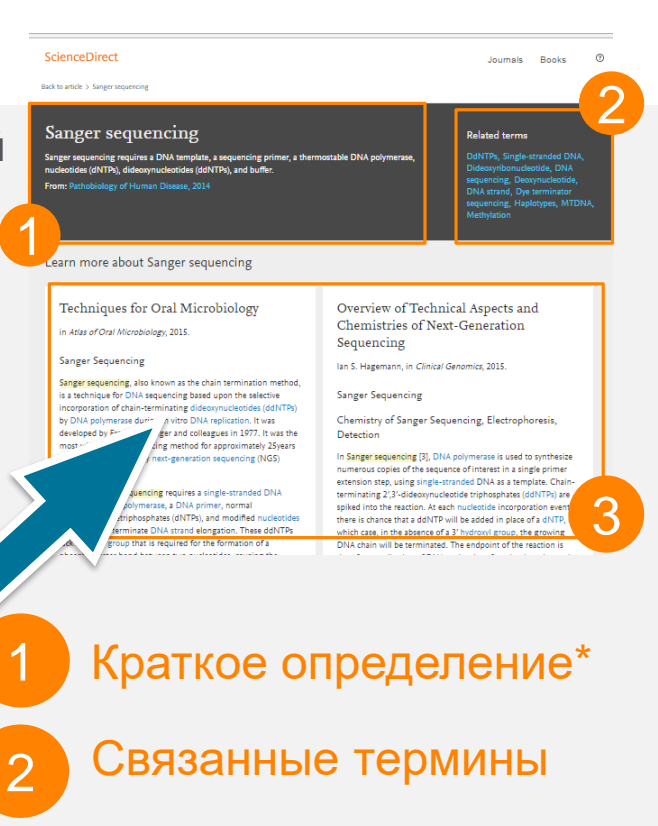

Выдержки из соответствующей книги

Это возможность по ссылкам из статей ознакомиться в открытом доступе с определениями терминов и понятий из ведущих монографий и энциклопедий

#### www.sciencedirect.com/topics

3

## Сохранение ссылок из ScienceDirect в Mendeley

| ScienceDirect                                                                                                    | Journals Books                                                                                                    |                          | Remote access                  | Andrey Loktev |
|----------------------------------------------------------------------------------------------------|----------------------------------------------------------------------------------------------------|--------------------------|--------------------------------|---------------|
| ultra-short electromagnetic pulses                                                                                                    | Author name Journal or book title                                                                                                    | Volume Issue Page 🔾 Ad   | vanced search                  |               |
|                                                                                                    | Search results: 14,224 results found.<br>See image results                                                                                                   | 🎔 Save sea               | rch alert 🛛 <mark>ର</mark> RSS |               |
| Refine filters                                                                                                    | F 🗐 Download PDFs                                                                                                    | ↓ Relevance ▼ All        | access types 🔻                 |               |
| Year<br>2016 (438)<br>2015 (763)<br>2014 (713)<br>2013 (672)<br>2012 (564)<br>View more >>                                                                                                    | <ul> <li>Dyr You have cted 1 citated carl</li> <li>elec</li> <li>Phy</li> <li>N.N</li> <li>Al</li> <li>Save to Mendeley</li> <li>Save to RefWorks</li> </ul> | tion for export. Help    | of chiral 📄<br>iting           |               |
| Publication title <ul> <li>Nuclear Instruments and Methods<br/>Physics Rese (681)</li> <li>Ultrasonics (310)</li> <li>NDT &amp; E International (278)</li> <li>Physics Reports (242)</li> <li>Optics Communications (224)<br/>View more &gt;&gt;</li> </ul> | Ger<br>qua<br>Nuc<br>Spe<br>Dec<br>V.L.<br>► Al<br>Content                                                                                                   | erence Manager, ProCite) | s from                         |               |
| Торіс                                                                                                    | Fev     Citation Only     Rest     O     Citation and Abstract                                                                                               |                          | Driginal                       |               |
| laser (757)<br>electron (489)<br>energy (487)                                                                                                    | Alex Export                                                                                                    |                          | ia N.                          |               |
| surface (361)                                                                                                    | Abstract A PDF (324 K)                                                                                                    |                          |                                | <b>E</b>      |

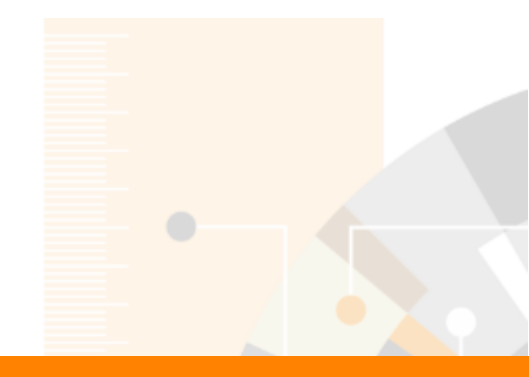

## Спасибо

#### Максим Филатов

Tel: +7 (916) 824 4301 e-mail: m.filatov@elsevier.com www.facebook.com/ElsevierRussia elsevierscience.ru/about/faqs/ www.elsevier.com

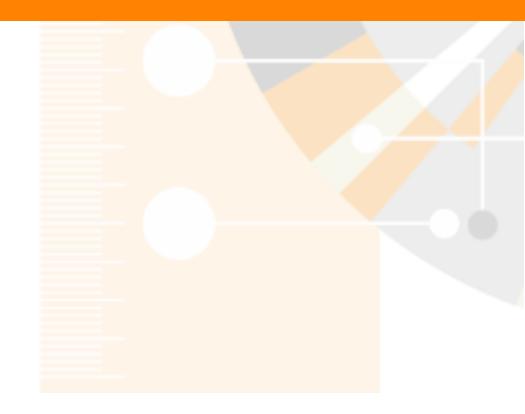
### Что такое система управления библиографией?

Система управления библиографической информацией (Reference management software) - это система, позволяющие исследователям, учёным и писателям создавать, организовывать в персональной библиотеке и повторно использовать библиографические ссылки, а также работать с научной информацией

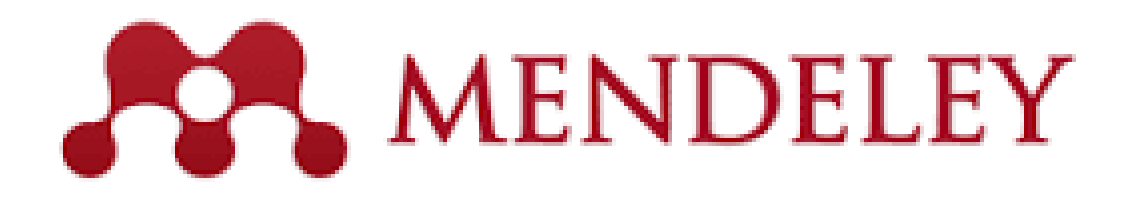

Вебинар от 25.07.2018 на тему Mendeley - <u>https://www.brighttalk.com/webcast/10439/330776</u>

### ELSEVIER

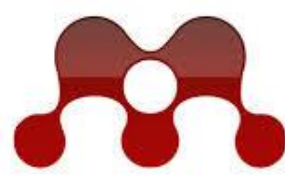

MENDELEY **RESEARCH NETWORKS** 

| De Cot, Yew Just Hop                                                                                                    |          |                                                                                            |                                                                                                    |                                      |                                                                                                    |                                              |                                                   |                |                                                                                                    |                          |                                     |                                                  | ndol                                            |
|----------------------------------------------------------------------------------------------------|----------|--------------------------------------------------------------------------------------------|----------------------------------------------------------------------------------------------------|--------------------------------------|----------------------------------------------------------------------------------------------------|----------------------------------------------|---------------------------------------------------|----------------|----------------------------------------------------------------------------------------------------|--------------------------|-------------------------------------|--------------------------------------------------|-------------------------------------------------|
| B . B . B                                                                                                    | 2        | 10 IS                                                                                      |                                                                                                    |                                      |                                                                                                    |                                              |                                                   |                | a far fir i rent                                                                                           | 1                        |                                     |                                                  | naele                                           |
| Hilbourge     States     States     Sta | 1 41 too | Andrew<br>Andrew<br>Ser, Adrew West Kont.                                                  | These                                                                                                    | feer<br>2006                         | Published by<br>Die<br>Johannation                                                                                                    | fattions<br>Added<br>LOLow                   | 100.00                                            | inent<br>Anent | neuronent Lantas - Andres<br>rainante<br>ne al en functiones la Colonne a<br>Dictorent de Dis Ausentientes | el regretor<br>arreg     |                                     | m                                                | anag                                            |
| Constant<br>Charless<br>Supple Date Macagement<br>Invelt Calculate.     Object Calculation.     Source Calculations<br>Source Calculations                                                                                                    |          | La, PC Hange T. Bar.,<br>Fait, Barrice, Hollan,<br>Culler, Andrea L. PL.                   | Scienceding Web services<br>& distribution of E. (20) involve again spream<br>in the facilities industry<br>21 meters randomized supply chain the their<br>factors system of the design productive in-<br>testions system of the design productive in-<br>testion of the Commission and in-                                                                                                    | 2008<br>2006<br>2006                 | Manageme.<br>Internetional<br>Internet of Pro-<br>Internet Man.<br>Internet Man.                                                                                                    | 100 pm<br>bode-stey<br>Teche-Stey            | 1                                                 |                | adaa, J<br>adaa, J                                                                                         | fararia                  | r                                   | чи<br>расі                                       | атать,<br>ірості                                |
| (2) Teng spore<br>2) Tengen Sureal<br>France Colorano<br>2) all Dedinal Decompositio<br>2) all Dedinal Decompositio<br>2) all dedinations<br>(c) (c) (c) (c) (c) (c) (c) (c) (c) (c)                                                                                                    | • 5      | Contration Maria:<br>La Science B<br>Reconstructions 2<br>Device Terry Workston            | Laterachy et pours<br>I samoony to addrog platel pupple chain<br>endopsis<br>downing ethomation (partog and<br>information gually or supply shafe exactly<br>displation of the horizon becames and<br>regulater from 120 See 18, 500, Secol to<br>the responsibility of investory, a process and<br>rate based when a poposament integra-<br>tion based when a poposament integra-                                                                                                    | 206<br>206<br>208<br>209             | August 275.<br>The Internation,<br>Sectors Largert Los,<br>Mercedund<br>Sugnal of the<br>International<br>International                                                                                                    | Nationality<br>Sector May<br>Left game       | 19 9 9 9 9 10 10 10 10 10 10 10 10 10 10 10 10 10 |                | u<br>Manghuk dia kecamatan<br>Istat<br>Kecamatan<br>Kecamatan                                              | -                        | L                                   | x]                                               | ранен                                           |
| Cartineau Maraganan Tanan<br>Carenau Angelen Index<br>Caregador & Oppeters Rasan<br>Caregador & Oppeters Rasan<br>Caregador & Oppeters Rasan<br>Caregador & Oppeters<br>Caregador & Oppeters<br>Dan Brac For Adasona In Information Ny-<br>Constant Scattage<br>Dans the Statistica In Information Ny-<br>Constant Scattage                                                                                                    | • 1      | Roy Chill My Rok<br>Romay Lamon<br>Donny 1<br>Respectives: - 2 Dis-<br>Guessianes: - 4, Np | An Exercision of Policy Competence<br>Sensingle-In Enrotomic Visual Materia Competence<br>Langto Career in the Herman Competence<br>Exercising the report of the Sensing Competence<br>Exercising the report of the Sensing Com-<br>ception Research Andrewski<br>Administration and diffusion of Allis<br>Excludings in Langth, Sales management a                                                                                                    | 2005<br>2004<br>2004<br>2004<br>2005 | Internet of the<br>Internet of the<br>Internet of the<br>Internet of the<br>Internet of the<br>Internet of the                                                                                                    | nadorsky<br>Dodarsky<br>103 pise<br>Nadorsky | Dasht                                             | oard           | My Library                                                                                                 | Papers                   | Groups                              | People                                           |                                                 |
| UNISON (INAXI)<br>Desepte Automation Spatters<br>European Numeral of Mediating<br>Desepten Numeral of Spattering Freework<br>Har vectorized in terms Presented<br>Har vectorized in terms Presented<br>Hard et electronization (Inaxia)<br>Presented International Internation (Inaxia)<br>Presented International International (Inaxia)<br>Presented International International (Inaxia)                                                                                                    | • 2      | Despisad Onising.<br>One Phones I, Ba.<br>Malatta, Frence He.                              | Introduce volume and homework for dependen-<br>Demension 6: Compression Annual of book<br>Carolina - Charlotte Health, Dave Near, Divis,<br>Comparison of Quarks Menogenetic<br>Performa Annual to Suppry Characterist<br>Performa Annual to Suppry Characterist<br>Performa Annual Indiana and India,<br>Comparison and inducerial patients in a<br>Neares, Reanally, result of the australiation of                                                                                                    | 2284<br>1399<br>2003                 | Operations<br>Data Base from<br>Advanced L.<br>The Internet<br>of Supply Co-<br>internet of The                                                                                                    | federally<br>101.pm<br>federally             | 7                                                 | נ              | Computa<br>In this group: 8 pape                                                                           | ational<br>ers · 28 memb | Topol                               | logy R                                           | eading Gro                                      |
| A REAL PROPERTY AND ADDRESS                                                                                                    | _        |                                                                                            |                                                                                                    |                                      | -artic                                                                                                    |                                              | Mend                                              | eley           | Mathematics 👻                                                                                              | Groups                   |                                     |                                                  |                                                 |
|                                                                                                    | 1 1 1    | (1997) (1997) (1997)<br>(1997) (1997) (1997)<br>(1997) (1997) (1997)                       | Constant Constant for the set<br>of the set of the set of the set<br>of the set of the set of the set<br>of the set of the set of the set<br>of the set of the set of the set of the set<br>of the set of the set of the set of the set<br>of the set of the set of the set of the set of the set<br>of the set of the set of the set of the set of the set of the<br>set of the set of the set of the set of the set of the set of the set of the set of the set of the set of the<br>set of the set of the set of | 100                                  | The factor<br>for the factor<br>for the fa | annen<br>Freite                              | Overvie<br>Papers                                 | w              |                                                                                                    | Group a                  | ctivity                             |                                                  |                                                 |
| и на <u></u><br>сеть с                                                                                                    | 8+       | н <mark>ая</mark><br>• МИ.                                                                 | <b>социа</b> л<br>ллионам                                                                                                    |                                      | <b>эн(</b><br>1                                                                                                    | я                                            | Member                                            | S              |                                                                                                    | 2                        | Henry Adam                          | s added a do<br>06 . 2790v1 [<br>r, 2012         | cument to this group<br>math . ST ] 13 Jun 20   |
| ПОЛЬЗОВ                                                                                                    | зат      | елей                                                                                       | ,<br>1, ПОЗВОЛ                                                                                                    | IS<br>PI                             | ЮІ                                                                                                    | цая                                          | I                                                 |                |                                                                                                    | 2                        | Henry Adam                          | s added a do<br>ture and stabi<br>2012           | cument to this group<br>lity of persistence mod |
| и изуча                                                                                                    | ТЬ       | трен                                                                                       | нды<br>ІДЫ                                                                                                    |                                      |                                                                                                    |                                              | D                                                 |                |                                                                                                    | 2                        | Henry Adam<br>Alexander<br>and Wate | s added a do<br>r Duality for F<br>r and Shore > | cument to this group<br>unctions : the Persiste |
| совреме                                                                                                    | HE       | ных :                                                                                      | исследов                                                                                                    | 38                                   | ани                                                                                                    | ΙЙ.                                          |                                                   |                |                                                                                                    |                          | 27th April, 201                     | 2                                                |                                                 |

Henry Adams added a document to this group

Henry Adams added a document to this group

е**у -** это **reference** <mark>јег</mark> позволяющий комментировать, ранять, управлять ием и цитировать научные статьи...

Groups - Search.

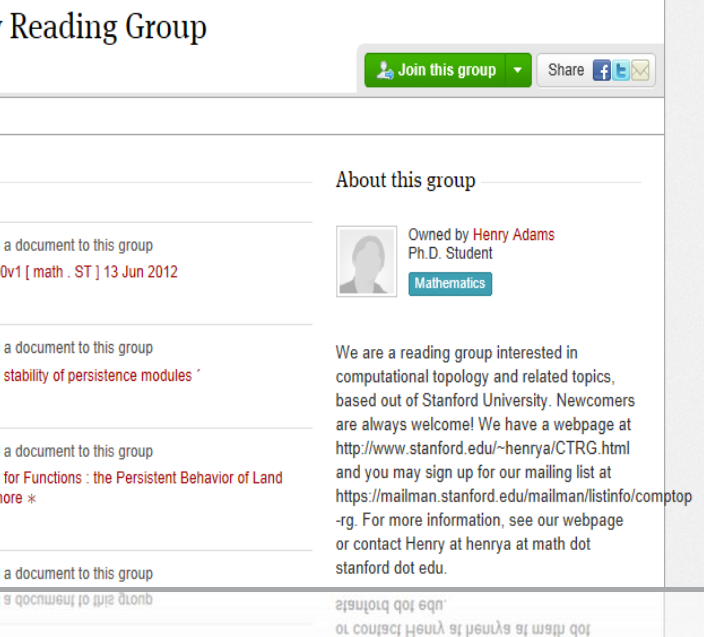

Q

### Использование данных читательской активности Mendeley

Journal of Physics B: Atomic, Molecular and Optical Physics

Volume 49, Issue 2, 16 December 2015, Article number 025602

### Generalized scaling laws for ionization of atomic states by ultrashort electromagnetic pulses (Article)

Rosmej, F.B.<sup>ab</sup> M, Astapenko, V.A.<sup>c</sup>, Lisitsa, V.S.<sup>cde</sup>

<sup>a</sup> Sorbonne Universités, Pierre et Marie Curie UPMC, UMR 7605, LULI, Case 128, 4 Place Jussieu, Paris Cedex 05, France

<sup>b</sup> LULI, École Polytechnique, CNRS, CEA, Physique Atomique dans les Plasmas Denses - PAPD, Route de Saclay, Palaiseau Cedex, France

<sup>c</sup> Moscow Institute of Physics and Technology, Dolgoprudnyi, Russian Federation

View additional affiliations

View references (24)

### Abstract

It is demonstrated that in the framework of the perturbation theory on laser field strength and the Fermi equivalent photon method expressions for photon transition, probabilities can be obtained that permit the derivation of scaling laws in terms of atomic state quantum numbers and pulse duration. A unified approach is developed that identifies universal scaling parameters for energy and pulse duration that allow analytical investigation of the interrelation of scaling laws for the two important regimes of above and below-threshold ionization. Numerical studies are presented that illuminate the conditions for linear and nonlinear regimes of photoionization, as dependent on the cycle number and carrier frequencies. We also discuss analytical asymptotic forms of the different regimes of photoionization. Finally, we develop a generalized unified approach that permits studies in terms of principal and orbital quantum numbers as well as in pulse duration for any regime of carrier frequencies.

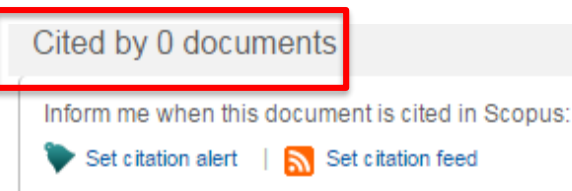

### Related documents

Photoionization of Rydberg States by Ultrashort Wavelet Pulses Svita, S.Yu., Astapenko, V.A. (2015) Journal of Physics: Conference Series

Photo-induced spin filtering in a double quantum dot Wätzel, J., Moskalenko, A.S., Berakdar, J. (2011) Applied Physics Letters

Two-dimensional momentum imaging of Rydberg states using half-cycle pulse ionization and velocity map imaging Wetzels, A., Gürtler, A., Roşca-Prună, F. (2003) Physical Review A - Atomic, Molecular, and Optical Physics

View all related documents based on references

Find more related documents in Scopus based on:

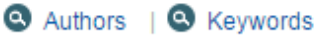

| Metrics          |   |                  | 0               |  |  |  |  |
|------------------|---|------------------|-----------------|--|--|--|--|
|                  | 2 | Mendeley Readers | 90TH PERCENTILE |  |  |  |  |
| View all metrics |   |                  |                 |  |  |  |  |

Mobile

# Mendeley позволяет вам иметь постоянный доступ к информации для ведения научной деятельности

Приложение для научной работы Поддержка всех основных платформ (Win/Mac/Linux/Mobile)

### и всех браузерах

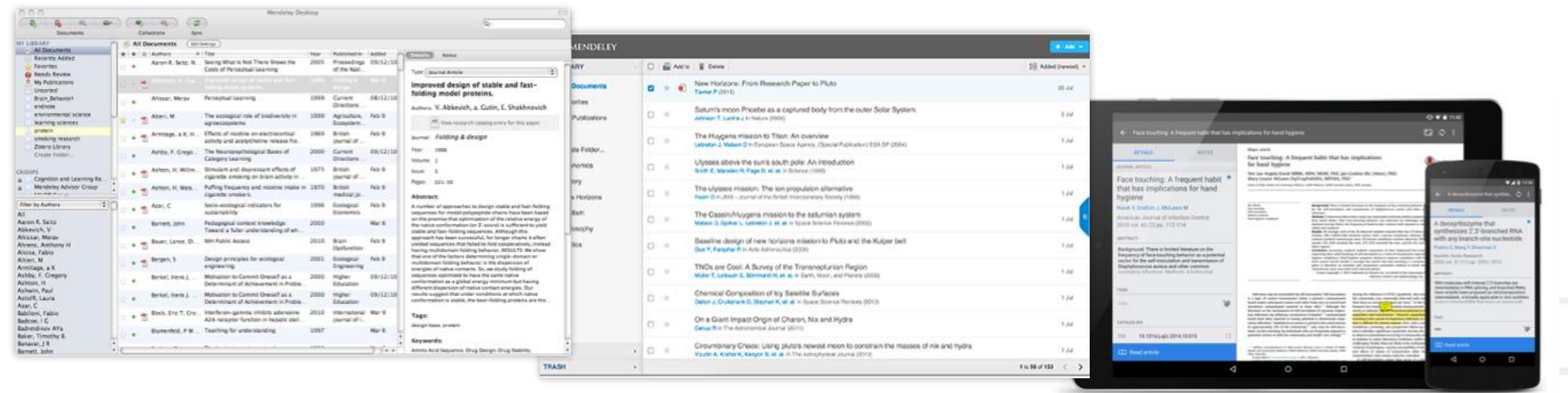

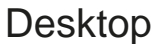

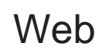

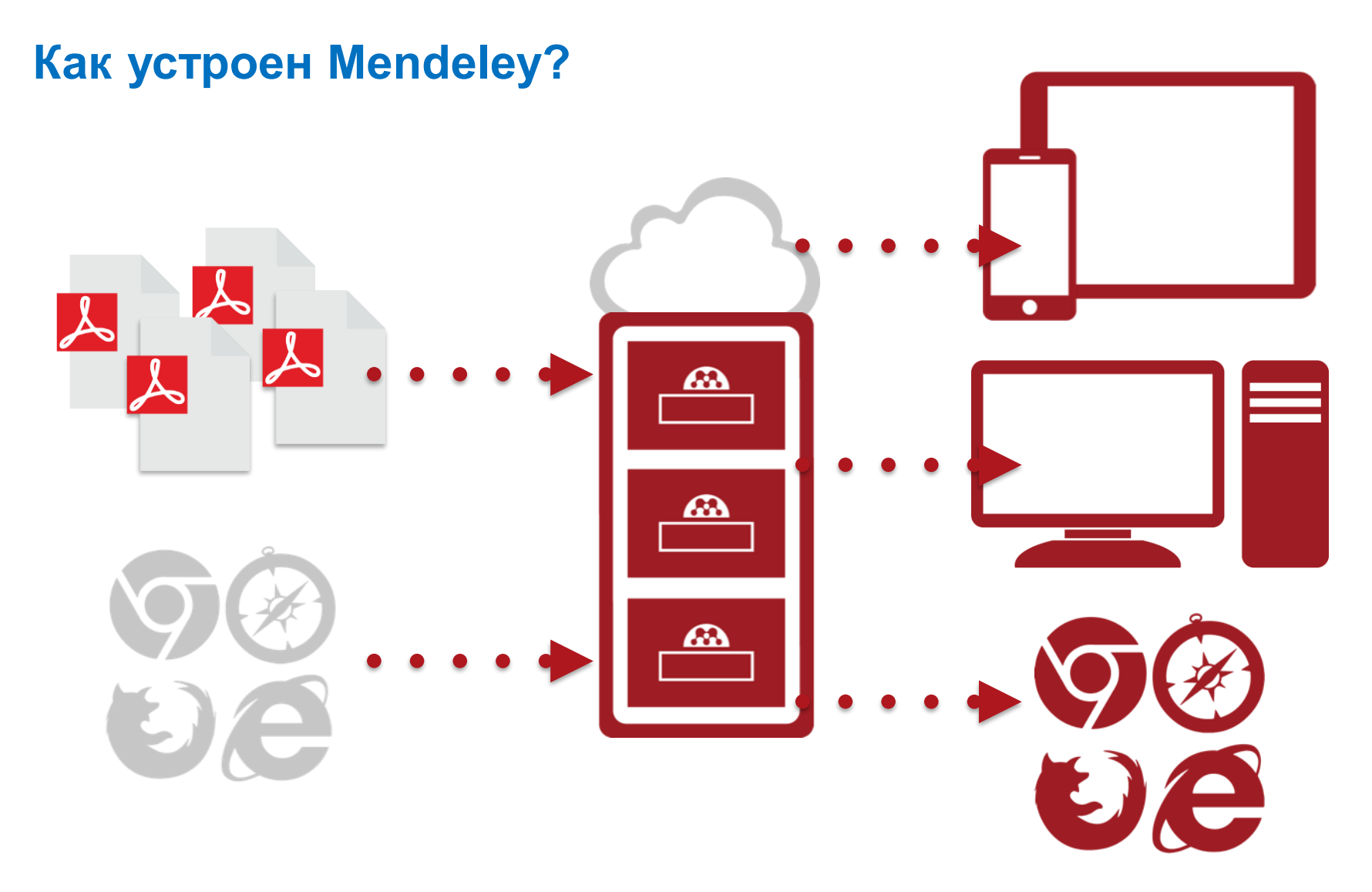

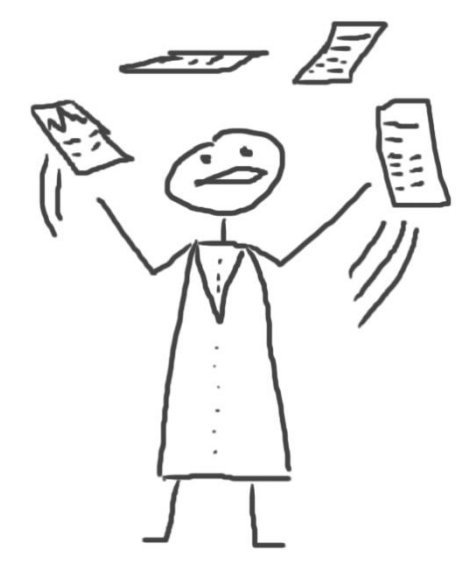

# Работа в Mendeley

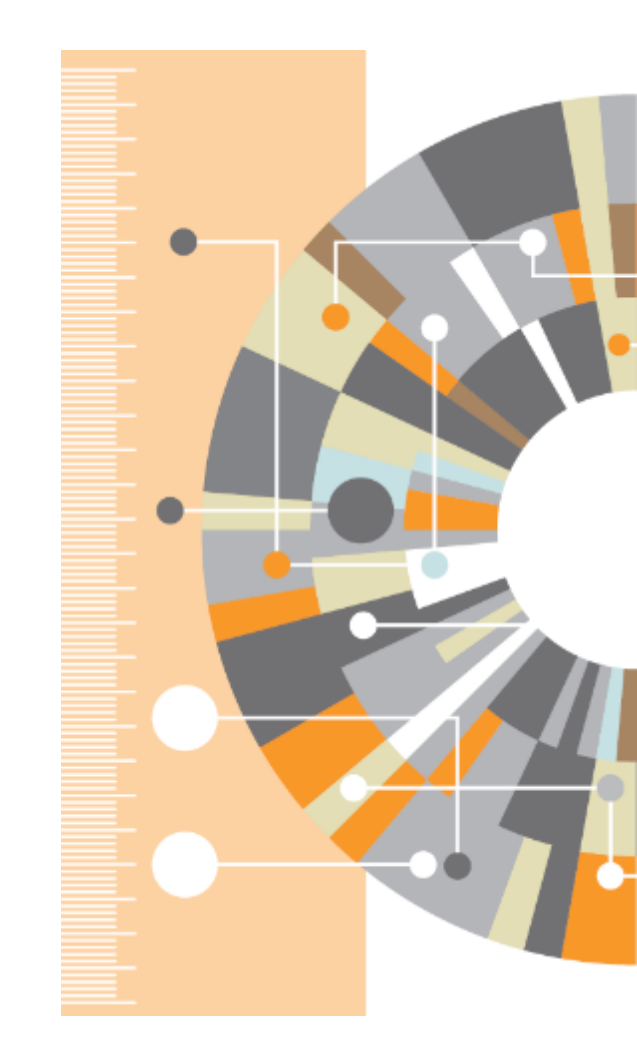

# Ваша библиотека в Mendeley

| Шаг 1:<br>Зарегистрироваться на<br><b>www.mendeley.com</b> , лучше<br>университетской почты | e C                                                                                                    |
|---------------------------------------------------------------------------------------------|----------------------------------------------------------------------------------------------------|
| Create a free account Already on Mendeley? Sign in                                          | Шаг 2:<br>Скачать <b>Mendelev Desktop</b><br>Download Mendeley Desktop for Windows                              |
| First name E-mail Password                                                                  |                                                                                                    |
| Get started                                                                                 | Download Mendeley Desktop for Windows                                                                           |
| or sign up with Facebook                                                                    | Other systems: Mendeley Desktop for Mac OS Mendeley Desktop for Linux<br>Шаг 3:<br>Организовать свою библиотеку |

### **Mendeley Desktop**

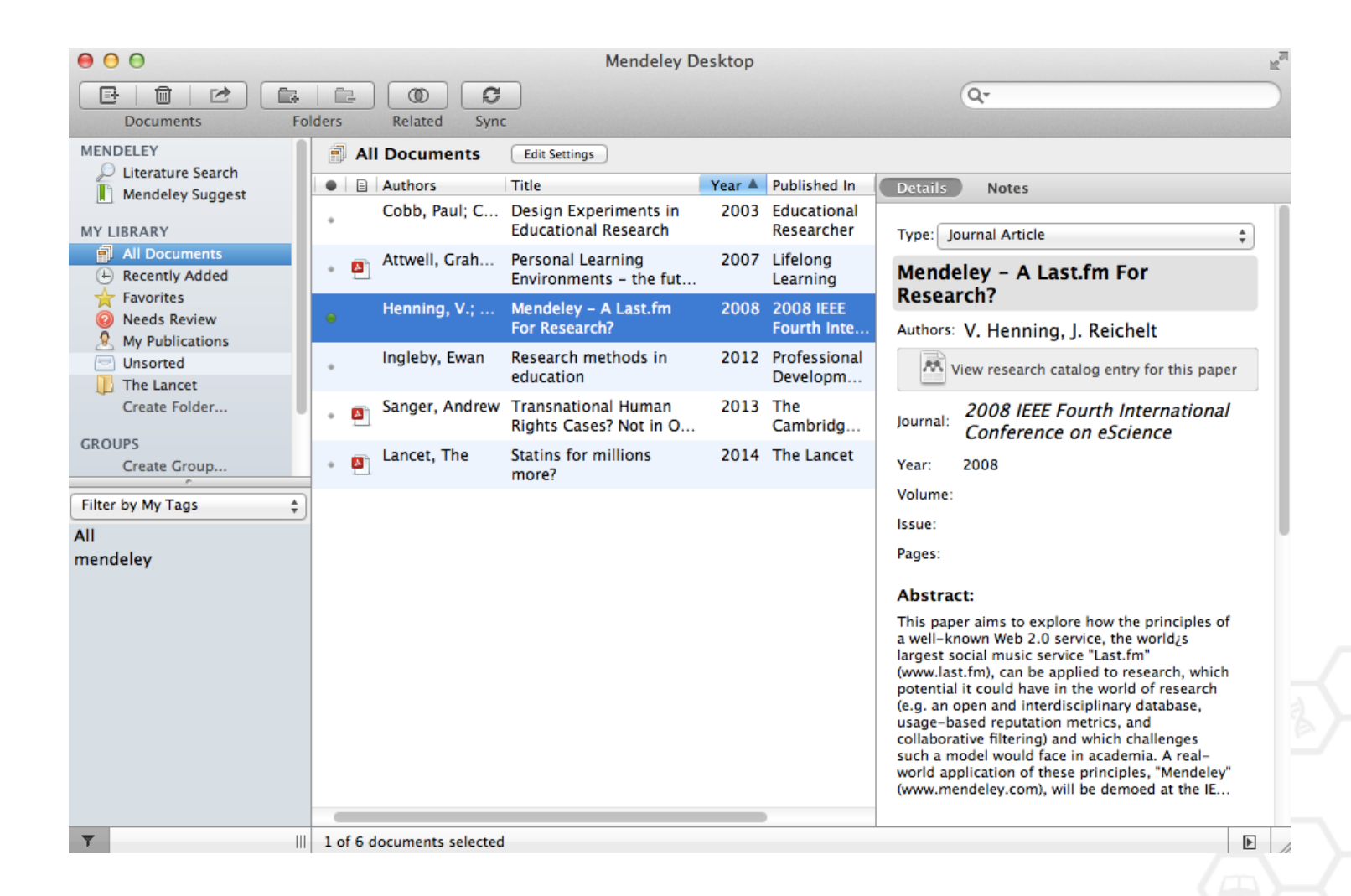

### Добавление «Drag and Drop»

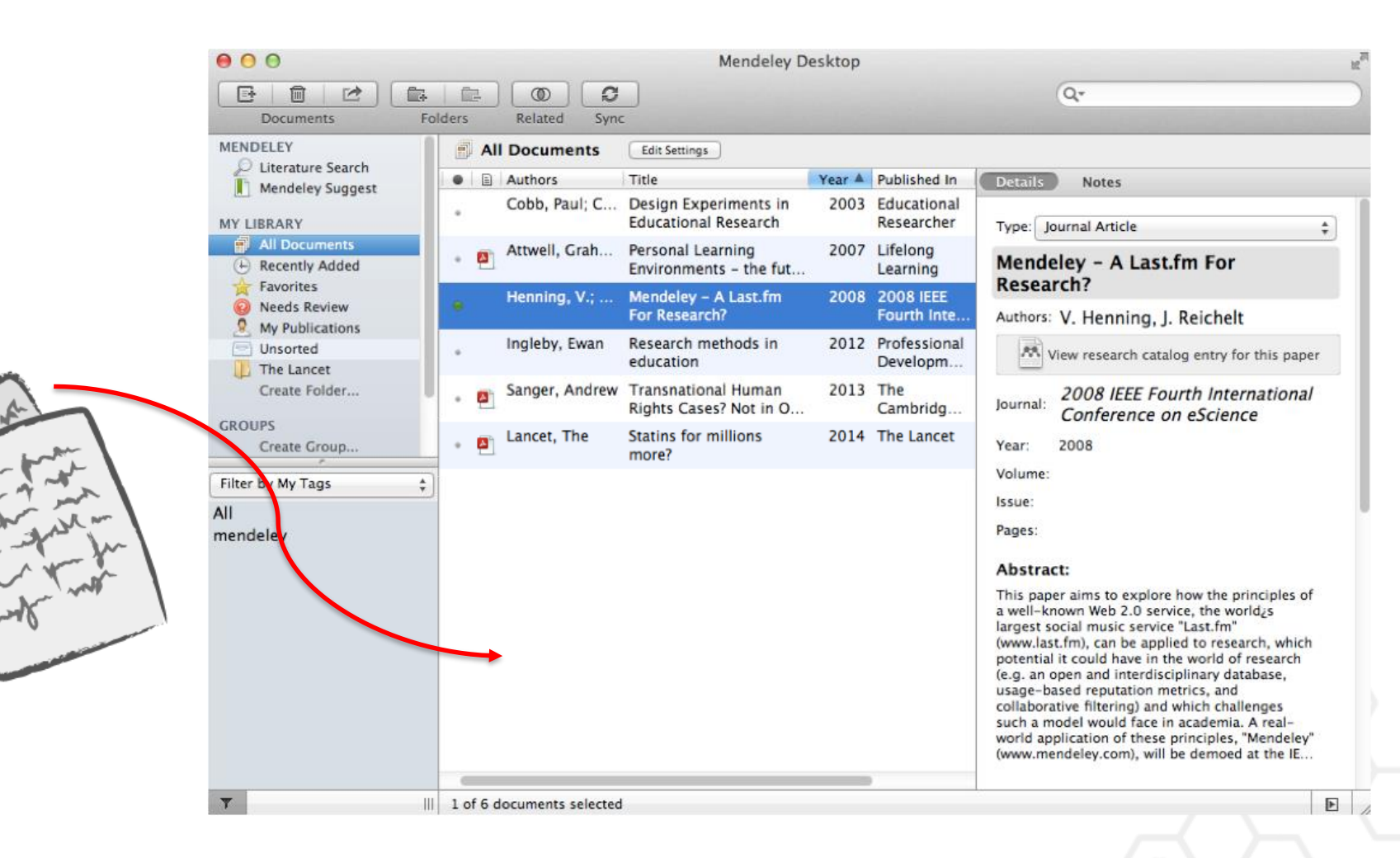

### Добавление документов

# Импорт ссылок из BibTex, Endnote или Zotero

# Выбор файл или папки для добавления с жесткого диска

|                       | File Edit View Tools Hel                                      | р        |                                                                                                    | -                                    |                                       |  |  |
|-----------------------|---------------------------------------------------------------|----------|----------------------------------------------------------------------------------------------------|--------------------------------------|---------------------------------------|--|--|
| Слежение за папкой    | Add Files<br>Add Folder<br>Watch Folder<br>Add Entry Manually |          | ctop<br>Q•                                                                                                    |                                      |                                       |  |  |
| Добавление<br>вручную | Import<br>Export<br>Send by E-mail<br>Merge Documents         | ►<br>¥E  | BibTeX (*.bib)<br>EndNote XML - EndNote v8, X1 to X3 (*.xml)<br>RIS - Research Information Systems (*.ris)<br>Zotero Library (zotero.solite) |                                      |                                       |  |  |
|                       | Delete Documents<br>Remove from Collection                    |          | 2008                                                                                                    | Learning<br>2008 IEEE<br>Fourth Inte | Mendeley - A Last.tm For<br>Research? |  |  |
|                       | Rename Document Files<br>Synchronize Library                  | жR       | 2012                                                                                                    | Professional<br>Developm             | View research catalog entry for       |  |  |
|                       | Sign Out (mendeleyuser3@gm                                    | ail.com) | 2013                                                                                                    | The<br>Cambridg                      | Journal: Conference on eScience       |  |  |

Инструкция по переносу данных в Mendeley: http://elsevierscience.ru/files/pdf/Mendeley\_Migration\_Guide\_Russian.pdf

### Добавление новых ссылок

### **Mendeley Web Importer**

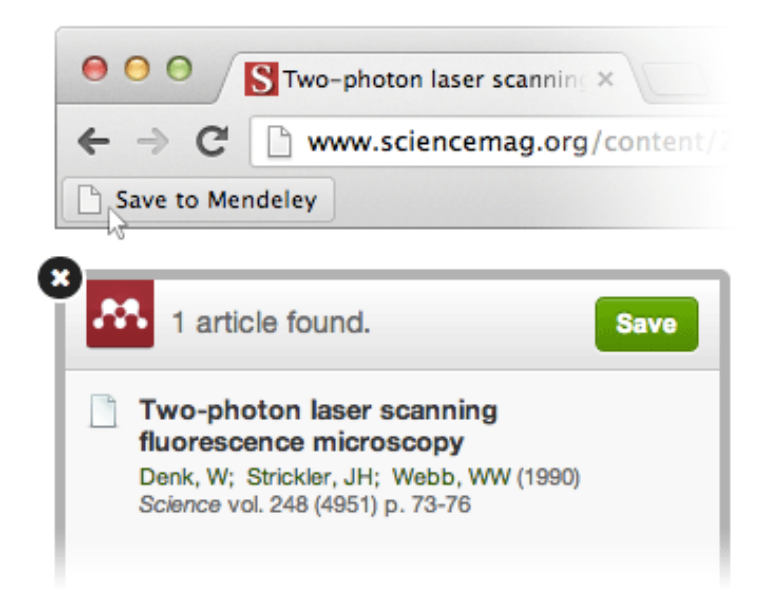

### **Mendeley Research Catalog**

| MENDELEY                                                                                                    |                                          |
|----------------------------------------------------------------------------------------------------|------------------------------------------|
| Dashboard My Library Papers Groups People                                                                                                    |                                          |
| Papers                                                                                                    |                                          |
|                                                                                                    |                                          |
| Search papers                                                                                                    | 9                                        |
| eg: scientific impact measures                                                                                                    | Advanced search                          |
| Papers                                                                                                    | Popular Latest                           |
| How To Choose a Good Scientific Problem<br>Uri Alon in Molecular Cell (2009)                                                                                                    |                                          |
| Choosing good problems is essential for being a good scientist. But what is<br>how do you choose one? The subject is not usually discussed explicitly wi<br>Scientists are expected to be smart enough to figure it out | a good problem, and thin our profession. |
| Save reference to library · Related research                                                                                                    | 58,274 reade                             |
|                                                                                                    |                                          |

### ELSEVIER

### Web Importer сохранение данных в процессе работы с веб-страницами

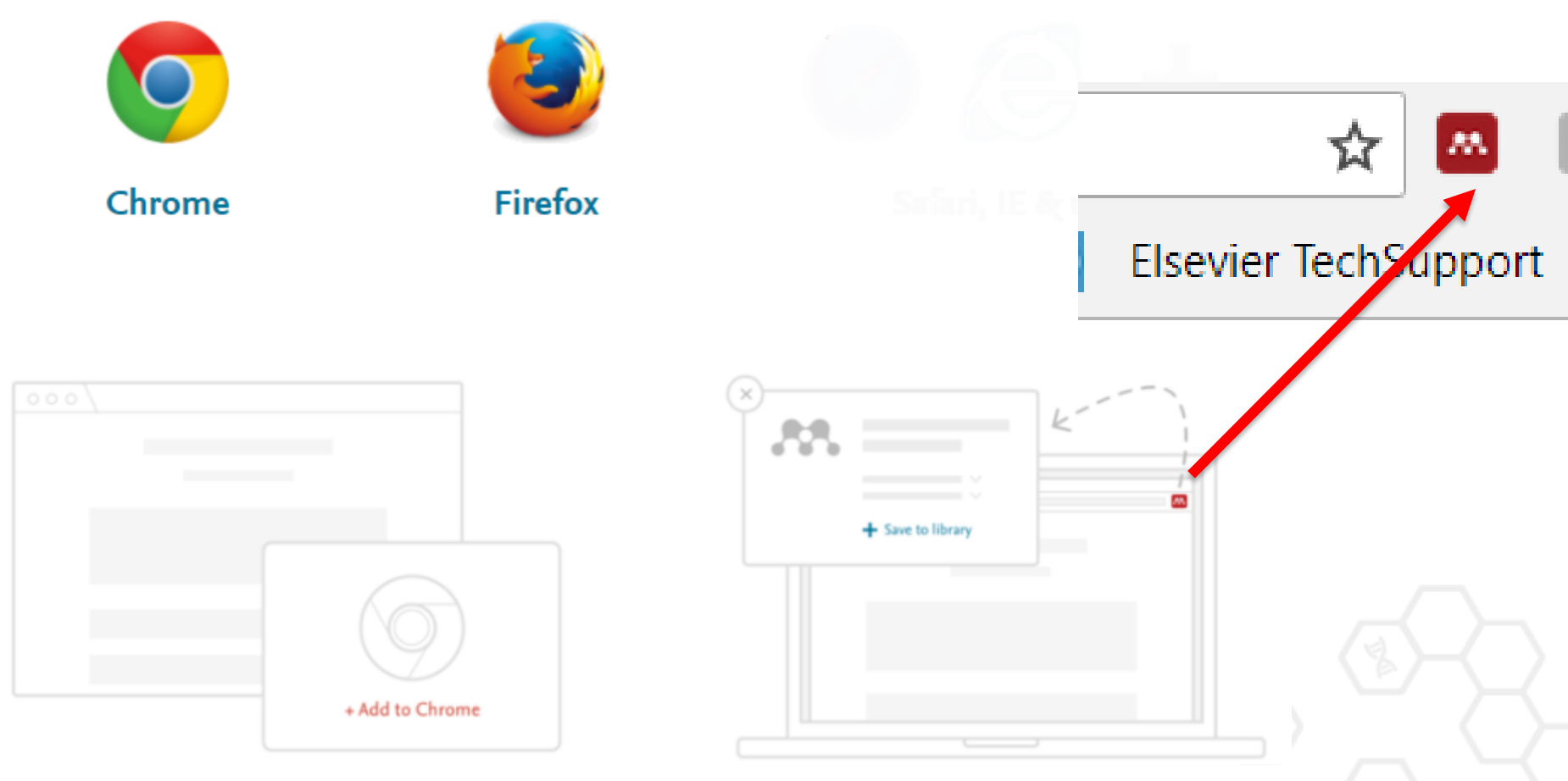

Скачайте расширение Mendeley с сайта Chrome/Firefox Сохраняйте записи с сайтов издателей, журналов и из баз данных

# Web Importer

### сохранение данных в процессе работы с веб-страницами

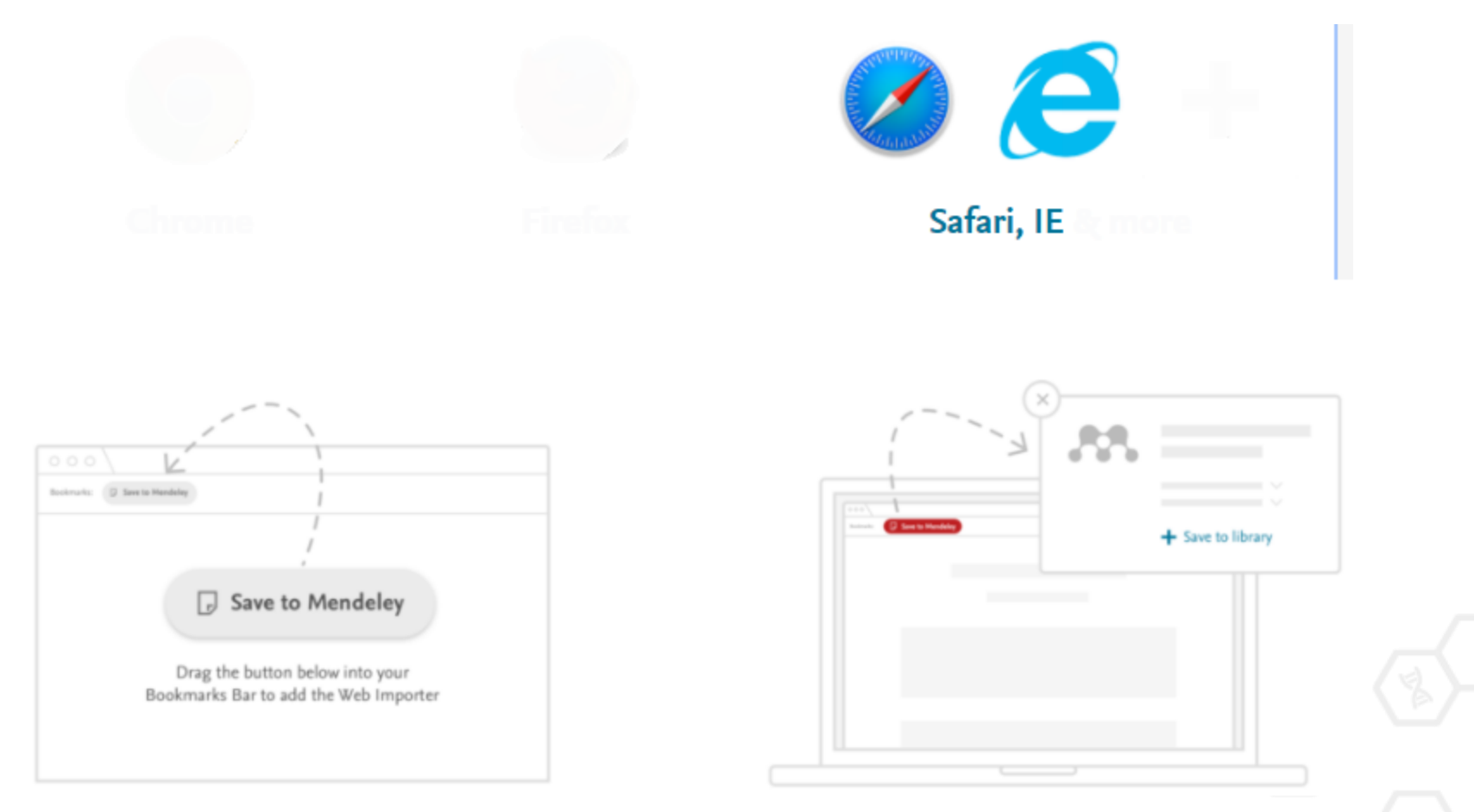

Coxpaните ссылку в избранное с www.mendeley.com/referencemanagement/web-importer Сохраняйте записи с сайтов издателей, журналов и из баз данных

### Пример использования Web Importer

В найденных результатах нажмите 'Save to Mendeley' для импорта ссылок и полного текста в вашу библиотеку

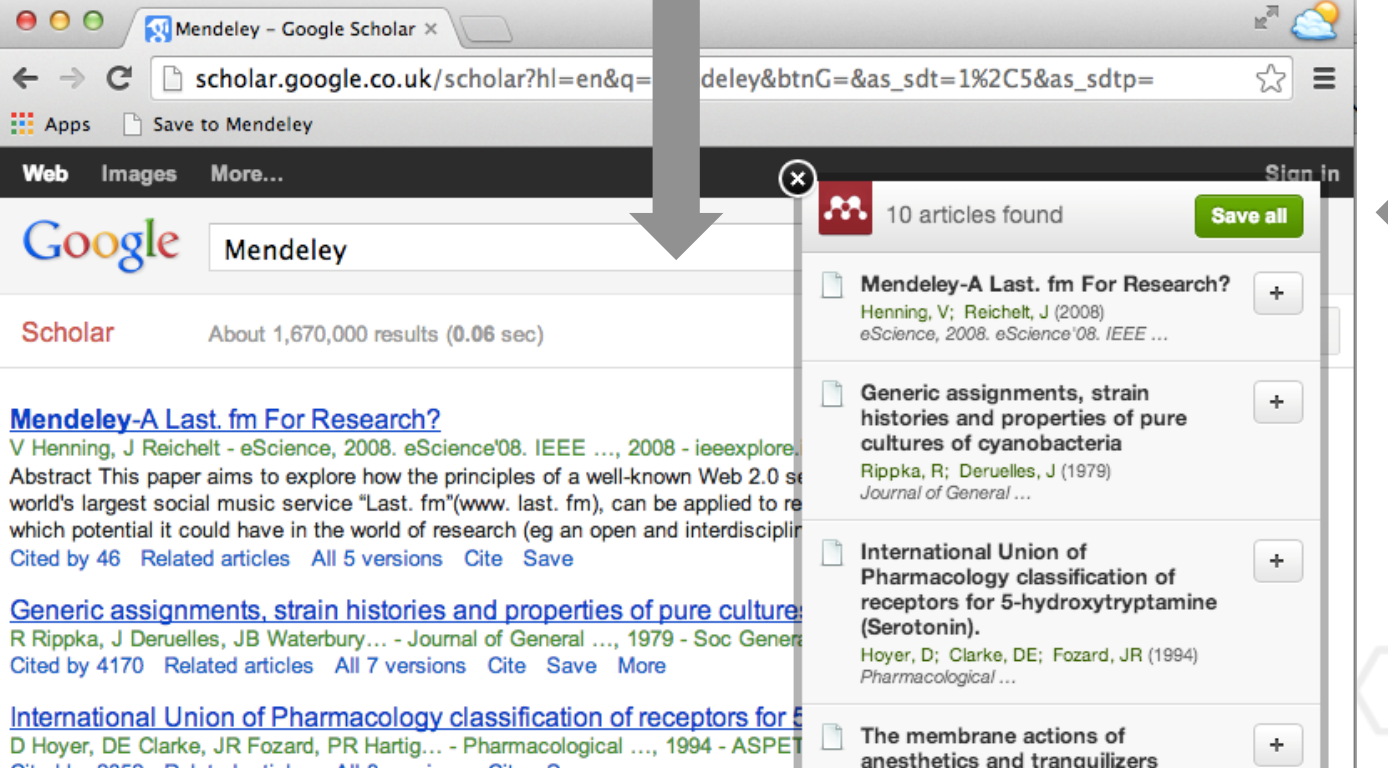

Seeman, P (1972) Pharmacological Reviews Можете выбрать все или несколько публикаций для сохранения

D Hoyer, DE Clarke, JR Fozard, PR Hartig ... - Pharmacological ..., 1994 - ASPET Cited by 2852 Related articles All 8 versions Cite Save

The membrane actions of anesthetics and tranquilizers

### Сохранение ссылок из ScienceDirect в Mendeley

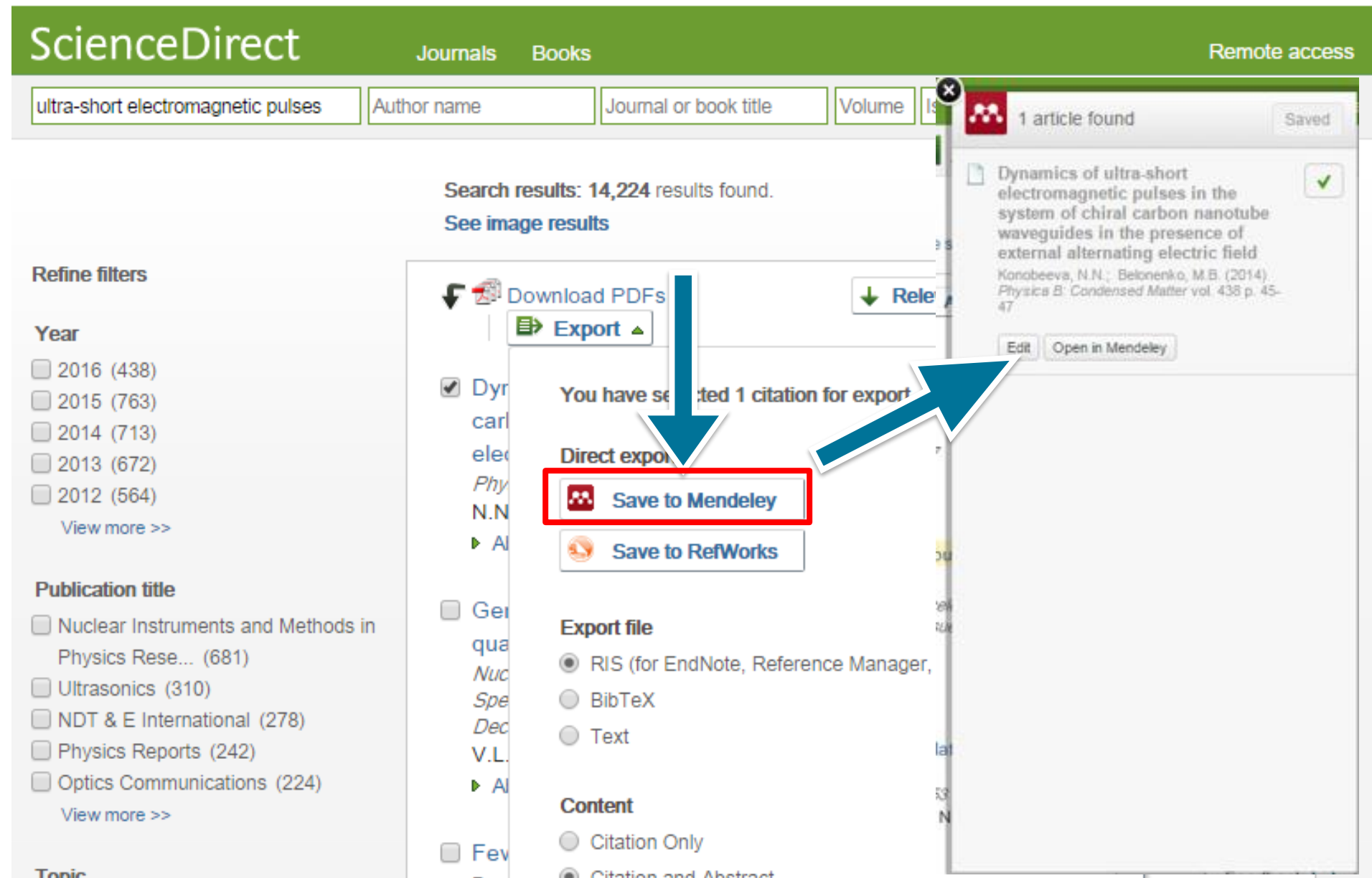

|                                       | _   | -                             |     |          |                   |                                                               |      |                             |                 |                                                 |
|---------------------------------------|-----|-------------------------------|-----|----------|-------------------|---------------------------------------------------------------|------|-----------------------------|-----------------|-------------------------------------------------|
| []]                                   |     | 1                             | C   |          |                   |                                                               |      |                             | <b>Q, →</b> Sei | arch                                            |
| Add Files Folders Related Shar        | re  | S                             | ync |          |                   |                                                               |      |                             |                 | Search                                          |
| My Library 🎒 National research impa 🗵 |     |                               |     |          |                   |                                                               |      |                             |                 |                                                 |
| Mendeley                              | *   | -                             | الم | Doc      | iments Edit       | Settings                                                      |      |                             |                 |                                                 |
| 🔎 Literature Search                   | ١,  | (III)P                        | ~"  | 000      |                   | Securitys                                                     |      |                             |                 |                                                 |
|                                       |     | *                             |     | Ð        | Authors           | Title                                                         | Vear | Published In                | Deta            | ails Notes Contents Enrichments                 |
| My Library                            |     | 52                            | •   |          | Konobeeva, N      | Dynamics of ultra-short                                       | 2014 | Physica B:                  | D               | namics of ultra-short                           |
| All Documents                         |     |                               |     |          |                   | electromagnetic pulses in the                                 |      | Condensed                   | el              | ectromagnetic pulses in the                     |
| Recently Added                        |     | ☆                             | ٠   | •        | Fairclough, Rut   | National research impact                                      | 2015 | Journal of                  | sy              | stem of chiral carbon                           |
| 🗓 Recently Read                       |     |                               |     |          |                   | indicators from Mendeley read                                 |      | informedics                 | na              | notube waveguides in the                        |
| ☆ Favorites                           |     | ☆                             | *   | <b>8</b> | Yamamoto, Shi     | In vitro evaluation of basal<br>shapes and offset values of a | 2016 | Computers in<br>biology and | pr              | esence of external alternat                     |
| My Publications                       |     |                               |     | _        | Svanberg Mr       | The salivary concentration of                                 | 1077 | Archives of                 | Aut             | hors: N. Konobeeva, M. Belonenko                |
| 🔄 Unsorted                            |     | Ŵ                             | *   | A        | svanberg, n,      | Streptococci mutans and Stre                                  | 15/7 | oral biology                |                 |                                                 |
| Assessment Level 2                    |     |                               |     |          | de Groot, K.;     | MECHANICAL FAILURE OF                                         | 1981 | Science of                  |                 | View research catalog entry for this pape       |
| Tips for scientific research          |     | W                             | •   |          |                   | ARTIFICIAL TEETH MADE OF                                      |      | Ceramics                    | Jou             | rnal: Physica B: Condensed Matter               |
| Create Folder                         |     | ~~                            |     |          | Thelwall, Mike    | Web indicators for research                                   |      |                             | V               |                                                 |
|                                       |     | M                             |     |          |                   | evaluation . Part 2 : Social me                               |      |                             | Tea             | 1: 2014                                         |
| Groups                                |     | 24                            | +   | <u>.</u> | Bornmann, Lutz    | Do altmetrics point to the                                    | 2014 | Journal of                  | Volu            | ime: 438                                        |
| Loktev Level2 Assessment              |     | -                             |     | -        |                   | broader impact of research?                                   |      | Informetrics                | Issu            | Je:                                             |
| A altmetrics                          |     | ☆                             | ٠   | <b>A</b> | Chernov, V.M      | Microstructure and mechanical<br>properties of V–Me(Cr.W)–7r  | 2015 | Nuclear<br>Materials a      | Pag             | jes: 45-47                                      |
| R Pragmatic                           |     |                               |     | _        | Charleny Paris    | High Energy Density Physics                                   | 2016 | Matter and                  |                 | setra et.                                       |
| Welcome to Mendeley - 2               |     | ŵ                             | ٠   | <b>A</b> | Sharkov, boris    | with Intense Ion Beams                                        | 2010 | Radiation a                 |                 | Stract.                                         |
| Create Group                          |     |                               | -   | -        | Maslov, K.A.:     | Solution of the hyperon puzzle                                | 2015 | Physics                     | sho             | rt optical pulses in chiral carbon nanotubes in |
|                                       |     | W                             | •   | ~        |                   | within a relativistic mean-field                              |      | Letters B                   | the             | presence of external alternating electric       |
| Trash                                 |     | Д,                            |     |          | Kirillov, A.A.; K | Emergence of symmetries                                       | 2012 | Physics                     | con             | sidered optical pulses are represented in the   |
| All Deleted Documents                 | τIJ | М                             |     |          |                   |                                                               |      | Letters B                   | forr            | n of discrete solitons, we analyze the wave     |
|                                       |     | 22                            | •   |          | Feshchenko, A     | Interference between                                          | 2015 | Physics                     | con             | sider the dynamics of pulses in external field, |
| Filter by Authors                     |     | 201                           |     |          |                   | Diffraction Radiation and a Sc                                |      | Procedia                    | the             | ir initial amplitudes and frequencies.          |
| All<br>Abramo, Giovanni               |     | $\overrightarrow{\mathbf{w}}$ | *   | <b>•</b> | Bearzot, Massi    | Mendeley Trainers follow up                                   | 2014 |                             |                 |                                                 |
| Adams, Alan                           |     |                               |     |          |                   |                                                               |      | -                           | Та              | gs:                                             |
| Aguilar-Mova, Remedios                | Ŧ   | •                             |     |          |                   |                                                               | _    | •                           | MER             | HI                                              |

### Поиск сведений о документе

| Details Notes                                                |   |               |
|--------------------------------------------------------------|---|---------------|
| Type: Journal Article Cooperativity in protein folding: from | ÷ |               |
| lattice models with sidechains to real proteins.             |   |               |
| Authors: D. Klimov, D. Thirumalai                            |   |               |
| View research catalog entry for this paper                   |   |               |
| Journal:                                                     |   |               |
| Year:                                                        |   |               |
| Volume:                                                      |   | введите DOI,  |
| lssue:                                                       |   | PubMed или    |
| Pages:                                                       |   |               |
| Abstract:                                                    |   | ArXiv ID и    |
| Tags:                                                        |   | кликните на   |
| Keywords:                                                    |   | иконку с лупс |
| URL:                                                         |   |               |
| 🖗 http://www.ncbi.nlm.nih.gov/pubmed/9565757                 | 0 |               |
| Add URL                                                      |   |               |
| Catalog IDs                                                  |   |               |
| ArXiv ID:                                                    | 2 |               |
| DOI:                                                         | 2 |               |
| PMID: 9565757                                                | 2 |               |
| Files:                                                       |   |               |
| 📩 Klimov, Thirumalai. 1998.pdf                               | 0 |               |
| Add File                                                     |   |               |

| Details   | Notes  |       |         |      |    |      |  |  |
|-----------|--------|-------|---------|------|----|------|--|--|
| Iallice   | mouers | WILLI | sidecii | anıs | ιU | rear |  |  |
| proteins. |        |       |         |      |    |      |  |  |
|           | -      |       |         |      |    |      |  |  |

Authors: D. Klimov, D. Thirumalai

View research catalog entry for this paper

Journal: Folding & design

Year: 1998 Volume: 3 Issue: 2

Pages: 127-39

#### Abstract:

Over the past few years novel folding mechanisms of globular proteins have been proposed using minimal lattice and off-lattice models. The factors determining the cooperativity of folding in these models and especially their explicit relation to experiments have not been fully established, however.

Tags:

#### Keywords:

Fibronectins; Fibronectins: chemistry; Guanidine; Guanidine: pharmacology; Hydrogen-Ion Concentration; Models; Molecular; Peptides; Peptides: chemistry; Plant Proteins; Protein Denaturation; Protein Folding; Proteins; Proteins: chemistry; Ribonucleases; Ribonucleases: che...

URL:

http://www.ncbi.nlm.nih.gov/pubmed/9565757 Add URL ...

| Catalo   | og IDs  |                    |
|----------|---------|--------------------|
| ArXiv II | D:      | 2                  |
| DOI:     |         | 4                  |
| PMID:    | 9565757 | 🧭 Lookup Succeeded |

Mendeley добавляет отсутствующую информацию автоматически

### ELSEVIER

# Организация и управление библиотекой

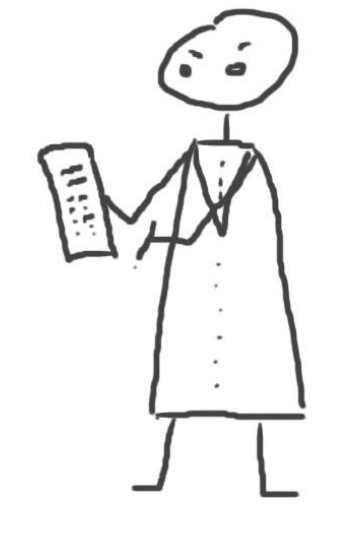

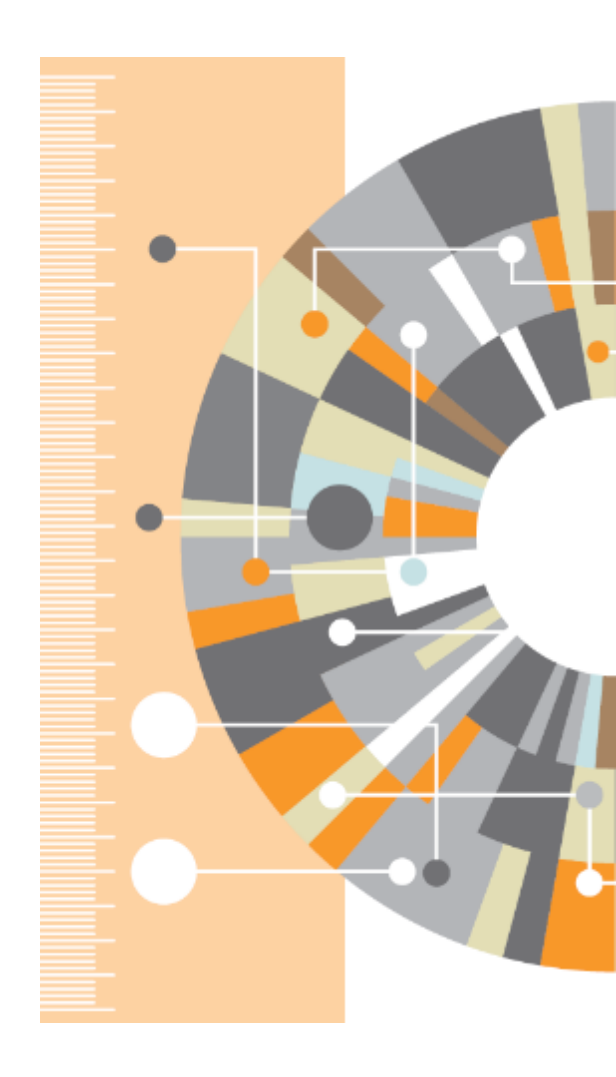

### Управление библиотекой

### Открыть PDF во встроенном редакторе

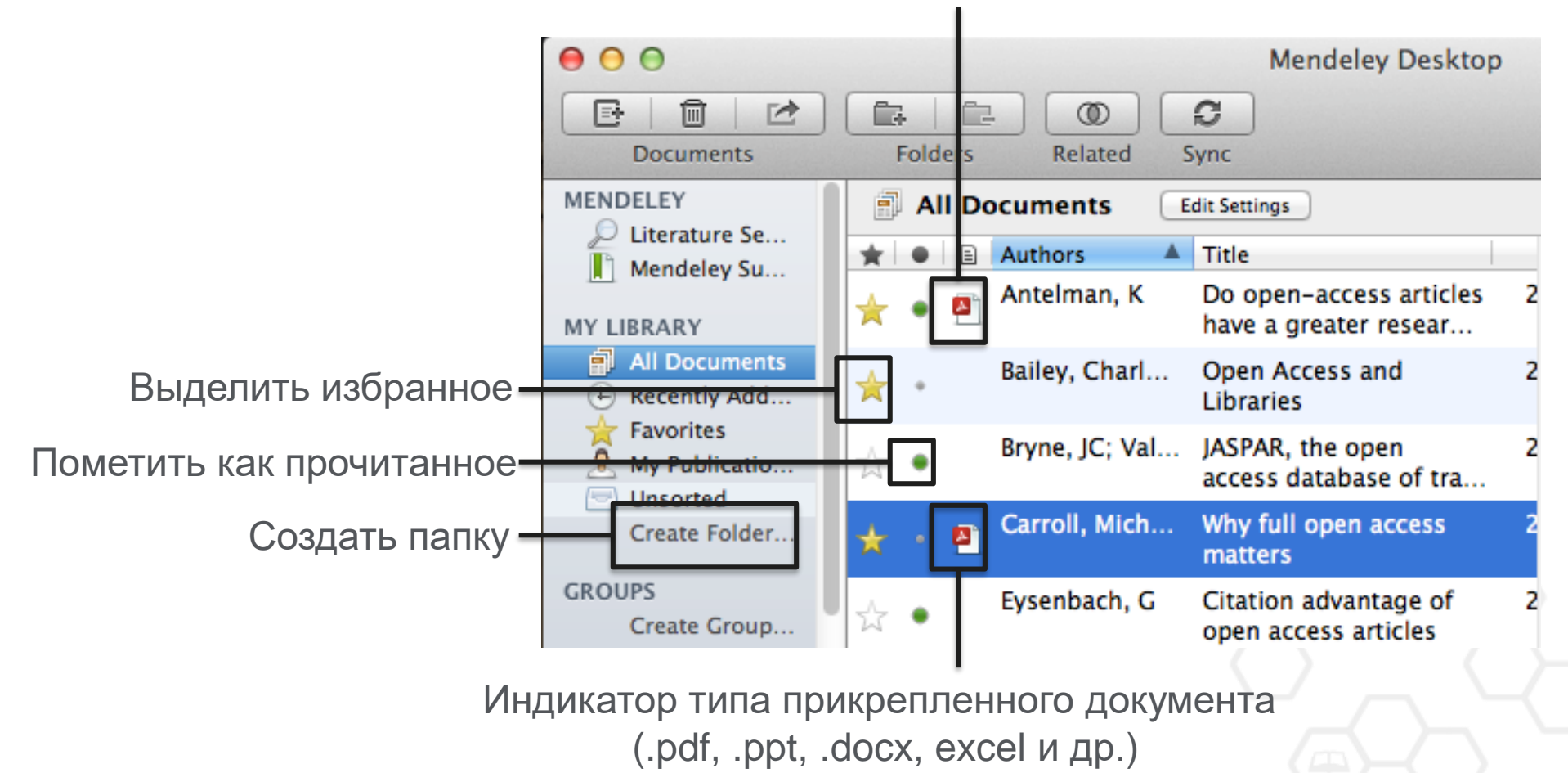

### Поиск документов

Mendeley Desktop

### Полнотекстовый поиск

File Edit View Tools Help C  $\odot$ 1 Q. - shus -4 Add Files Folders Related Share Sync Mendeley Recently Added 🔎 Literature Search Deta Results for "shus" in "Recently Added". Search in All Documents Clear Mendeley Suggest \* • Search Results My Library Scattering of Probing Radio Waves by Highly Turbulent Beam-Plasma Struct All Documents B.S. Borisov; N Isaev; L Kochmarev; V... - 1998 - Journal of Communications Technology a ☆ ● Authors: ...V.A. Strashinskii, E.G. Shustin Recently Added Energy characteristics of beam-plasma interaction in a closed volume Recently Read I.L. Klykov; V Tarakanov; E Shustin - 2012 - Plasma Physics Reports Favorites Authors: ...V.P. Tarakanov, E.G. Shustin Needs Review Energy distribution of ions escaping from a beam-plasma discharge N.V. Isaev; L Kochmarev; E Shustin - 1997 - Plasma Physics Reports My Publications ☆ ● Authors: ...L.Yu. Kochmarev, E.G. Shustin Unsorted Strongly dispersed wave-guiding microwave structures for monitoring the n Create Folder... K.T. Murzabulatov; L Pangonis; E Shustin - 2004 - Gazovaya Promyshlennost Authors: ...L.I. Pangonis, E.G. Shustin Groups Microwave Diagnostics of Fluctuating Low-Temperature Plasma with the Hel Create Group... A.A. Lisitskaya; L Pangonis; A Chmil;... - 2001 - Instruments and Experimental Techniques Authors: ...A.I. Chmil, E.G. Shustin Trash Ion Flows from a Beam-Plasma Discharge All Deleted Documents N.V. Isaev; A Chmil'; E Shustin - 2004 - Plasma Physics Reports Authors: ...A.L. Chmil', E.G. Shustin Acceleration of ions in a beam-plasma discharge in a low magnetic field: Inte N.V. Isaev; E Shustin - 2007 - Plasma Physics Reports . Filter by Authors Ŧ Authors: N.V. Isaev, E.G. Shustin All Mechanism for ion acceleration along the normal to the axis of a beam-plasi Abraham, B.K. N.V. Isaev; A Rukhadze; E Shustin - 2005 - Plasma Physics Reports Adewuya, A.O. Authors: ...A.A. Rukhadze, E.G. Shustin

Фильтрация по тегам, автору, названию или ключевым словам

### Тэги

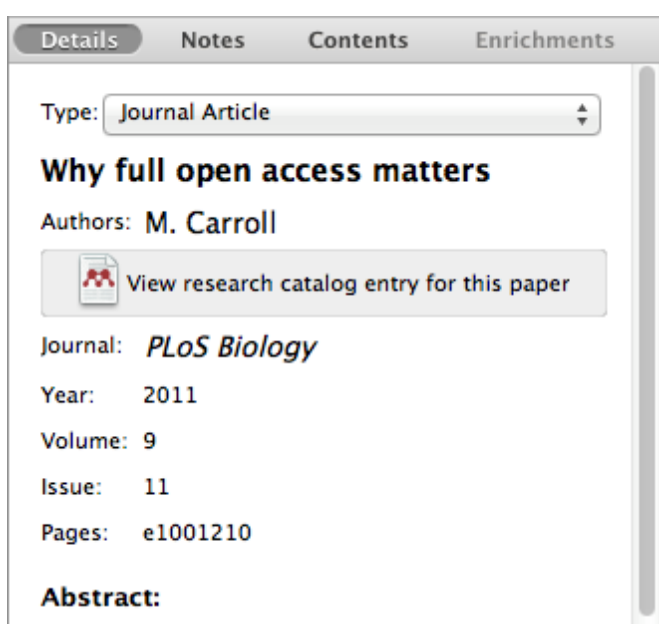

This perspective explains the mechanics of copyright and scholarly publishing and warns authors who support open-access publishing about a new pseudo open-access publishing model in which authors pay but publishers still retain commercial reuse rights.

Tags:

Mendeley; Open Access

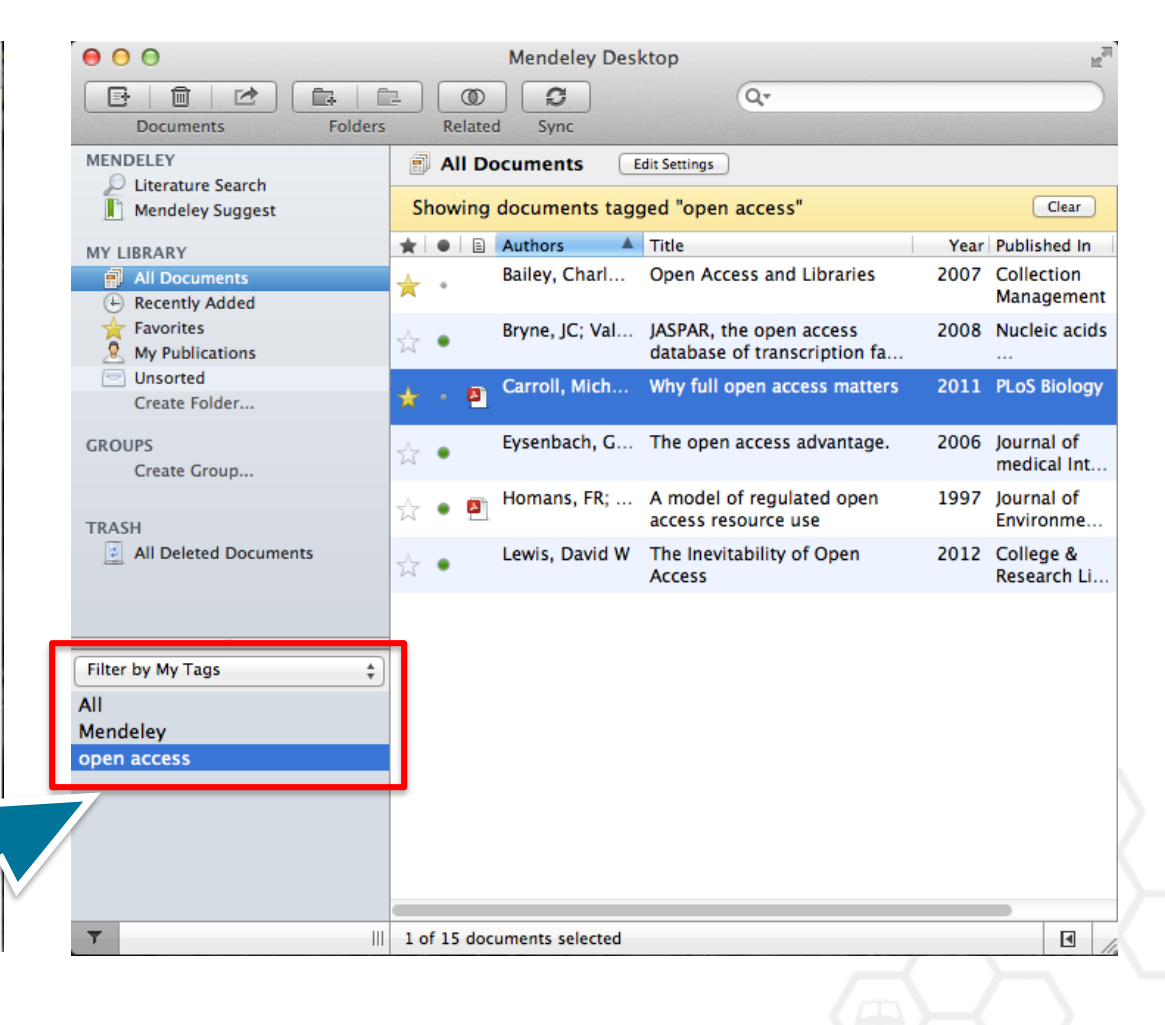

# Организатор хранения файлов

| 000                        | Pre                                                                    | ferences                   |             |                |  |  |  |  |
|----------------------------|------------------------------------------------------------------------|----------------------------|-------------|----------------|--|--|--|--|
| General Document I         | Details File Organizer                                                 | Watched Folders            | BibTeX Zote | ero Connection |  |  |  |  |
| ✓ Organize my files        | ✓ Organize my files                                                    |                            |             |                |  |  |  |  |
|                            |                                                                        |                            |             |                |  |  |  |  |
| Copy files to: /Use        | Copy files to: /Users/rvidal/Documents/Mendeley Desktop Browse Tidy Up |                            |             |                |  |  |  |  |
| <u>View in Finder</u>      |                                                                        |                            |             |                |  |  |  |  |
| Sort files into subfolders |                                                                        |                            |             |                |  |  |  |  |
| Unused fields: Yea         | r Title                                                                |                            |             |                |  |  |  |  |
| Drag                       | bubbles <b>down to add</b> or <b>u</b>                                 | p to remove.               |             |                |  |  |  |  |
| Folder path:               | Author Journal                                                         |                            |             |                |  |  |  |  |
| Example: /User             | s/rvidal/Documents/Mend                                                | eley Desktop/ <b>Autho</b> | r/Journal/  |                |  |  |  |  |
| ☑ Rename document f        | ✓ Rename document files                                                |                            |             |                |  |  |  |  |
| Unused fields: Jour        | rnal                                                                   |                            |             |                |  |  |  |  |
| Drag                       | bubbles <b>down to add</b> or <b>u</b>                                 | p to remove.               | Hyphen-sepa | arated 🛊       |  |  |  |  |
| File name: Yea             | r Author Title                                                         |                            |             |                |  |  |  |  |
| Example: Year              | – Author – Title.pdf                                                   |                            |             |                |  |  |  |  |
| Apply                      |                                                                        |                            | C           | ancel OK       |  |  |  |  |

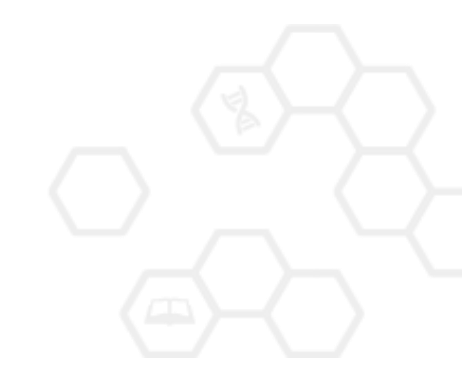

# Организатор хранения файлов

| 0 | 0  | O Papers                                                              |                     |        |              | $\bigcirc$ |
|---|----|-----------------------------------------------------------------------|---------------------|--------|--------------|------------|
| [ | •  |                                                                       | ٩                   | •      |              |            |
|   |    | Name 🔺                                                                | Date Modified       | Size   | Kind         |            |
|   | ¥. | Ann Oncol-2006-Ozols-v181-7.pdf                                       | 2010-07-12 8:37 AM  | 156 KB | Portab (PDF) | 0          |
|   | -  | Applying unmixing to gene express for tumor phylogeny inference.pdf   | 2010-01-20 3:48 PM  | 446 KB | Portab (PDF) |            |
|   |    | Beroukhim_et_al.pdf                                                   | 2010-02-21 10:56 PM | 614 KB | Portab (PDF) |            |
|   |    | btl476v1.pdf                                                          | 2010-03-29 3:46 PM  | 168 KB | Portab (PDF) |            |
|   | -  | btp612v1.pdf                                                          | 2010-05-05 2:58 PM  | 184 KB | Portab (PDF) |            |
|   | -  | btq069v1.pdf                                                          | 2010-03-17 10:30 AM | 2.4 MB | Portab (PDF) |            |
|   |    | btq089v1.pdf                                                          | 2010-03-23 11:31 PM | 6.2 MB | Portab (PDF) |            |
|   | 1  | btq148v1.pdf                                                          | 2010-05-03 12:25 PM | 848 KB | Portab (PDF) |            |
|   |    | Calibration of Microarray Gene-Expression Data.pdf                    | 2010-05-03 12:29 PM | 1.2 MB | Portab (PDF) |            |
|   |    | Canadian%20Cancer%20Statistics%202010%20-%20English.pdf               | 2010-07-09 1:45 PM  | 922 KB | Portab (PDF) |            |
|   |    | Cancer Gene Profiling in Pancreatic Cancer.pdf                        | 2010-05-03 12:28 PM | 807 KB | Portab (PDF) |            |
|   |    | Cancer Gene Profiling in Prostate Cancer.pdf                          | 2010-05-03 12:28 PM | 1.3 MB | Portab (PDF) |            |
|   |    | cancer-genetic-epigenetic2002.pdf                                     | 2010-07-12 9:02 AM  | 233 KB | Portab (PDF) |            |
|   |    | carey.pdf                                                             | 2010-03-22 1:14 PM  | 1.1 MB | Portab (PDF) |            |
|   |    | carey2.pdf                                                            | 2010-07-19 12:28 AM | 1.1 MB | Portab (PDF) |            |
|   |    | Cavenee et al 1983 .pdf                                               | 2010-02-05 1:28 PM  | 795 KB | Portab (PDF) |            |
|   |    | cin-2010-011.pdf                                                      | 2010-03-23 11:13 PM | 496 KB | Portab (PDF) |            |
|   | 1  | cnv-paper.pdf                                                         | 2010-02-21 11:51 PM | 2.6 MB | Portab (PDF) |            |
|   |    | Cross-platform method for identify biomarkers for prostate cancer.pdf | 2010-03-16 1:59 PM  | 344 KB | Portab (PDF) |            |
|   |    | D885.pdf                                                              | 2010-05-07 9:24 AM  | 3.7 MB | Portab (PDF) |            |
|   | -  | DNA methylation and apoptosis.pdf                                     | 2010-02-08 11:29 AM | 373 KB | Portab (PDF) |            |
|   |    | DNA Microarrays in Clinical Cancer Research.pdf                       | 2010-01-31 5:20 PM  | 70 KB  | Portab (PDF) |            |
|   |    | dna.2006.0505.pdf                                                     | 2010-02-21 2:38 PM  | 279 KB | Portab (PDF) |            |
|   | 1  | e15.pdf                                                               | 2010-03-23 3:44 PM  | 324 KB | Portab (PDF) |            |
|   | -  | Edwards review - Fusion genes and the common epithelial cancers.pdf   | 2010-02-04 10:54 AM | 332 KB | Portab (PDF) |            |
|   | -  | Functional Profiling Methods in Cancer.pdf                            | 2010-03-24 9:53 AM  | 598 KB | Portab (PDF) |            |
|   | -  | genetics.110.114983v1.pdf                                             | 2010-05-05 2:53 PM  | 758 KB | Portab (PDF) | 4          |
|   | -  | Genome Res2010-Berger-413-27.pdf                                      | 2010-05-05 2:57 PM  | 1.2 MB | Portab (PDF) | Ψ.         |
|   |    | 125 items, 180.87 GB av                                               | vailable            |        |              | 4          |

# Организатор хранения файлов

| 0 | 🔿 🔿 🧰 🧰 Mendeley Des                                                       | ktop                |        |              | $\bigcirc$ |
|---|----------------------------------------------------------------------------|---------------------|--------|--------------|------------|
| • |                                                                            | (                   | ٦      |              |            |
|   | Name 🔺                                                                     | Date Modified       | Size   | Kind         |            |
|   | Ajo-Franklin et al 2007 - Rationgn of memory in eukaryotic cells.pdf       | 2010-03-17 4:17 PM  | 614 KB | Portab (PDF) |            |
|   | Aleshin, Finn – 2010 – SRC a century of science brought to the clinic.pdf  | 2010-08-23 11:44 AM | 754 KB | Portab (PDF) | U          |
| [ | Alkan et al 2009 - Personalizeding next-generation sequencing.pdf          | 2010-05-10 12:00 PM | 815 KB | Portab (PDF) |            |
|   | Altschul et al 1990 - Basic local alignment search tool.pdf                | 2010-01-31 5:02 PM  | 1.7 MB | Portab (PDF) |            |
| [ | Ammerpohl, Tiwari, Kalthoff - 201eutic agents in cancer treatment.pdf      | 2010-05-03 2:17 PM  | 774 KB | Portab (PDF) |            |
|   | Anderson et al 2008 - BBF RFC 0 Instructions to BBF RFC Authors.pdf        | 2010-03-17 4:23 PM  | 41 KB  | Portab (PDF) |            |
| [ | Andrews et al 2010 - Multi-platfne expression and copy number.pdf          | 2010-02-19 4:01 PM  | 1.6 MB | Portab (PDF) |            |
|   | Andrianantoandro et al 2006 - S rules for an emerging discipline.pdf       | 2010-03-17 4:17 PM  | 524 KB | Portab (PDF) |            |
| [ | Anonymous – 1941 – THE ENGINEER PROFESSIONAL DEVELOPMENT.pdf               | 2010-03-17 4:23 PM  | 225 KB | Portab (PDF) |            |
| [ | Arkin – 2008 – Setting the standard in synthetic biology.pdf               | 2010-03-17 4:26 PM  | 369 KB | Portab (PDF) |            |
| [ | Auer, Doerge - 2010 - Statistical Design and Analysis of RNA-Seq Data.pdf  | 2010-05-05 3:08 PM  | 758 KB | Portab (PDF) |            |
|   | Auman, McLeod - 2010 - Colorectaity of clinical colorectal tumors.pdf      | 2010-10-14 10:58 PM | 2.7 MB | Portab (PDF) |            |
| [ | Baek et al 2008 - The impact of microRNAs on protein output.pdf            | 2010-07-23 12:00 PM | 1.4 MB | Portab (PDF) |            |
|   | Ballester et al 2010 - Consistent annotation of gene expression arrays.pdf | 2010-06-11 5:03 PM  | 3.2 MB | Portab (PDF) |            |
|   | Bare et al. – 2007 – The Firegoose turces with desktop applications.pdf    | 2010-03-17 4:25 PM  | 737 KB | Portab (PDF) |            |
|   | Bare et al 2010 - Integration andy data in context of the genome.pdf       | 2010-07-23 2:11 PM  | 4.6 MB | Portab (PDF) |            |
|   | Barrett et al 2009 - NCBI GEO arcghput functional genomic data.pdf         | 2010-05-10 12:00 PM | 3.7 MB | Portab (PDF) |            |
|   | Bassi – 2007 – A primer on python for life science researchers.pdf         | 2010-03-17 4:19 PM  | 176 KB | Portab (PDF) |            |
|   | Bast, Hennessy, Mills - 2009 - Theew opportunities for translation.pdf     | 2010-07-19 12:13 PM | 512 KB | Portab (PDF) |            |
|   | Bateman, Wood - 2009 - Cloud computing.pdf                                 | 2010-03-17 4:25 PM  | 49 KB  | Portab (PDF) |            |
|   | Battke, Symons, Nieselt - 2010 - Mve analytics for expression data.pdf     | 2010-03-09 11:54 PM | 2.6 MB | Portab (PDF) |            |
|   | Bayani et al 2002 - Parallel analyion, and expression microarrays.pdf      | 2010-07-19 1:45 PM  | 791 KB | Portab (PDF) |            |
| Ī | Bayani, Squire - 2001 - Advances itions using spectral karyotyping.pdf     | 2010-03-17 4:17 PM  | 311 KB | Portab (PDF) |            |
| Ì | Becker, Liebeskind, Lohrman - Unke Schemes Lead to Higher Prices.pdf       | 2010-03-17 4:47 PM  | 4.8 MB | Portab (PDF) |            |
| Ī | Beisser et al 2010 - BioNet an R Analysis of Biological Networks.pdf       | 2010-03-24 10:45 AM | 6.2 MB | Portab (PDF) |            |
| Ì | Bell - 2005 - Origins and molecular pathology of ovarian cancer.pdf        | 2010-08-22 7:15 PM  | 573 KB | Portab (PDF) |            |
|   | Benson et al 2008 - GenBank.pdf                                            | 2010-03-17 4:22 PM  | 98 KB  | Portab (PDF) | 4          |
|   | Berger et al – 2009 – PHOENIX a w r (re)analysis of microarray data ndf    | 2010-05-03 2·17 PM  | 2 2 MR | Portah (PDF) | Ŧ          |
|   | 407 items, 180.87 GB a                                                     | vailable            |        |              | 4          |

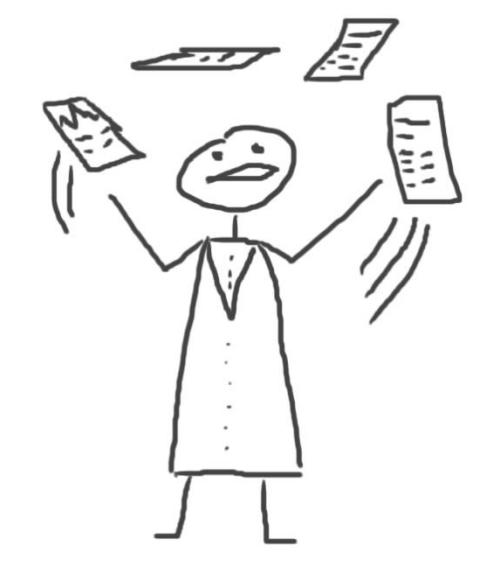

# Читать и аннотировать документы

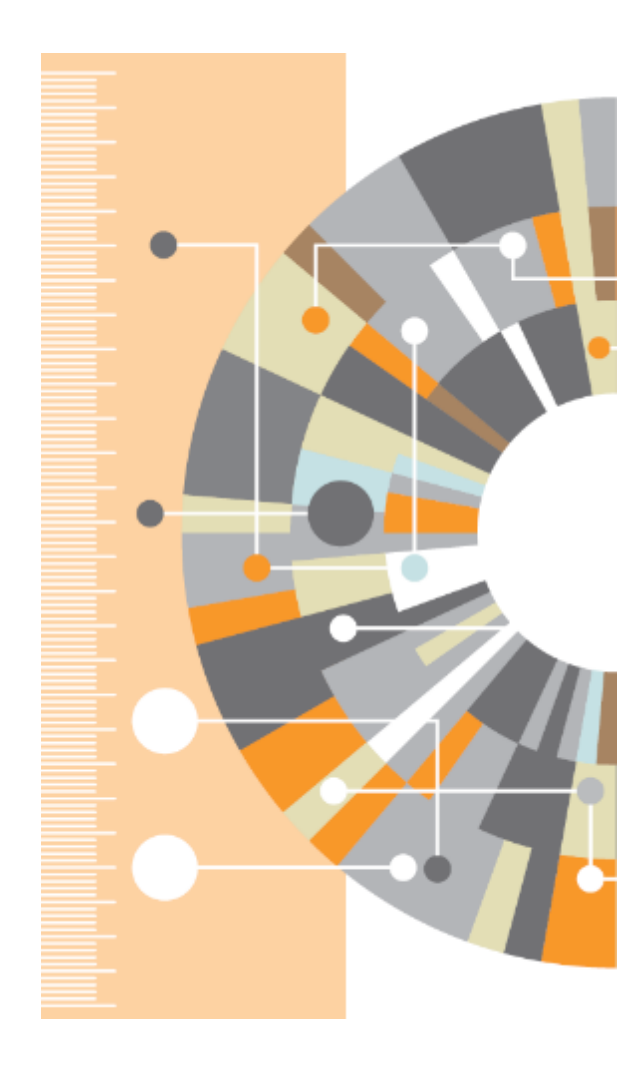

### **PDF Viewer**

| ⊖ ⊖ ⊖<br>Pan Highlig                                                                                                    | ght Note Select                                                                                                    | Copy Paste Rotate                                                                                                    | Mendeley Desktop                                                                                                    | n Sync      | )<br>Q.                                                                                                    | C Res |
|----------------------------------------------------------------------------------------------------|----------------------------------------------------------------------------------------------------|----------------------------------------------------------------------------------------------------|----------------------------------------------------------------------------------------------------|-------------|----------------------------------------------------------------------------------------------------|-------|
| My Library                                                                                                    | When is open acc                                                                                                    | ess not Why full op                                                                                                    | en access matt Open a                                                                                                    | access over | view                                                                                                    |       |
| OPEN 🖯 AC                                                                                                    | CESS Freely available online                                                                                                    |                                                                                                    | PLOS biology                                                                                                    |             | Details         Notes         Contents         Enrichments           M         View research catalog entry for this paper                                                                                                    |       |
| Why<br>Michael<br>American Unit                                                                                                    | Full Open Ac<br>W. Carroll*<br>versity, Washington, D.C., United States                                                                                                    | cess Matters                                                                                                    |                                                                                                    |             | Journal: <i>PLOS Biology</i><br>Year: 2011<br>Volume: 9<br>Issue: 11<br>Pages: e1001210                                                                                                    |       |
| Scientific<br>their article<br>should be c<br>also should<br>getting full<br>cations that<br>the "open<br>define an c<br>published 1<br>through th<br>given copy<br>republish on<br>long as th<br>proper att<br>publication | c authors who pay to publish<br>es in an open-access publication<br>ongratulated for doing so. They<br>be aware that they may not be<br>open access from some publi-<br>tic charge for publication under<br>access" label. Two features<br>open-access publication: (1) the<br>contents are freely accessible<br>e Internet, and (2) readers are<br>right permission (see Box 1) to<br>reuse the content as they like so<br>e author and publisher receive<br>ribution [1]. Recently, some<br>have begun offering an open- | is to shift from a model that uses copyright<br>to control reuse of content to one that uses<br>copyright to encourage republication, pres-<br>ervation, and translation.<br><b>Why Support the Open-Access<br/>Financial Model?</b><br>Pricing of traditional, subscription-fi-<br>ranced scientific journals is highly ineffi-<br>cient. The growth in digital technologies and<br>in digital networks should be driving down<br>the price of access to the scholarly journal<br>literature, but instead prices have increased<br>at a rate gready in excess of inflation (e.g., | their demand is relatively inelastic for two<br>reasons. First, libraries are mission-driven<br>to acquire as broad a swath of the<br>literature as they can alford to serve their<br>patrons effectively. Second, subscriptions<br>for academic journals within a given field<br>are not readily interchangeable, unlike,<br>say, subscriptions to news magazines,<br>because each academic journal publishes<br>unique research. Having their subscribers<br>over a barrel, commercial publishers have<br>steadily consolidated to reduce their costs<br>when his increasing profits through uncom-<br>petitive pricing [7]. |             | Abstract:<br>This perspective explains the mechanics of<br>copyright and scholarly publishing and warns<br>authors who support open-access publishing about<br>a new pseudo open-access publishing model in<br>which authors pay but publishers still retain comm<br><b>Tags:</b><br>Mendeley; Open Access |       |
| access opti<br>publication<br>reuse right<br>Choice or                                                                                                    | ion that charges for Internet<br>without granting readers full<br>ts, such as Springer's Open<br>Nature's Scientific Reports.                                                                                                    | [4-2]). Moreover, studies from journal<br>publishing in some disciplines show that<br>commercial journal publishers successfully<br>charge significantly more than non-com-                                                                                                    | shifts the balance of power in journal<br>publishing, and thereby greatly enhances<br>the efficiency and efficacy of scientific<br>communication. In its most common                                                                                                    |             | Author Keywords:<br>Access to Information; Copyright; Periodicals as<br>Topic; Publications; Publications: trends                                                                                                    |       |

form, the model shifts the costs of

publication entirely to the author-funder

side of the relationship so as to broaden

access as far as the Internet reaches and to

remove the need for any lingering usage

barriers. By shifting the costs of publica-

tion entirely to the author-funder side,

journals must compete head-to-head on

quality and price without diminishing

impact through price or usage barriers

because authors have greater choice over

where to publish than libraries have over

whether to subscribe. This increased

competition will reduce the overall costs

#### URL:

Mattheway and the second second se

P

P

►

Add URL ...

#### Catalog IDs

ArXiv ID:

DOI: 10.1371/journal.pbio.1001210

Choice or Nature's Scientific Reports. These publishers have adopted a business model through which authors pay for immediate publication on the Internet but the publisher nonetheless keeps commercial reuse rights for itself. This is not full open access (see Box 2).

Getting open access right matters because the new publishing model is designed to increase the pace and impact of scientific communication through the power of the Internet. Immediate, free publication increases the audience for scientific research and overcomes the increasingly high price barrier to access imposed by the traditional,

charge significantly more than non-commercial journal publishers, such as scholarly societies, even when the commercial offerings make less valuable contributions to the progress of science and knowledge as measured by citations (e.g., [6]).

The economic roots of the pricing problem are not difficult to discern. Journal publishers provide a platform between authors of journal articles and their readers. In these situations, the gobetween can choose a mix of prices to each side of the relationship, usually charging more to the party that is more dependent on the go-between. The tradi-

### Поиск в PDF Viewer

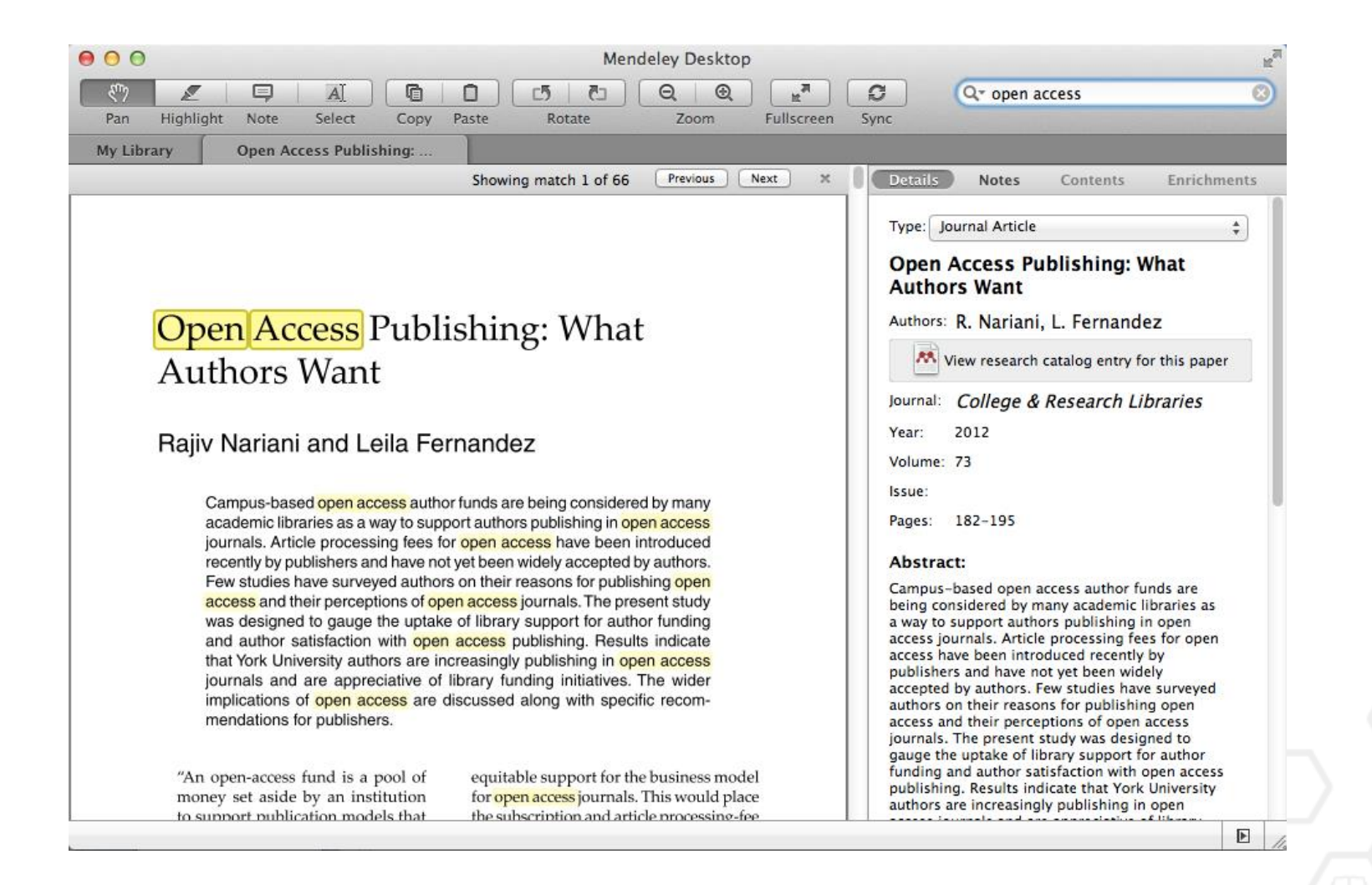

### Комментарии и выделение

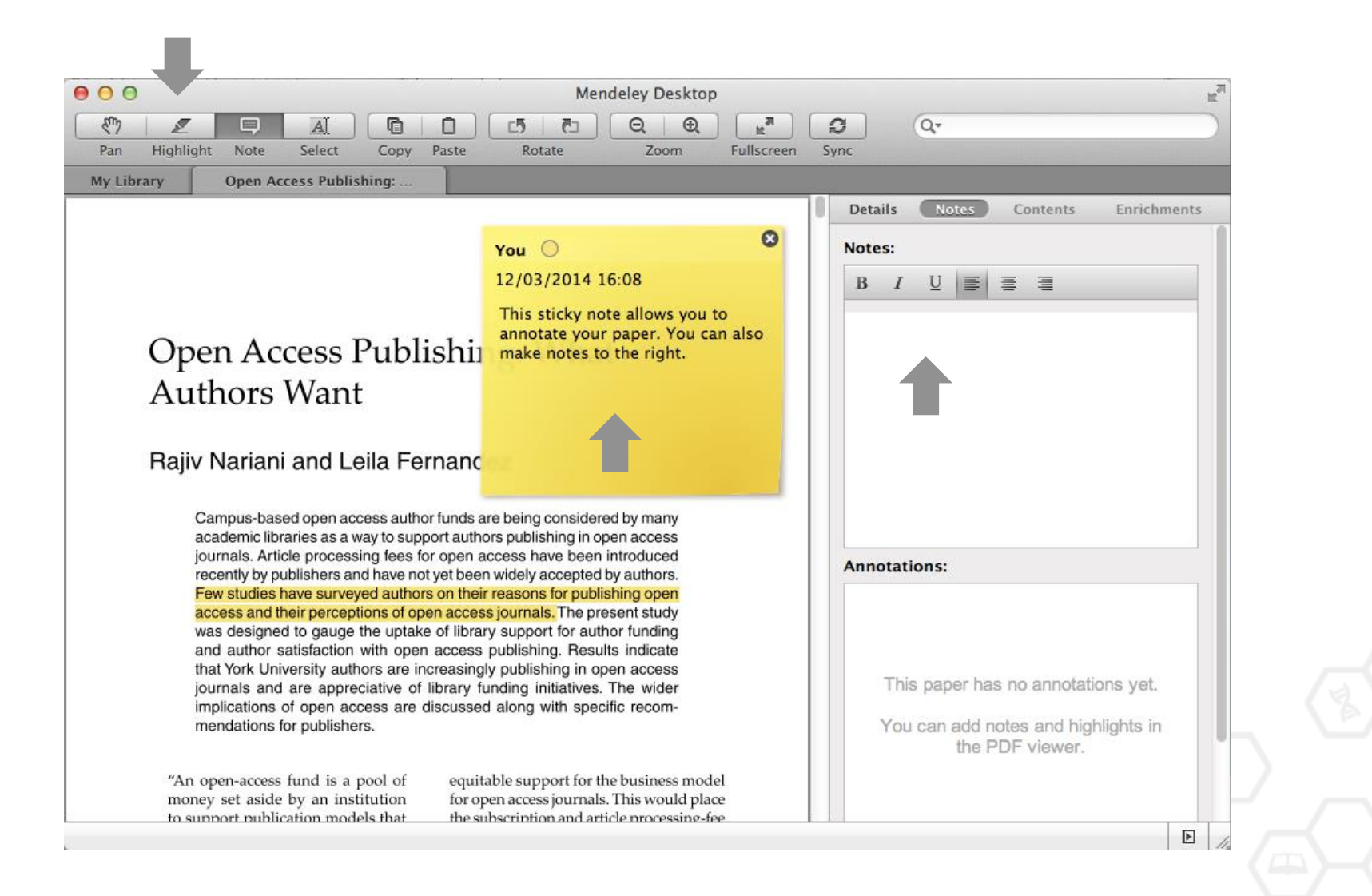

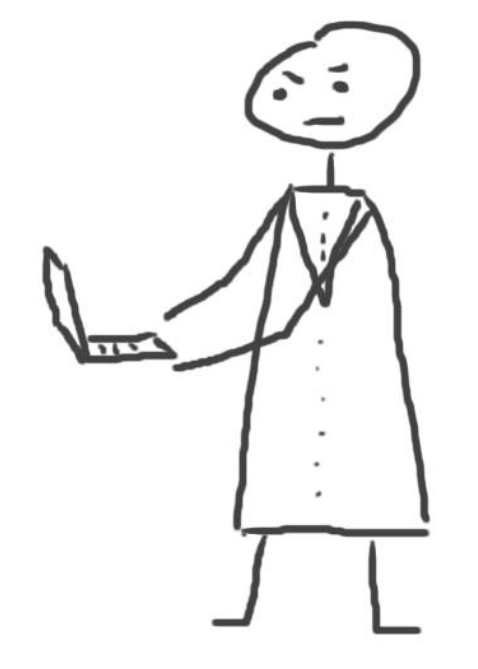

# Работа со ссылками и библиографией

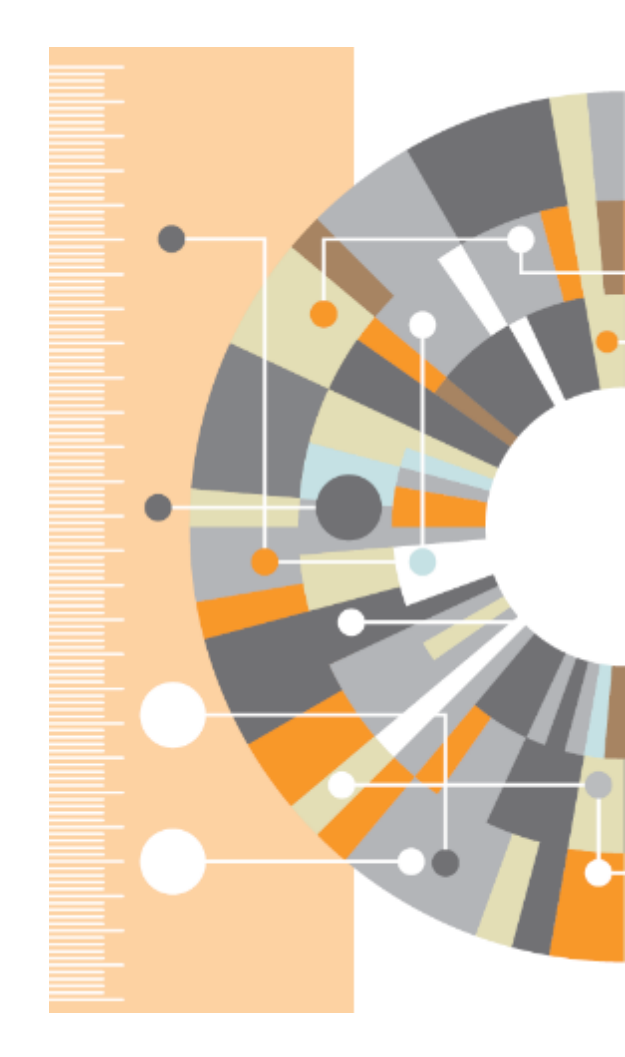

### Установка Citation Plug-in

| 🗯 Mendeley Desktop | File | Edit          | View              | Tools            | Help                               |
|--------------------|------|---------------|-------------------|------------------|------------------------------------|
| ● ● ●              |      |               |                   | Invite           | Colleagues / Desk                  |
| Documents Folder   | rs   | (D)<br>Relate | d Syr             | Instal<br>Instal | I Web Importer<br>I MS Word Plugin |
| MENDELEY           |      | All D         | ocumer            | Instal           | I LibreOffice Plugin               |
| Mendeley Suggest   | *    | •             | Author:<br>Antelm | Check            | c for Duplicates                   |
| MY LIBRARY         | W    | • •           |                   |                  | a greater research impact?         |
| All Documents      |      |               | Bryne,            | JC; Val          | JASPAR, the open access            |
| Recently Added     | W    | •             |                   |                  | database of transcription fa       |

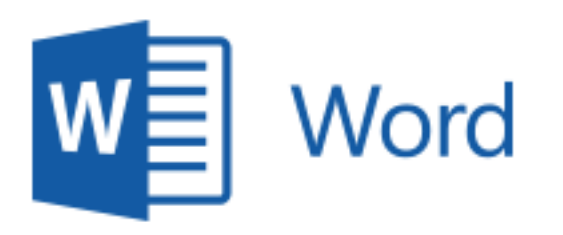

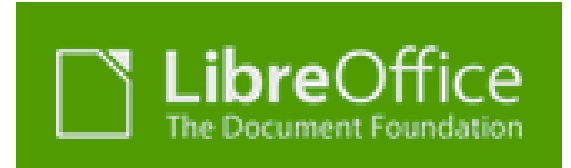

# Citation Plug-in появляется автоматически в текстовом редакторе

| 🗯 Word File                                                                         | Edit View          | Insert Format                                                              | Font To           | ols Table                      | Window                                                                                                    | 🤹 H                            | Help                             |                |
|-------------------------------------------------------------------------------------|--------------------|----------------------------------------------------------------------------|-------------------|--------------------------------|----------------------------------------------------------------------------------------------------|--------------------------------|----------------------------------|----------------|
| 0 0                                                                                 |                    |                                                                            | Docume            | ent1                           |                                                                                                    |                                |                                  |                |
| 2) • 🛅 🗔 🔚 🚍                                                                        |                    | 🖥 🎻 🖾 • 🕅                                                                  | • ¶               | - 🛅 📑                          | Q- Sea                                                                                                    | rch in D                       | ocument                          | ) »»           |
| A Home Layout                                                                       | Document           | Elements Tables                                                            | Charts            | SmartArt                       | Review                                                                                                    |                                | ~                                | - <del>:</del> |
| 3 2 1                                                                               | 82-                | 1 - 3 - 1 - 4 - 1 - 5 - 1                                                  | -6-1-7-1-4        | \$ · · · 9 · · · 10 ·          | · · 1 1 · · · 1 2 ·                                                                                                    | <ul> <li>1β · · · ·</li> </ul> | 1 4 · · ·  1 6 · · · 1 7 · · · 1 |                |
| "" Insert or Edit Ci                                                                | tation 🖛 Undo      | Edit Merge Citation                                                        | s 💷 Insert Bibl   | liography Sele                 | ct me to fetch                                                                                                    | the style                      | s 🔻 🤣 Refresh Export             | . •            |
| The Mendeley Citation Plug-in makes it easy to insert citations into your research. |                    |                                                                            |                   |                                |                                                                                                    |                                |                                  |                |
| ayout Reference                                                                     | Mailing            | s Review                                                                   | View              | -                              | -                                                                                                    | -                              |                                  | С              |
| Ag Next Footnote -<br>Show Notes                                                    | Insert<br>Citation | le: Insert a citatio<br>Insert Bibliograph<br>Refresh<br>Jendeley Cite-O-M | n • 👽<br>hy Expor | t Insert<br>Citation<br>Citati | Manag<br>Manag<br>Style:<br>Style:<br>Style:<br>Style:<br>Manag<br>Style:<br>Manag<br>Style:<br>Manag<br>Style:<br>Style:<br>Manag<br>Style:<br>Style:<br>Styl | ge Sourc<br>APA Fift<br>graphy | tt - Win                         | dows           |
| <u>1 · 1 · 1 · 2 · 1</u>                                                            | * 3 * 1 * 4        | . 1 . 5 . 1 . 6                                                            | 7                 | * 8 * 1 * 1                    | 9 • • • 10                                                                                                    | • • • 11                       |                                  |                |

### Пример создания ссылок в Word

| PAGE LAYOUT                           |     | T REF              | ERENCES                           | MAILINGS                          | REVIEW                  |   |
|---------------------------------------|-----|--------------------|-----------------------------------|-----------------------------------|-------------------------|---|
| ert Endnote<br>at Footnote<br>w Notes | Ŧ   | Insert<br>Citation | 👌 Undo<br>🕞 Refresh<br>🛃 Export a | 📖 Insert B 🏧 Open N<br>s 🔹 Style: | ibliography<br>1endeley | - |
| es                                    | Es. |                    | Mend                              | eley Cite-O-Mat                   | ic                      | _ |

 Кликните 'Insert or Edit Citation'

2. Найдите документ по автору, названию или году или выберите его из библиотеки Mendeley

| 00                         | Mendeley Citation Editor         |
|----------------------------|----------------------------------|
| Search by author, title or | year in My Library               |
| My Library                 | Go To Mendeley     Cancel     OK |

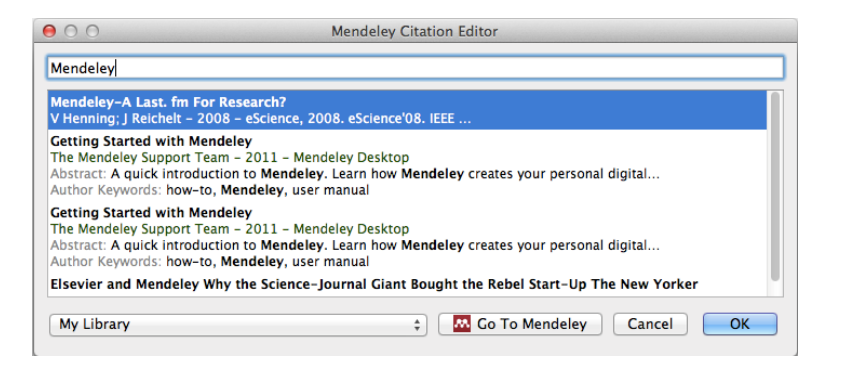

 Выбранная статья или книга будет автоматически преобразована в ссылку

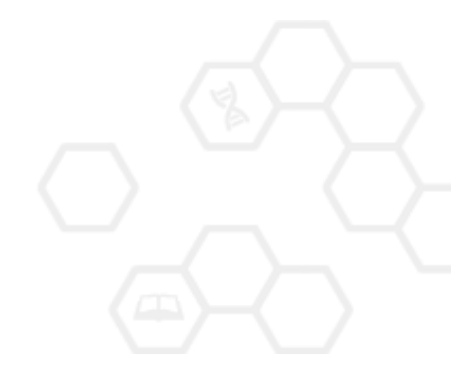

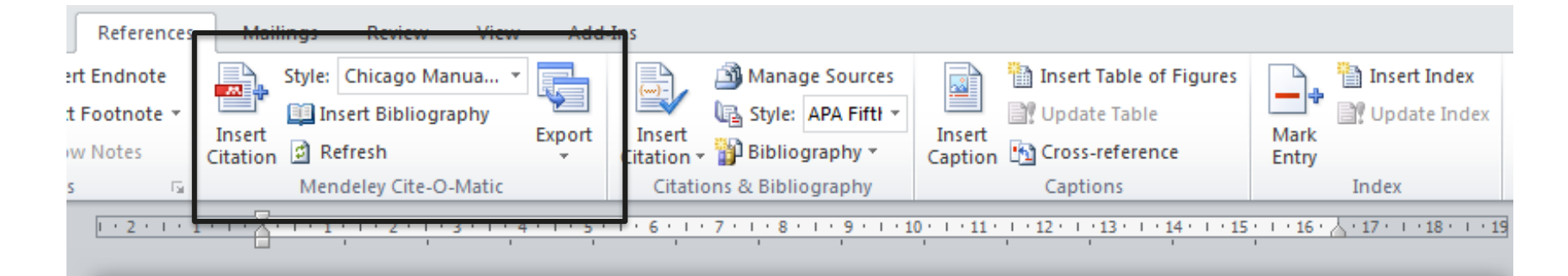

Text (Borisov et al. 1998) text text (Klykov, Tarakanov, and Shustin 2012; Isaev, Kochmarev, and Shustin 1997)

Another part (Murzabulatov, Pangonis, and Shustin 2004)

#### BIBLIOGRAPHY

- Borisov, B.S., N.V. Isaev, L.Yu. Kochmarev, V.A. Strashinskii, and E.G. Shustin. 1998. "Scattering of Probing Radio Waves by Highly Turbulent Beam-Plasma Structures." *Journal of Communications Technology and Electronics* 43 (9).
- Isaev, N.V., L.Yu. Kochmarev, and E.G. Shustin. 1997. "Energy Distribution of Ions Escaping from a Beam-Plasma Discharge." Plasma Physics Reports 23 (10).
- Klykov, I.L., V.P. Tarakanov, and E.G. Shustin. 2012. "Energy Characteristics of Beam-Plasma Interaction in a Closed Volume." *Plasma Physics Reports* 38 (3). doi:10.1134/S1063780X12020067.
- Murzabulatov, K.T., L.I. Pangonis, and E.G. Shustin. 2004. "Strongly Dispersed Wave-Guiding Microwave Structures for Monitoring the Moisture Content in Gas Media." *Gazovaya Promyshlennost*, no. 10.

### ELSEVIER

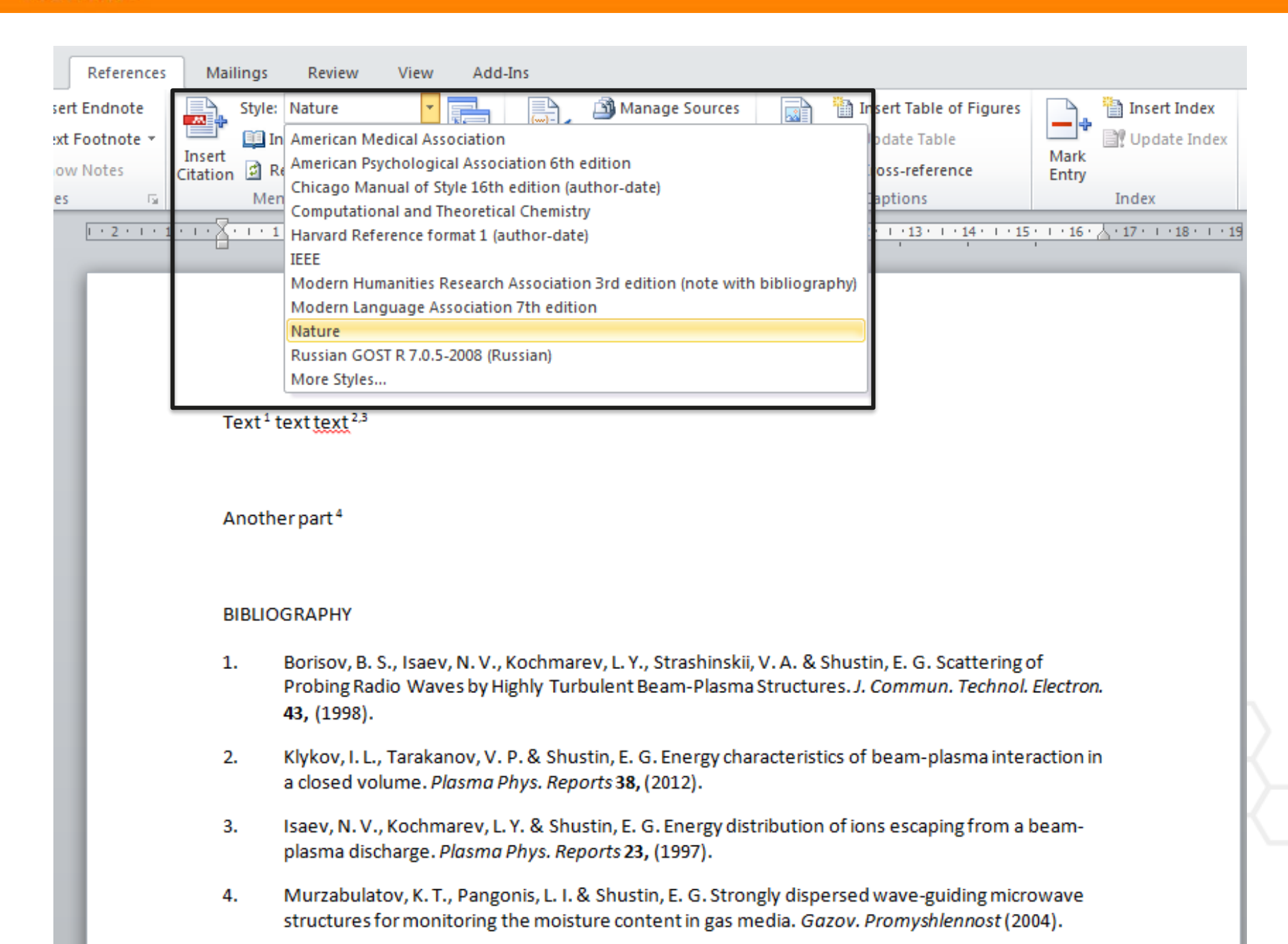

# Добавление стиля

| tion Styles Installed Get More Styles Abbreviations About                |                                                                     |           |
|--------------------------------------------------------------------------|---------------------------------------------------------------------|-----------|
|                                                                          |                                                                     |           |
| Harvard reference format 1 (deprecated)                                  |                                                                     |           |
| Modern Humanities Research Association 3rd edition (note with b          | bibliography)                                                       |           |
| Modern Language Association 7th edition                                  | litation Styles                                                     |           |
| National Library of Medicine                                             | Installed Get More Styles Abbreviations About                       |           |
| Nature                                                                   | Q russian                                                           | 8         |
| Russian GOST R 7.0.5-2008 (numeric, sorted alphabetically, Rus           | Russian GOST R 7.0.5-2008 (Russian)                                 | <b>A</b>  |
| Vancouver                                                                | Russian GOST R 7.0.5-2008 (numeric)                                 |           |
| ndude URLs and Date Accessed in Bibliographies: For All Document Types 🔻 | Russian GOST R 7.0.5-2008 (numeric, sorted alphabetically, Russian) | Installed |
| Citation and Bibliography Language: Default                              | Российский физиологический журнал им. И.М. Сеченова (Russian)       | E         |
|                                                                          | Russian Chemical Reviews                                            |           |
|                                                                          | Russian Geology and Geophysics                                      |           |
|                                                                          | Russian Journal of Communication                                    |           |
|                                                                          | Russian Linguistics                                                 |           |
|                                                                          | Russian Mathematical Surveys                                        | -         |
|                                                                          | Download Style: Enter URL                                           | Download  |
|                                                                          |                                                                     | Done      |

### Mendeley позволяет решить проблему с оформлением ссылок

| JOURNAL OF                                                                | 🕂 AJM Plus 🔰 📑 🔝 Mobile 🗍                  |
|---------------------------------------------------------------------------|--------------------------------------------|
| ADOLESCENT HEALTH                                                         | Login   Register   Subscribe               |
| Improving the Lives of Adolescents and Young Adults SAHM                  |                                            |
| Articles & Issues - Collections - For Parents & Teens For Authors - About | JAH 🗸 SAHM 🗸                               |
| All Content   Search                                                      | Advanced Search Share this page: 💀 f 💟 🔤 🕂 |

### Reference management software

Most Elsevier journals have their reference template available in many of the most popular reference management software products. These include all products that support <u>Citation Style Language styles</u>, such as <u>Mendeley</u> and <u>Zotero</u>, as well as <u>EndNote</u>. Using the word processor plug-ins from these products, authors only need to select the appropriate journal template when preparing their article, after which citations and bibliographies will be automatically formatted in the journal's style. If no template is yet available for this journal, please follow the format of the sample references and citations as shown in this Guide.

Users of Mendeley Desktop can easily install the reference style for this journal by clicking the following link: <u>http://open.mendeley.com/use-citation-style/journal-of-adolescent-health</u> When preparing your manuscript, you will then be able to select this style using the Mendeley plug-ins for Microsoft Word or LibreOffice.